# CRÉER SON SITE INTERNET AVEC WORDPRESS

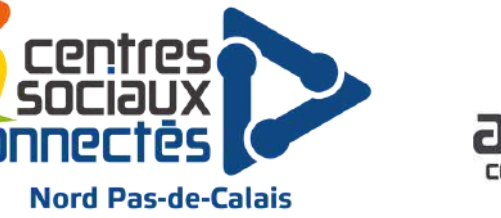

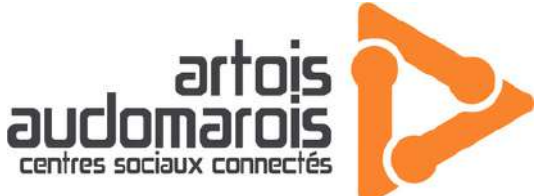

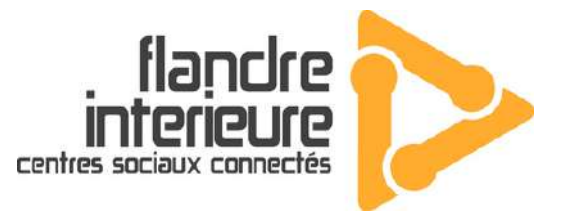

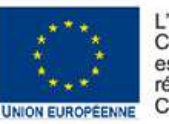

L'opération « Centres Sociaux Connectés du Nord Pas-de-Calais » est cofinancée dans le cadre de la réponse de l'Union à la pandémie COVID-19.

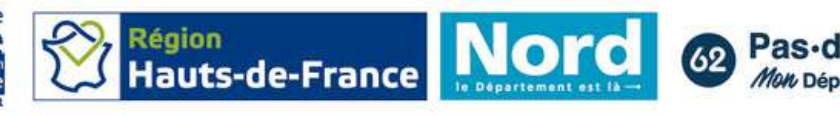

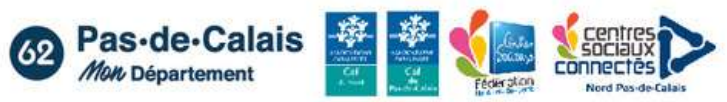

## **CRÉER SON SITE INTERNET INSTALLATION HÉBERGEUR LOCAL**

Pour accéder à Wordpress, nous avons besoin d'un hébergeur local dans un premier temps. Il vous permettra de découvrir Wordpress en toute sérénité pour certains, et pour d'autre, de pouvoir modifier votre site sans changer celui déjà en ligne.

1. Rendez-vous sur localwp.com 2. Cliquez sur Download

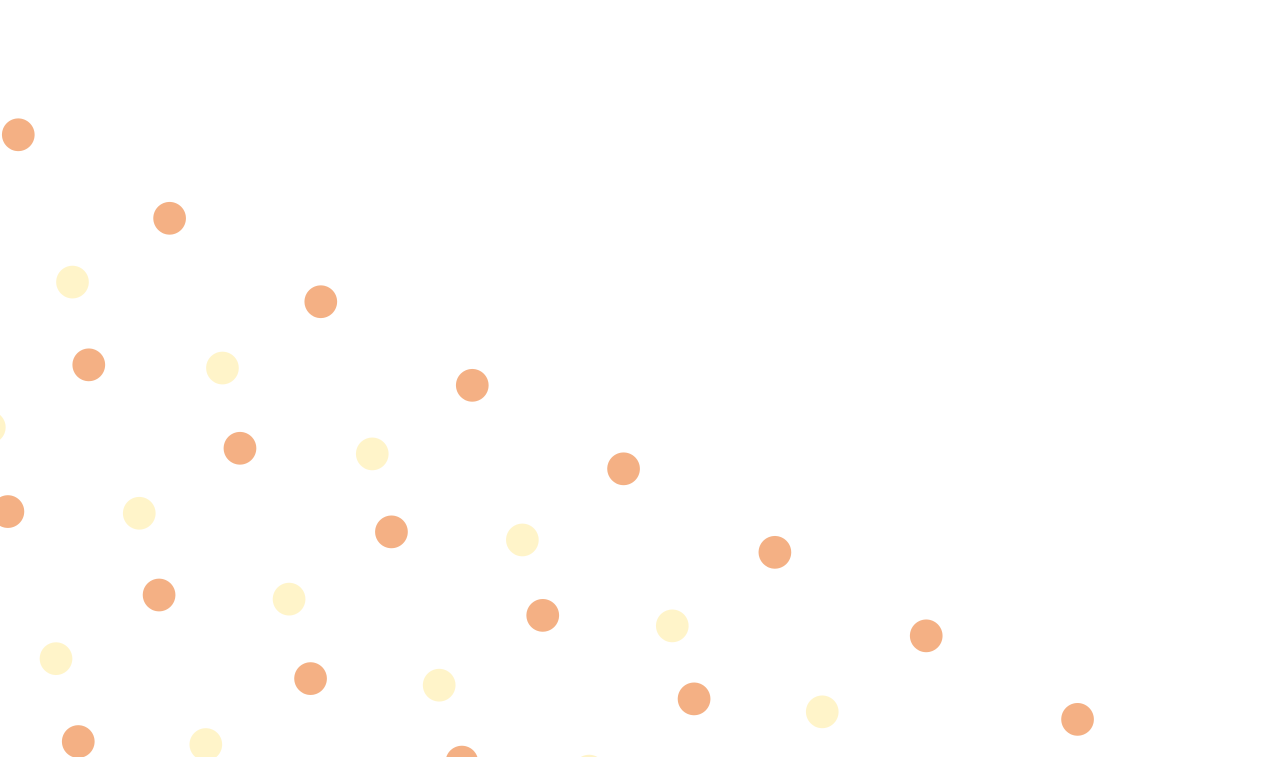

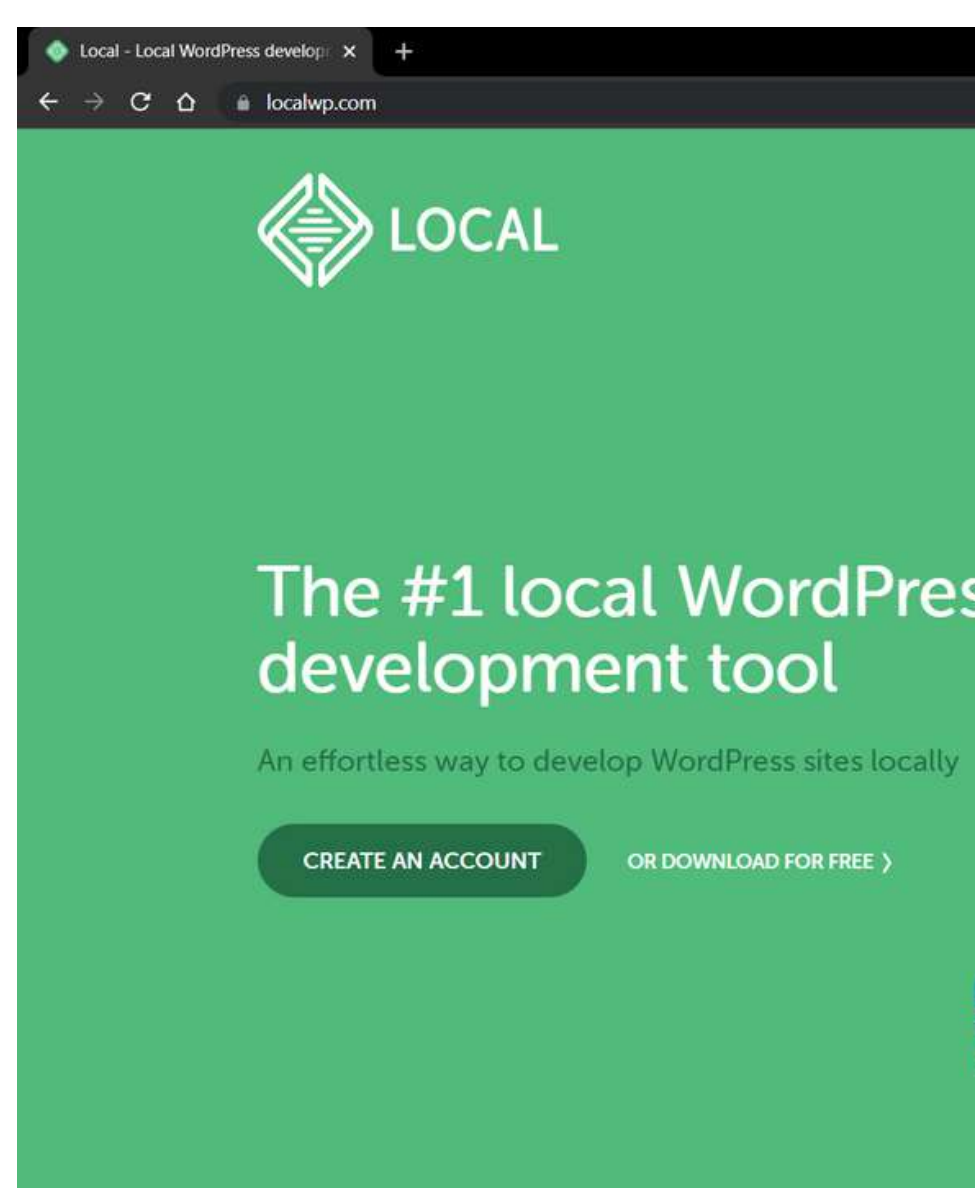

|      |                                                            |            |                   |                               |       |                      |             |           | ш |
|------|------------------------------------------------------------|------------|-------------------|-------------------------------|-------|----------------------|-------------|-----------|---|
|      |                                                            |            |                   |                               | Ŀ     | \$ Q                 | n 🔁         | * [       | 1 |
|      |                                                            | ()         | FEATURES 🗸        | RESOURCES 🛩                   | GET H | ielp   log<br>/NLOAD | IN<br>)     |           |   |
|      |                                                            |            |                   |                               |       |                      |             |           |   |
| 8    | Local Sites                                                | ікарну     | Rob's B           | Ots<br>Flets Steshelts-bots @ |       |                      |             | STOP SITE | • |
| 0    | BRY BO'S TAE BO     FAUXTOGRAPHY                           | STUDIO     | OVERVIEW DATA     | MASE UTILITIES TOOLS          |       | (                    | ADMIN)      | VIEW SIT  | D |
| 878  | <ul> <li>JOE'S COFFEE SF</li> <li>MODERN BUILDI</li> </ul> | HOP        | Web Server        | Ngirix 🛩                      |       |                      |             |           |   |
| S(Jo | • OBJECTIVE REES                                           | IONING     | PHP Version       | 735 🛩 🛈                       |       |                      |             |           |   |
| 0    | ROB'S BOTS                                                 |            | Database          | MySQL 8.0.16                  |       |                      |             |           |   |
|      | TORSON BASKET                                              | FBALL ACAD | WordPress Version | 5.4.2                         |       |                      |             |           |   |
|      |                                                            |            | Site Domain       | robs-botslocal CHANGE         |       |                      |             |           |   |
|      |                                                            |            | SSL.              | robs-botslocal.crt TRUST      | 0     |                      |             |           |   |
|      |                                                            |            | Multisite         | No                            |       |                      |             |           |   |
| +    | 4 sites running                                            | STOP ALL   | Eve Link Enable   | •                             |       | Connected t          | o Rywheel 🛩 | Q         | ଜ |

Cette fenêtre apparait alors sur votre écran :

- 1. Choisissez votre système d'exploitation.
- 2. Rentrez votre adresse mail
- 3. Cliquez sur "Get it now!"

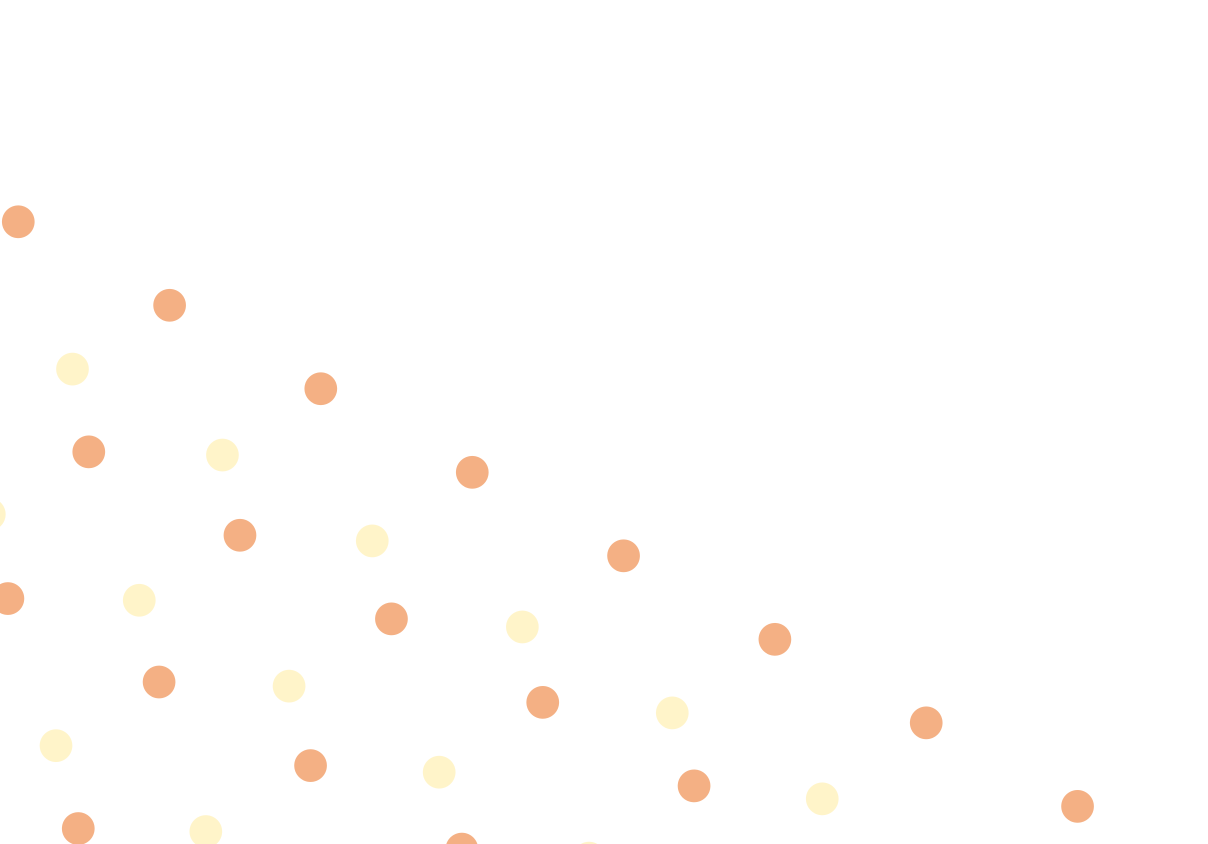

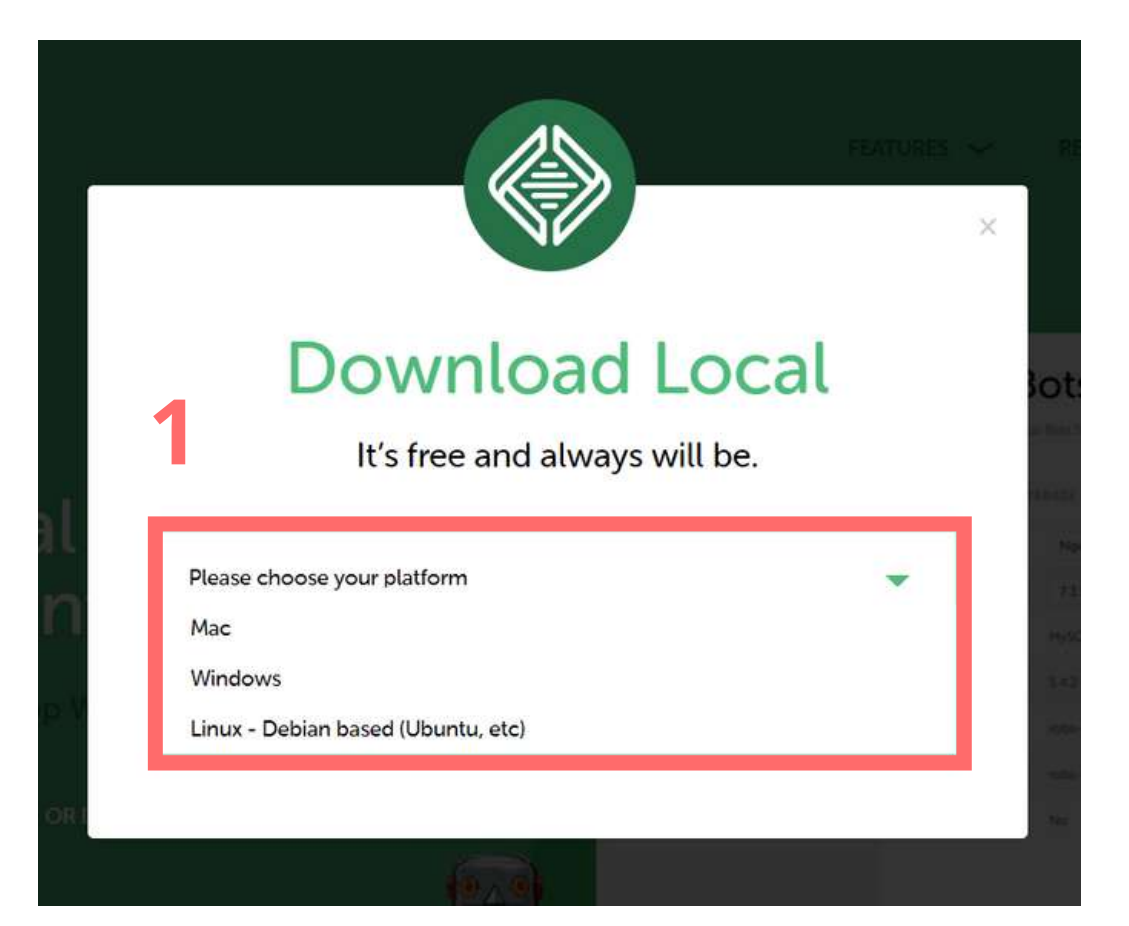

## **Download Local**

It's free and always will be.

| Windows                                          | •                     |
|--------------------------------------------------|-----------------------|
| First Name                                       |                       |
| Last Name                                        |                       |
|                                                  |                       |
| jessicagoelen.csc@gm                             | il.com                |
| jessicagoelen.csc@gm<br>Phone Number             | il.com                |
| jessicagoelen.csc@gm<br>Phone Number<br><b>3</b> | il.com<br>GET IT NOW! |

2

- 1. Lancez l'installation de localwp sur votre ordinateur
- 2. Choisissez qui peut avoir accès au logiciel, puis "Suivant"
- 3. Choisissez le dossier d'installation, puis "Installer"
- 4. Laissez "Lancer Local", cliquez sur fermer
- Ceci installera Local dans le dossier suivant. Pour installer dans un autre do Parcourir et choisissez un autre dossier. Cliquez sur Installer pour démarrer Dossier d'installation C: \Users\33679\AppData\Local\Programs\Local

3

|                                           |                                                                                                    | • |
|-------------------------------------------|----------------------------------------------------------------------------------------------------|---|
|                                           | 💿 Installation de Local 🦳 🖂 🗙                                                                      |   |
|                                           | Choisis les options d'installation<br>Pour qui cette application doit-elle être installée ?        |   |
|                                           | Choisis pour qui ce logiciel doit être accessible : pour tous les utilisateurs ou juste pour toi ? | • |
| 2                                         | O Pour tous ceux qui utilisent cet ordinateur (tous les utilisateurs)                              |   |
| _                                         | O Juste pour moi (33679)                                                                           |   |
|                                           | Nouvelle installation uniquement pour l'utilisateur actuel.                                        |   |
|                                           | Local 6 d. 0                                                                                       |   |
|                                           | Suivant > Annuler                                                                                  |   |
|                                           |                                                                                                    |   |
| - 🗆 ×                                     |                                                                                                    |   |
| <b>(</b>                                  | Fin de l'installation de Local                                                                     |   |
| lossier, diquez sur<br>er l'installation. | Local a été installé sur votre ordinateur.                                                         |   |
|                                           |                                                                                                    | 4 |
| P <u>a</u> rcourir                        | Lancer Local                                                                                       |   |
| er Annuler                                | < Précédent Eermer Annuler                                                                         |   |
|                                           |                                                                                                    |   |

Localwp est installé sur votre ordinateur et va se lancer. Une fenêtre va apparaitre sur votre écran:

- 1. Clochez les conditions générales et
  - cliquez sur "l agree"
- 2. Cliquez sur "No, thanks"
- 3. Cliquez sur "No, thanks"
- 4. Cliquez sur la croix blanche en haut à

droite

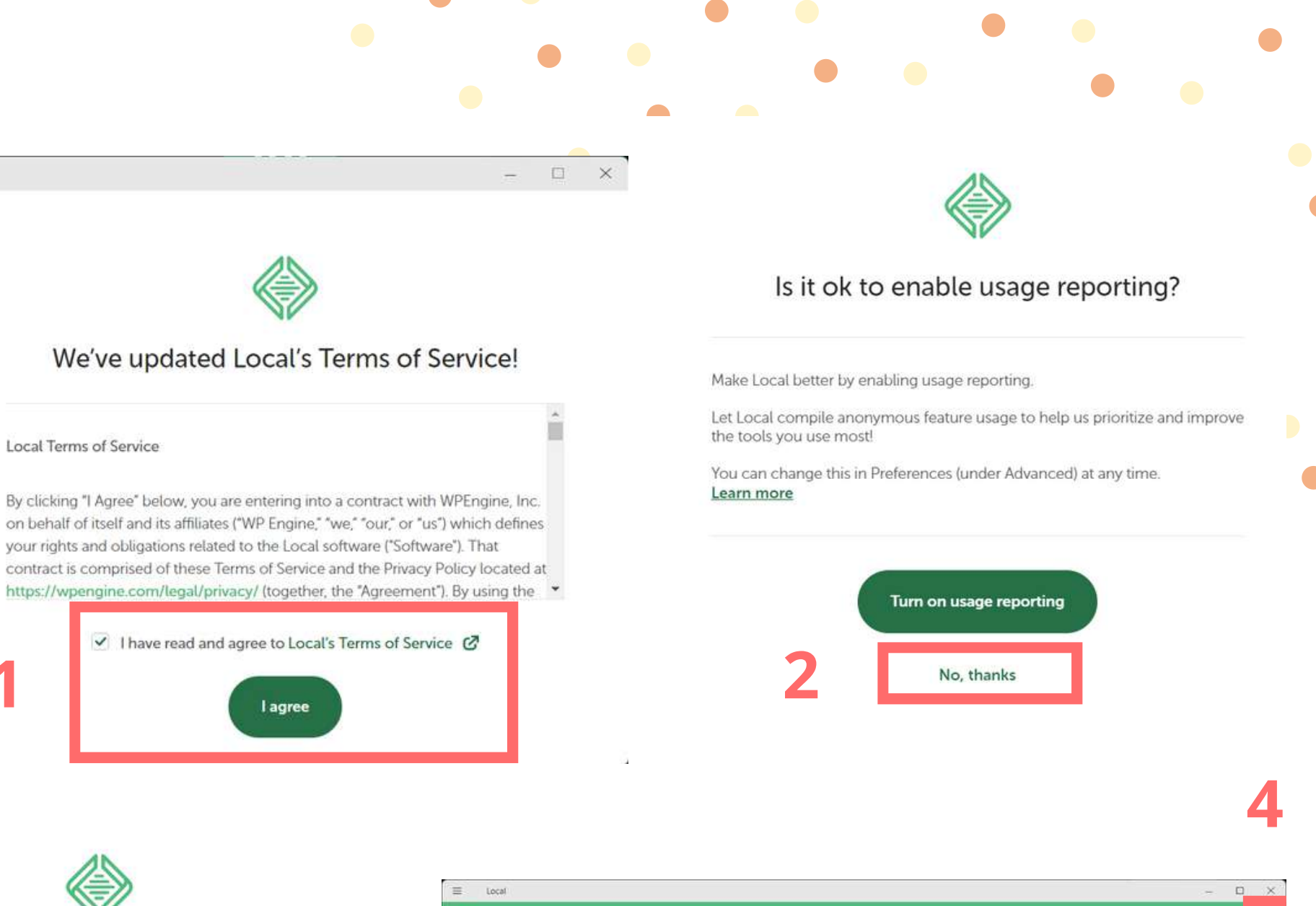

Local Terms of Service

By clicking "I Agree" below, you are entering into a contract with WPEngine, Inc. your rights and obligations related to the Local software ("Software"). That

| I have read and agree to L |
|----------------------------|
| lagro                      |
|                            |

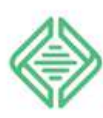

### Is it ok to enable error reports?

Help us make Local better by enabling error reporting.

This lets us find and fix bugs faster, helping you stay focused on building with WordPress!

You can change this in Preferences (under Advanced) at any time. Learn more

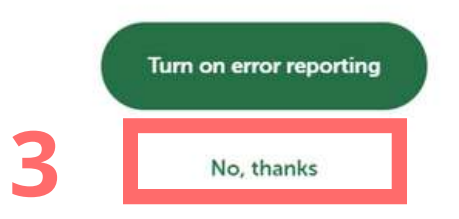

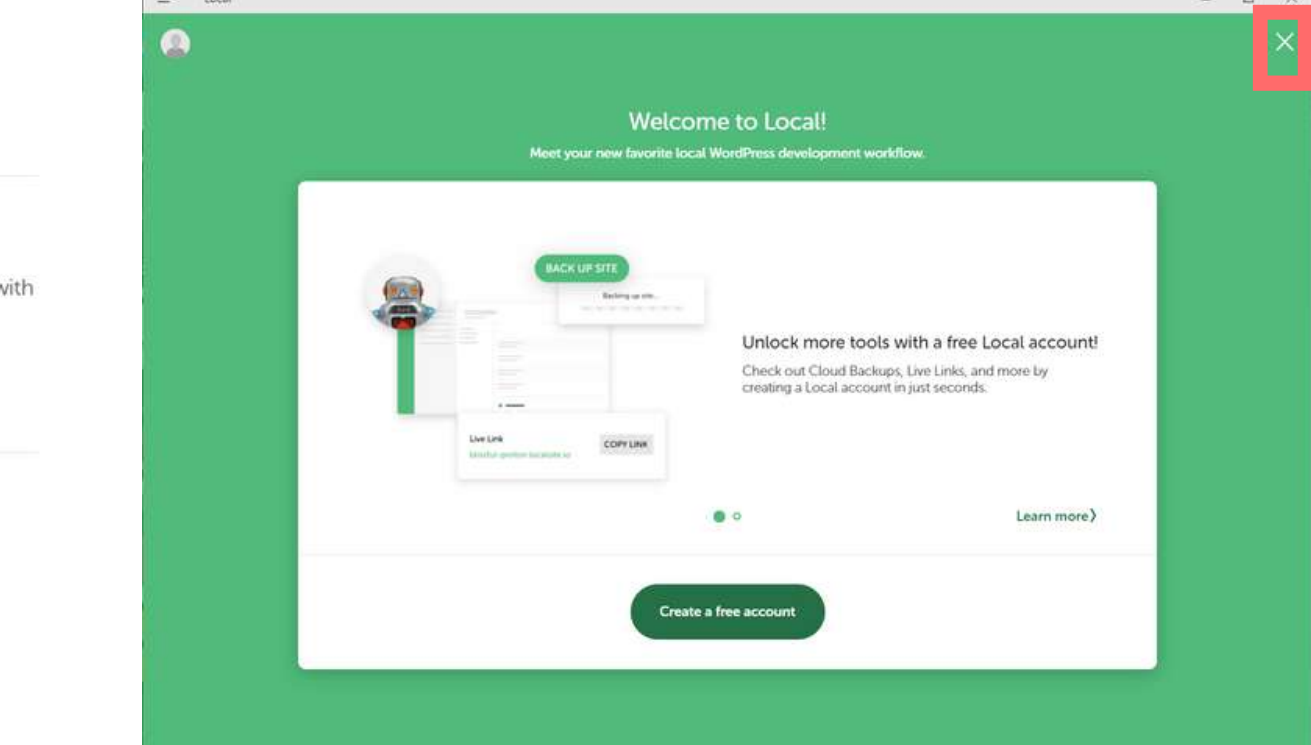

Voici l'interface de Localwp, pour créer votre site Wordpress.

1. Cliquez sur "+ Create a new site"

2. Donnez lui un nom et cliquez sur "Continuer"

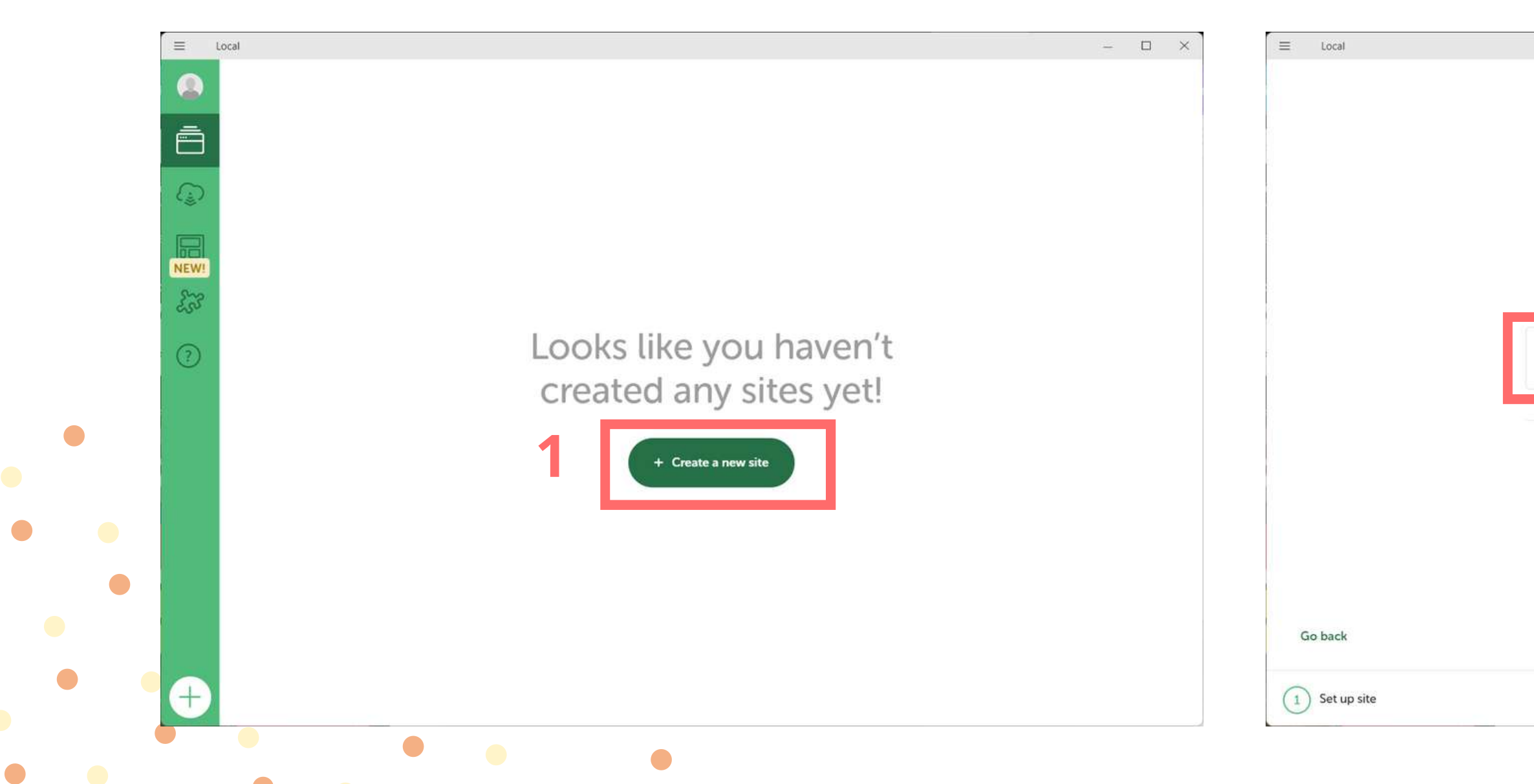

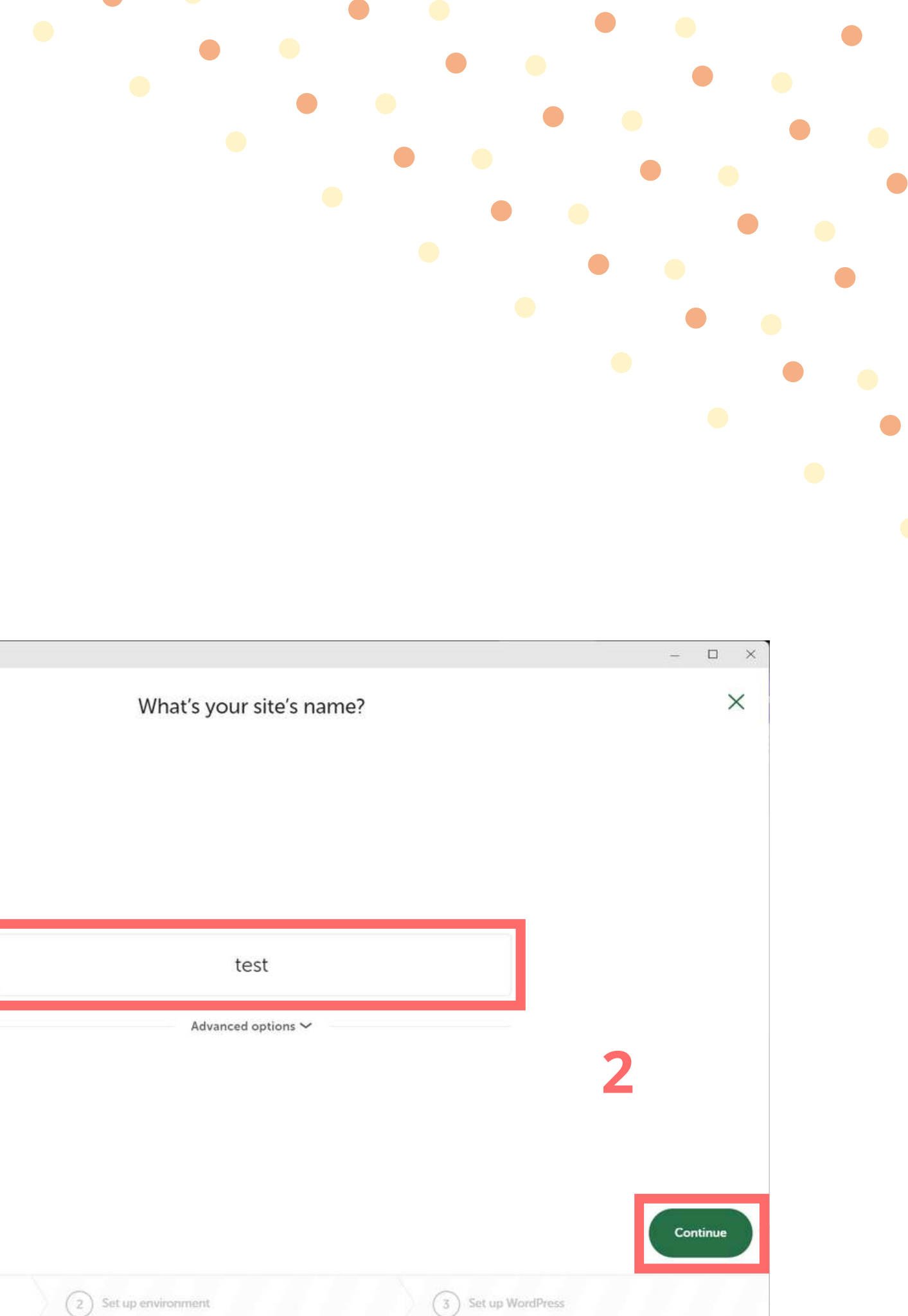

- 1. Laissez sur "Preferred" et cliquez sur "Continuer"
- 2. Rendez votre nom, un mot de passe et votre adresse mail, puis cliquez sur "Add site". Attention, mémorisez bien votre mdp, il vous sera utile pour acceder à votre espace Wordpress

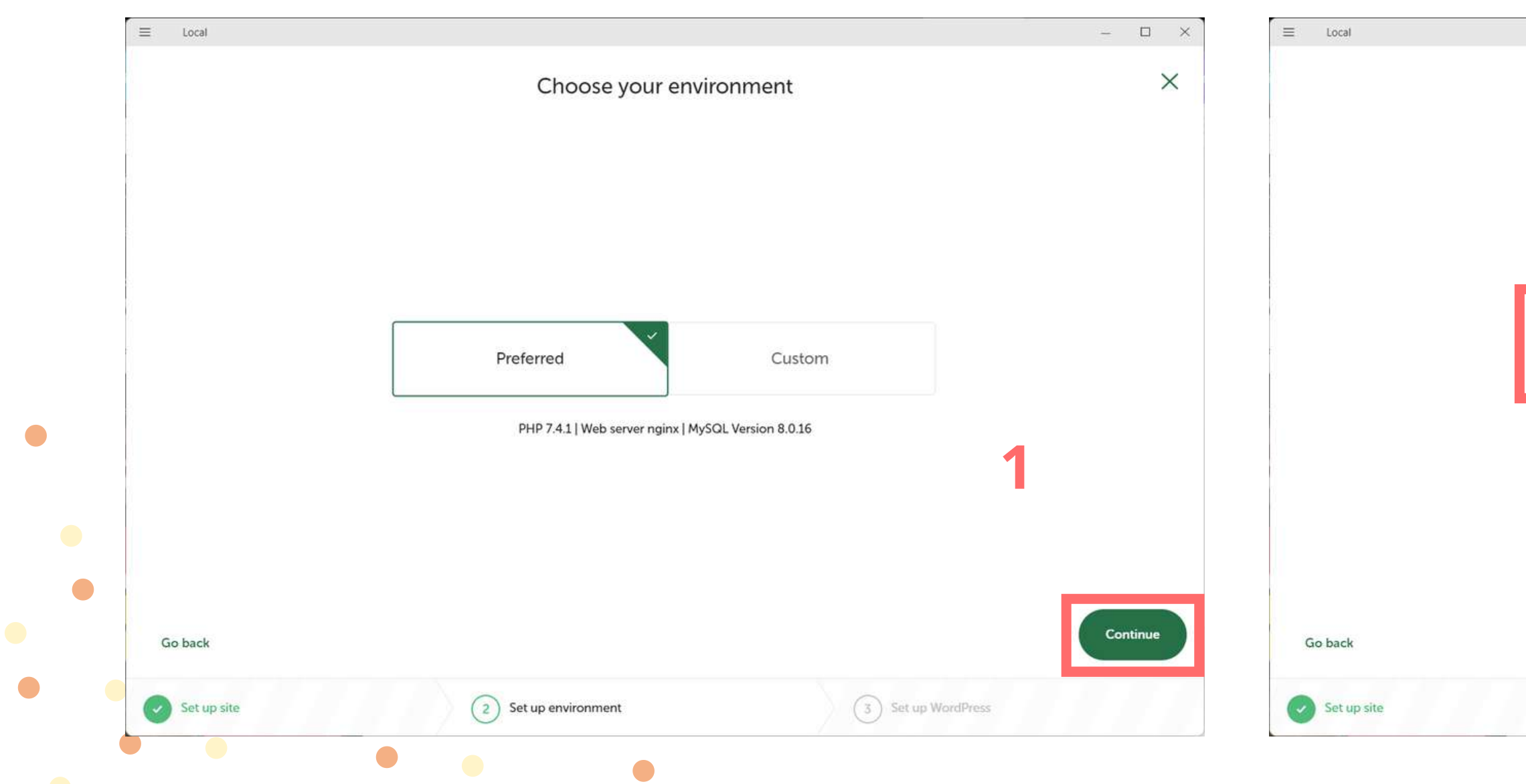

|                            |                    |                                           |   | - 🗆     | × |
|----------------------------|--------------------|-------------------------------------------|---|---------|---|
|                            | Set up WordPres    | S                                         |   |         | × |
| WordPress username<br>jess | WordPress password | WordPress e-mail<br>jessicagoelen.csc@gmz |   |         |   |
|                            |                    |                                           | 2 | Add Sit |   |
| Set up e                   | environment        | 3 Set up WordPress                        |   |         |   |

## Si un pare-feu s'affiche sur votre écran, autorisez son accès.

## Wordpress s'installe sur votre ordinateur

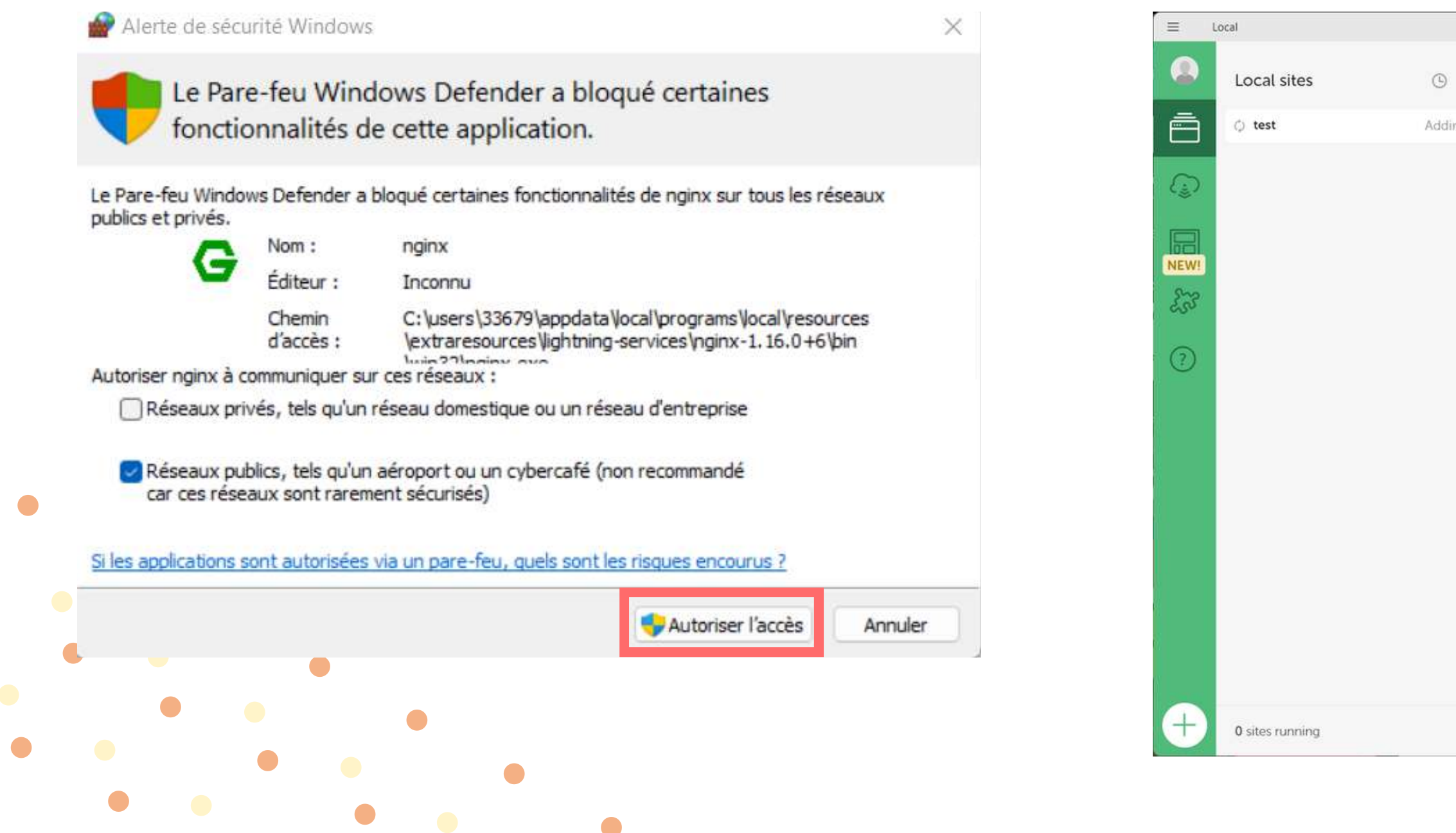

| test             |                  |           |
|------------------|------------------|-----------|
|                  |                  |           |
|                  |                  |           |
|                  |                  |           |
|                  |                  |           |
|                  | Adding WordPress |           |
|                  | 7,41 😒           |           |
|                  |                  |           |
|                  |                  |           |
|                  |                  |           |
|                  |                  |           |
|                  |                  |           |
|                  |                  |           |
|                  |                  |           |
| Live Link Enable |                  | 🕄 Connect |

Vous avez maintenant accès à l'interface de Wordpress

- 1. Cliquez sur "WP Admin"
- 2. Cette interface apparaît sur votre écran, rendez le nom et le mot de passe que vous avez renseigné avant son installation, puis, cliquez sur "Log in"

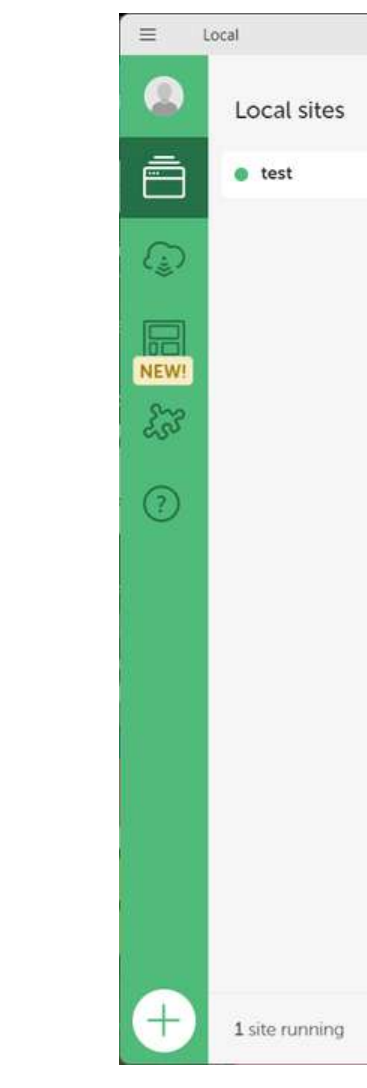

| 0.4  |                               |                        | - 🗆 Stop site 📕         |
|------|-------------------------------|------------------------|-------------------------|
| 6 (( | test …<br>D Go to site folder | Den site shell         | ( Last started: Toda    |
|      | Overview Databa               | ase Tools              | ( WP Admin) C Open site |
|      | Site domain                   | test.local Change      |                         |
|      | SSL                           | test.local.crt Trust 🛈 |                         |
|      | Web server                    | nginx 🗸                |                         |
|      | PHP version                   | 7.41 🗸 🛈               |                         |
|      | Database                      | MySQL 8.0.16           |                         |
|      | One-click admin               | Select admin 🗸 🛈       |                         |
|      | WordPress version             | 6.0                    |                         |
|      | Multisite                     | No                     |                         |
|      |                               |                        |                         |
|      |                               |                        |                         |
|      |                               |                        |                         |

| Username or Email Addres | s      |
|--------------------------|--------|
| jess                     |        |
| Password                 |        |
| •••••                    | ۹      |
| Remember Me              | Log In |
|                          |        |

- Go to test

Félicitation, Wordpress est à vous maintenant. Cependant, il est en anglais, il faut donc le passer en français.

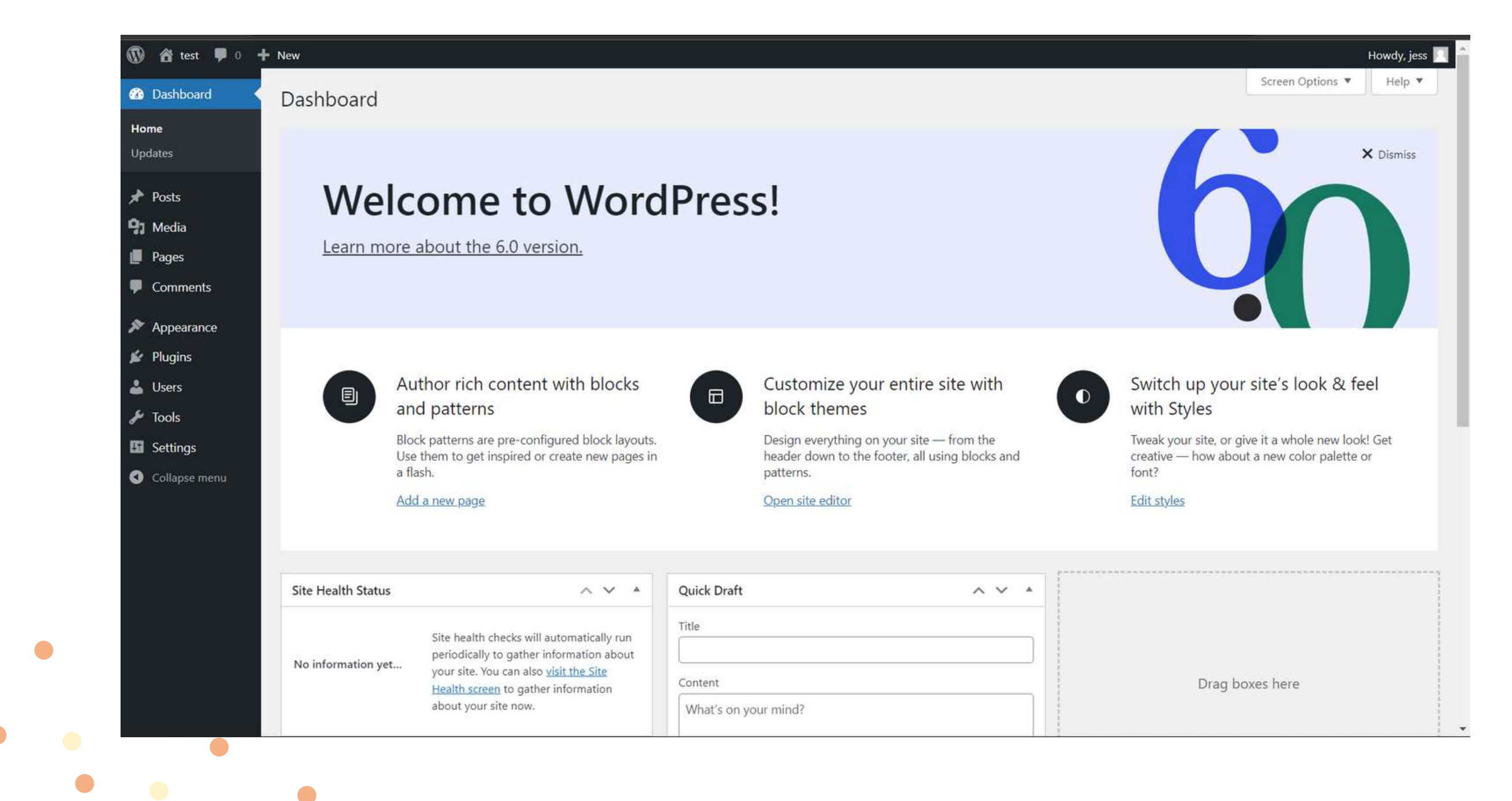

## **RÉGLAGES DE BASE DE WORDPRESS**

Pour retrouver et changer le titre du site, son slogan et la langue :

- Réglages
   Général
   Modifier le "Titre du site"
   Modifier le "Slogan"
   Modifier "Langue du site" en choisissant "Français
- 6. Enregistrer les modifications

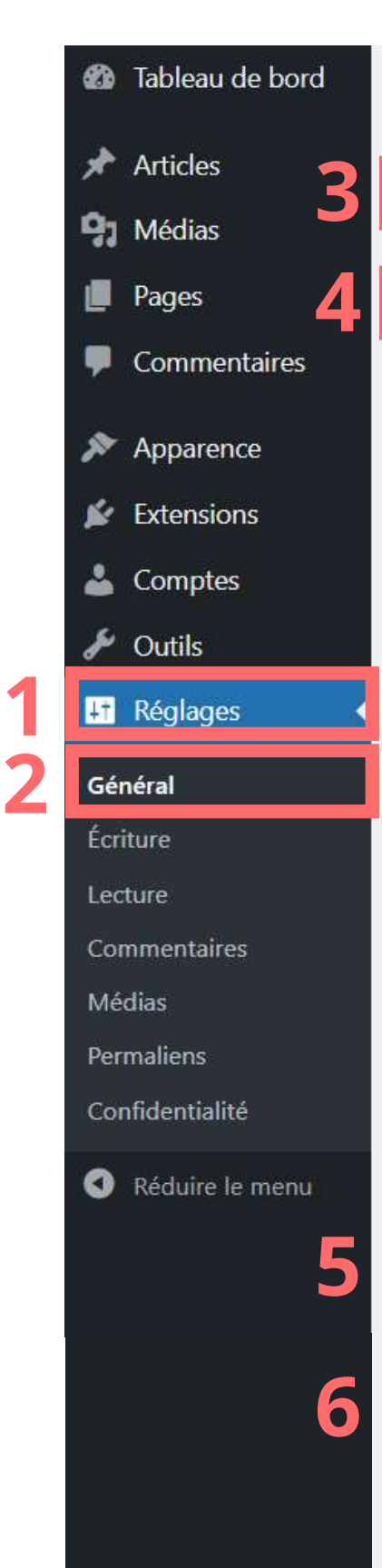

### Réglages généraux Titre du site monsitepersonnel Slogan Un site utilisant WordPress En guelques mots, décrivez la raison d'être de ce site. Adresse web de WordPress http://localhost/mon-site (URL) http://localhost/mon-site Adresse web du site (URL) Saisissez ici une adresse si vous souhaitez que la page d'accue jessica.goelen@gmail.com Adresse e-mail d'administration Cette adresse est utilisée à des fins d'administration. Si vous la pas active tant que vous ne l'aurez pas confirmée. Tout le monde peut s'inscrire Inscription Rôle par défaut de tout Abonné / abonnée nouveau compte Langue du site 🕞 Français Enregistrer les modifications Merci de faire de WordPress votre outil de création.

## **RÉGLAGES DE BASE DE WORDPRESS**

Afin d'avoir un meilleur référencement et avoir un lien plus joli :

- 1. Réglages
- 2. Permaliens
- 3. Cocher "Titre de la publication"
- 4. Entregistrer les modifications

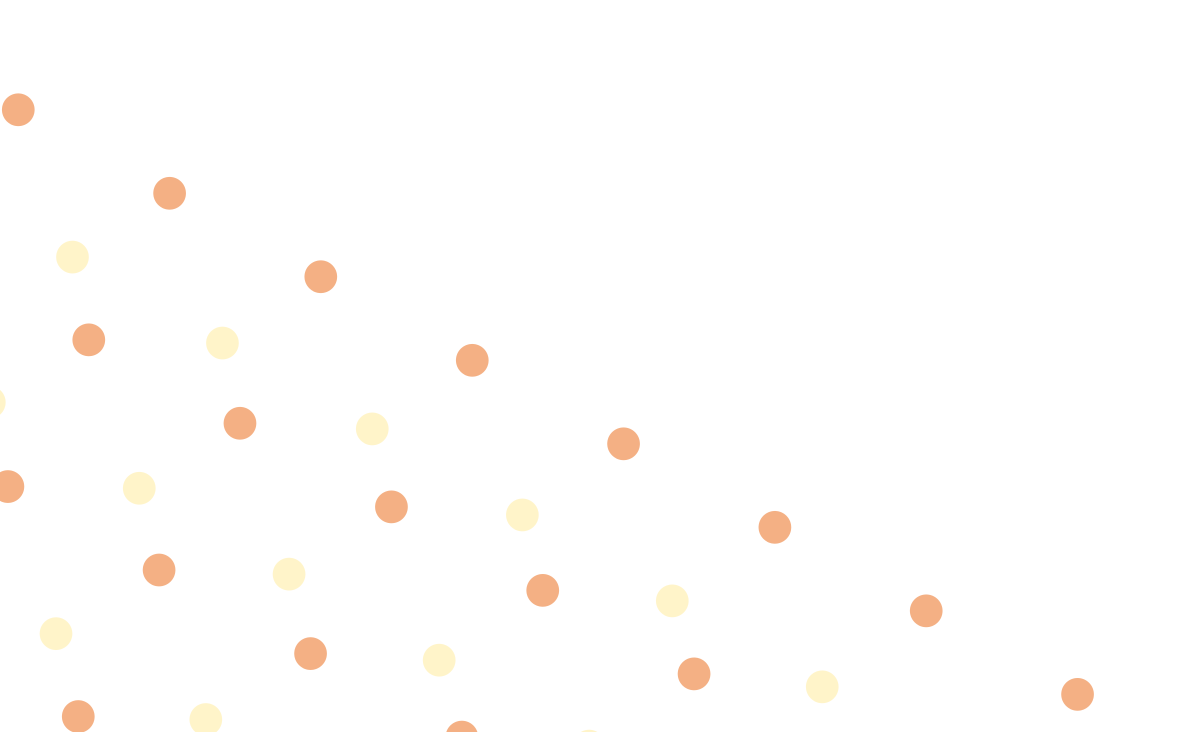

| Extensions      |                                                                |                                                                                                    |                                                                                                    |
|-----------------|----------------------------------------------------------------|----------------------------------------------------------------------------------------------------|----------------------------------------------------------------------------------------------------|
| Comptes         |                                                                | Créez des contenus riches                                                                                                    |                                                                                                    |
| Outils          |                                                                | les blocs et les compositio                                                                                                    |                                                                                                    |
| Réglages        | Général                                                        | es compositions de blocs sont des m<br>age de blocs pré-configurées. Utilise                                                         |                                                                                                    |
| Réduire le menu | Écriture                                                       | pus en inspirer ou pour créer des no                                                                                                 |                                                                                                    |
|                 | Lecture                                                        | age en un cin a cen.                                                                                                    |                                                                                                    |
|                 | Commentaires                                                   | outer une nouvelle page                                                                                                    |                                                                                                    |
|                 | Médias                                                         |                                                                                                    |                                                                                                    |
| 2               | Permaliens                                                     |                                                                                                    |                                                                                                    |
|                 | Confidentialité                                                |                                                                                                    |                                                                                                    |
|                 | Etat de santé du si                                            | te ^                                                                                                    |                                                                                                    |
|                 |                                                                |                                                                                                    |                                                                                                    |
|                 |                                                                | Des contrôles de santé du site ser                                                                                                   |                                                                                                    |
|                 |                                                                | automatiquement effectués                                                                                                    |                                                                                                    |
|                 | Extensions<br>Comptes<br>Outils<br>Réglages<br>Réduire le menu | Extensions<br>Comptes<br>Outils<br>Réglages<br>Général<br>Réduire le menu<br>Commentaires<br>Médias<br>Permaliens<br>Confidentialité | Extensions<br>Comptes<br>Outils<br>Réglages<br>Réduire le menu<br>Cénéral<br>Écriture<br>Lecture<br>Commentaires<br>Médias<br>Confidentialité<br>État de santé du site<br>Des contrôles de santé du site ser<br>automatiquement effectués<br>céciedieucerent neuveulle page |

| Apparence 3       | • Titre de la publication            | http://localhost/mon-site/exemple-art               | icle/         |
|-------------------|--------------------------------------|-----------------------------------------------------|---------------|
| 🖉 Extensions      |                                      |                                                     |               |
| 👗 Comptes         | O Structure personnalisée            | http://localhost/mon-site //%postnam                | ne%/          |
| 🖋 Outils          |                                      | Balises disponibles :                               |               |
| 👫 Réglages        |                                      | %year% %monthnum% %day% 9                           | 6hour%        |
| Général           |                                      |                                                     |               |
| Écriture          | Facultatif                           |                                                     |               |
| Lecture           | Si vous le souhaitez, vous pouvez sp | écifier ici une structure personnalisée pour les UR | L de vos étic |
| Commentaires      | web comme http://localhost/m         | on-site/sujets/non-classe/ . Si vous laissez        | ce champ vi   |
| Médias            |                                      |                                                     |               |
| Permaliens        | Préfixe des catégories               |                                                     |               |
| Confidentialité   |                                      |                                                     |               |
| • Réduire le menu | Préfixe des étiquettes               |                                                     |               |
|                   | Enregistrer les modifications        | 4                                                   |               |

## **RÉGLAGES DE BASE DE WORDPRESS**

Changer son nom d'utilisateur afin de le cacher si nécessaire le véritable nom de l'administrateur du site :

- 1. Comptes
- 2. Profil

- 3. Modifier "Pseudonyme (nécessaire)" si besoin
- 4. Enregistrer les modifications

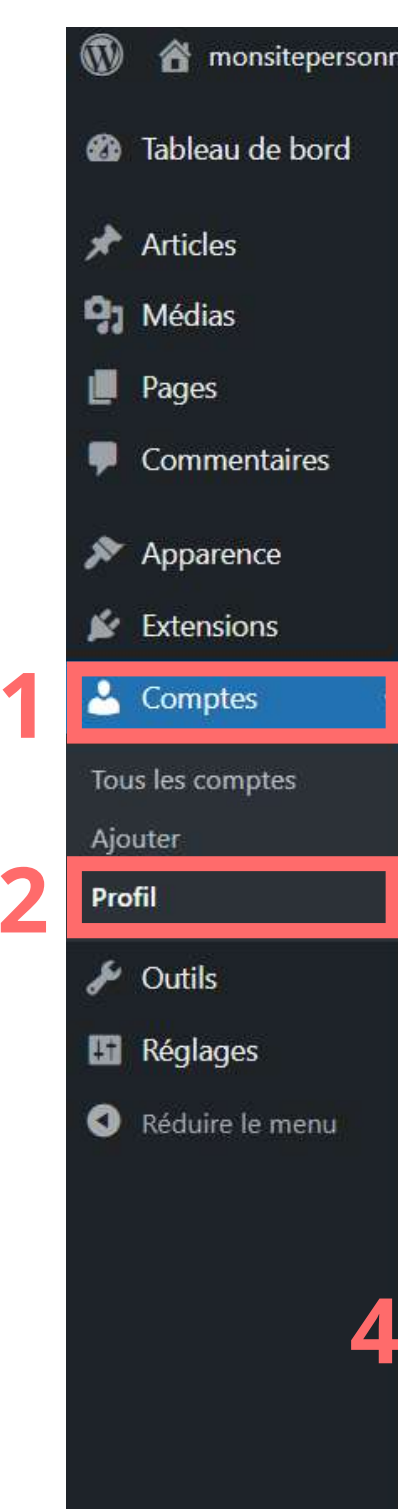

| el 👎 0 🕂 Créer              |                                                                                            |
|-----------------------------|--------------------------------------------------------------------------------------------|
| Nom                         |                                                                                            |
| Identifiant                 | jesstest Les ide                                                                           |
| Prénom                      |                                                                                            |
| Nom                         |                                                                                            |
| Pseudonyme (nécessaire)     | jesstest 3                                                                                 |
| Nom à afficher publiquement | jesstest 🗸                                                                                 |
| Informations de contact     |                                                                                            |
| E-mail (nécessaire)         | jessica.goelen@gmail.com<br>Si vous modifiez cela nous vous enverrons un e-mail de confirm |
| Site web                    | http://localhost/mon-site                                                                  |
| Mettre à jour le profil     |                                                                                            |
|                             |                                                                                            |

Merci de faire de WordPress votre outil de création.

Pour créer une nouvelle page

- 1.Pages
- 2. Ajouter

- 3. Donnez lui un titre
- 4. Cliquer sur "Publier" en haut à droite, et une deuxième fois sur "Publier"

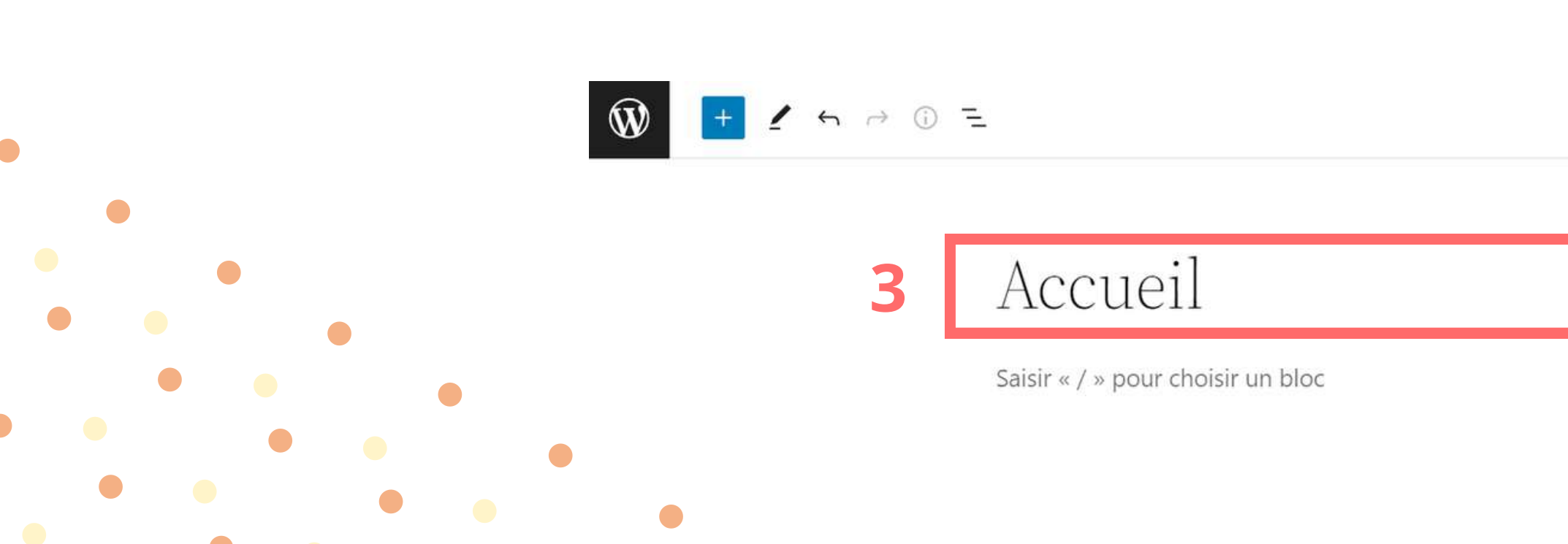

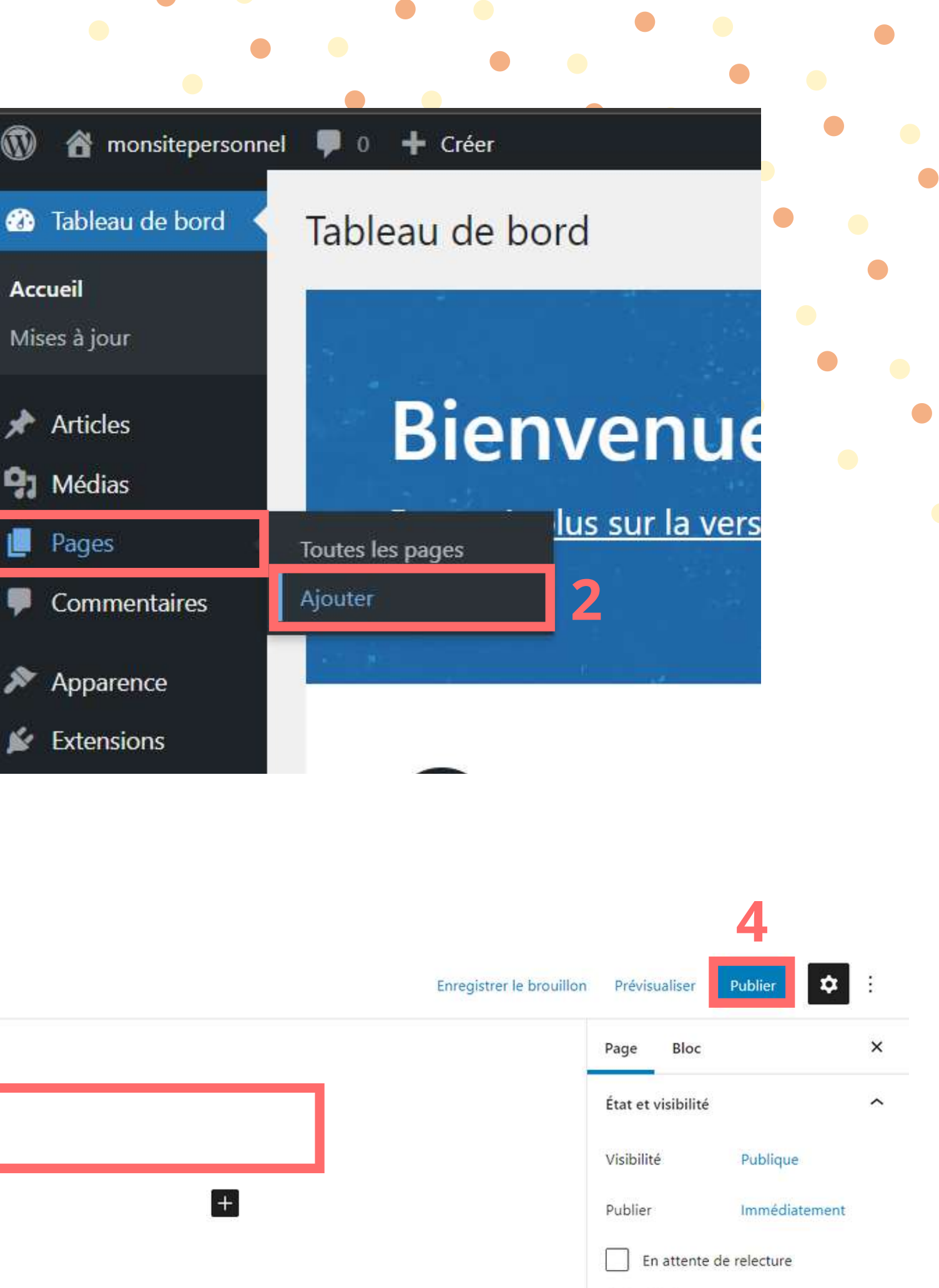

Auteur/aut..

Vous venez de créer votre page "Accueil" par exemple, sauf que quand vous cliquez sur le lien pour voir votre site, cette page ne s'affiche pas mais c'est celle de "Hello world!" qui est au format blog, chose que ne l'ont veut pas.

Pour mettre la page que vous venez de créer en page d'accueil

- 1. Tableau de bord
   2. Réglages
- z. Regiuges
- 3.Lecture

|                     | •        |            |       |    |         |   |  |
|---------------------|----------|------------|-------|----|---------|---|--|
|                     |          |            |       |    | •       |   |  |
| \land monsitepersor | nnel 📀 1 | <b>P</b> 0 | 🕂 Cré | er |         |   |  |
| Tableau de bord     |          |            |       |    |         | • |  |
| Articles            |          |            |       |    | i, di   | • |  |
| Médias              |          |            |       |    |         |   |  |
| Pages               |          |            |       |    | \ \ /   |   |  |
| Commentaires        |          |            |       |    | VV      |   |  |
| Apparence           |          |            |       |    | Bâtisse |   |  |
| Extensions          |          |            |       |    | aux blo |   |  |
| Comptes             |          |            |       |    |         |   |  |
| Outils              |          |            |       |    |         |   |  |
| Réglages            | Général  |            |       |    |         |   |  |
| Réduire le menu     | Écriture |            |       |    |         |   |  |
|                     | Lecture  | 1          |       | 3  |         |   |  |
|                     | Commer   | ntaires    |       |    |         |   |  |
|                     | Médias   |            |       |    |         |   |  |
|                     | Permalie | ns         |       |    |         |   |  |
|                     | Confider | ntialité   |       |    | Mise    |   |  |
|                     |          |            |       |    |         |   |  |

Pour mettre la page que vous venez de créer en page d'accueil (suite)

- 1. Section "la page d'accueil affiche", choisir "une page statique"
  2. Dans"Page d'accueil", choisir "Accueil"
- 3. Enregistrer les modifications

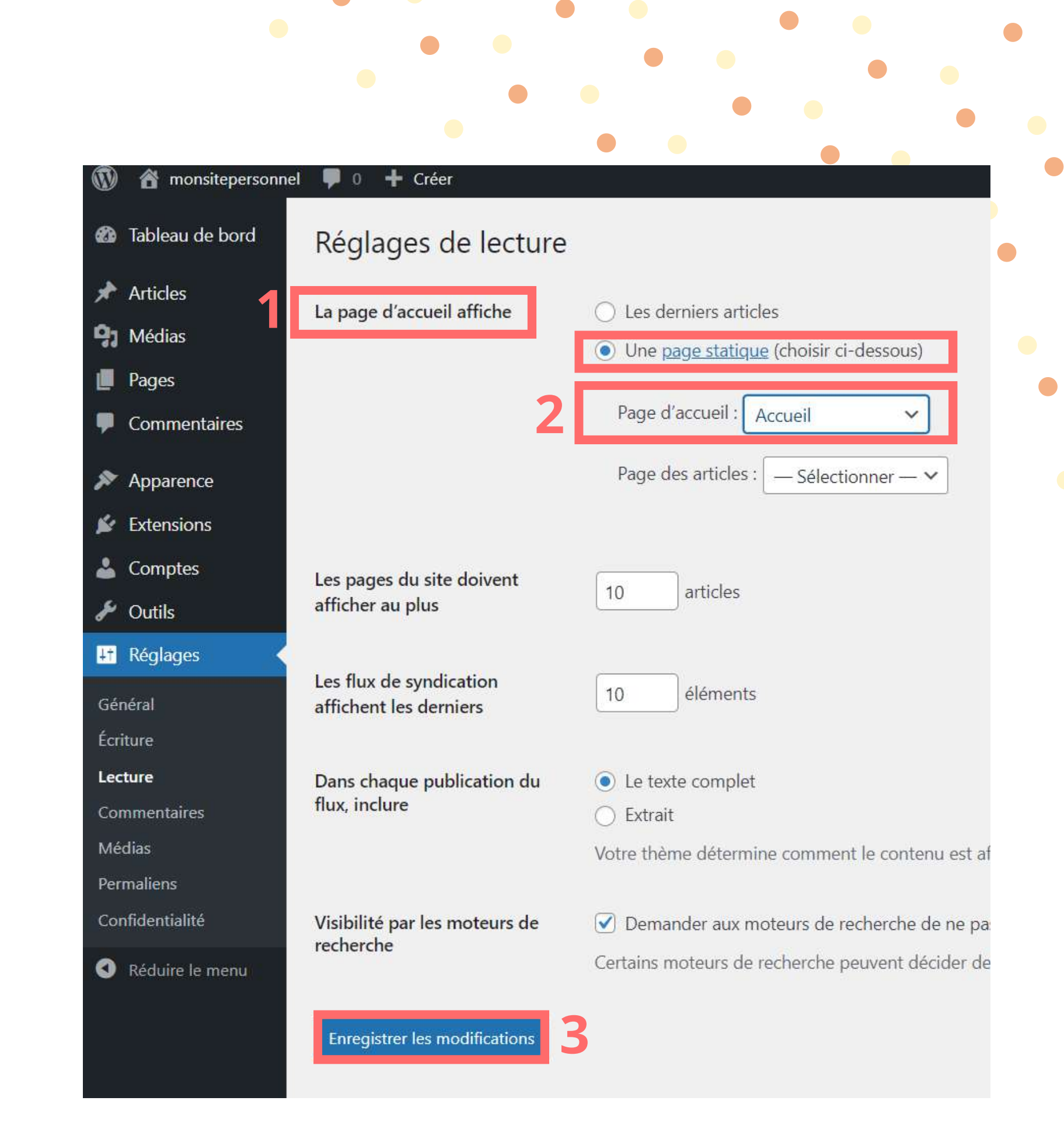

Si vous rafraichissez la page de votre site, ce sera bien votre page "Accueil" qui s'affiche, malgré que ce ne soit pas joli

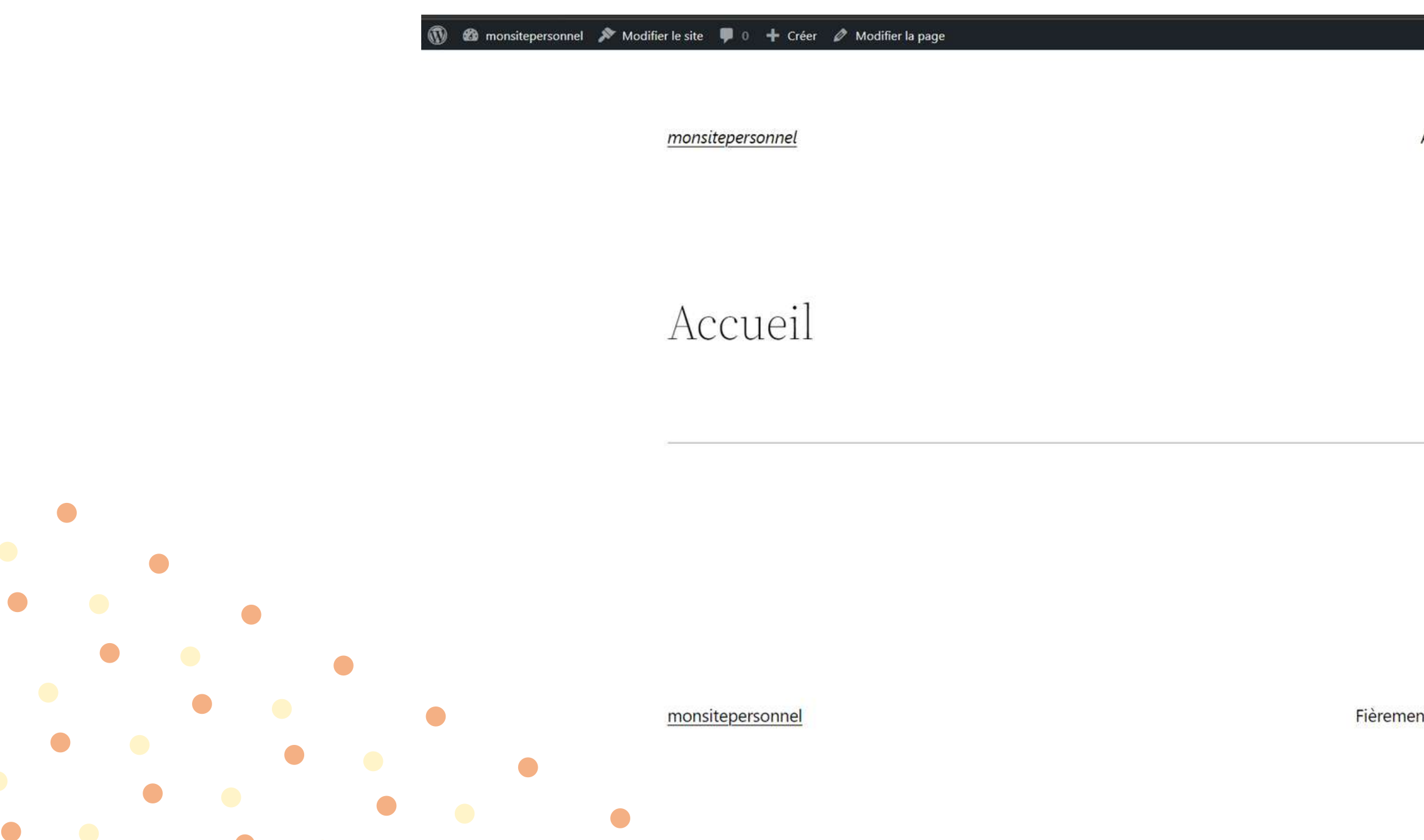

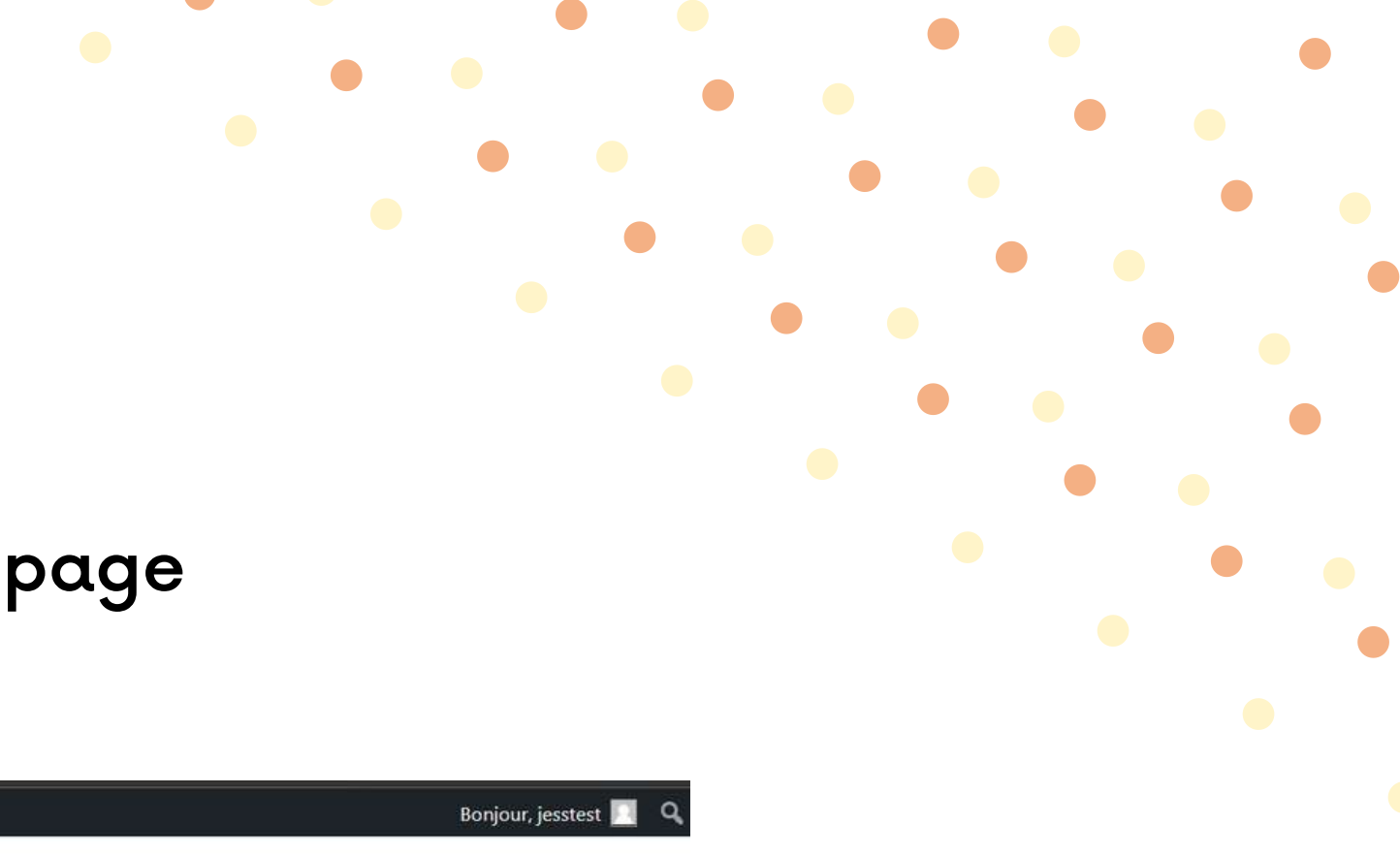

Accueil Page d'exemple

Fièrement propulsé par WordPress

## Allez dans "Apparence" > "Thèmes"

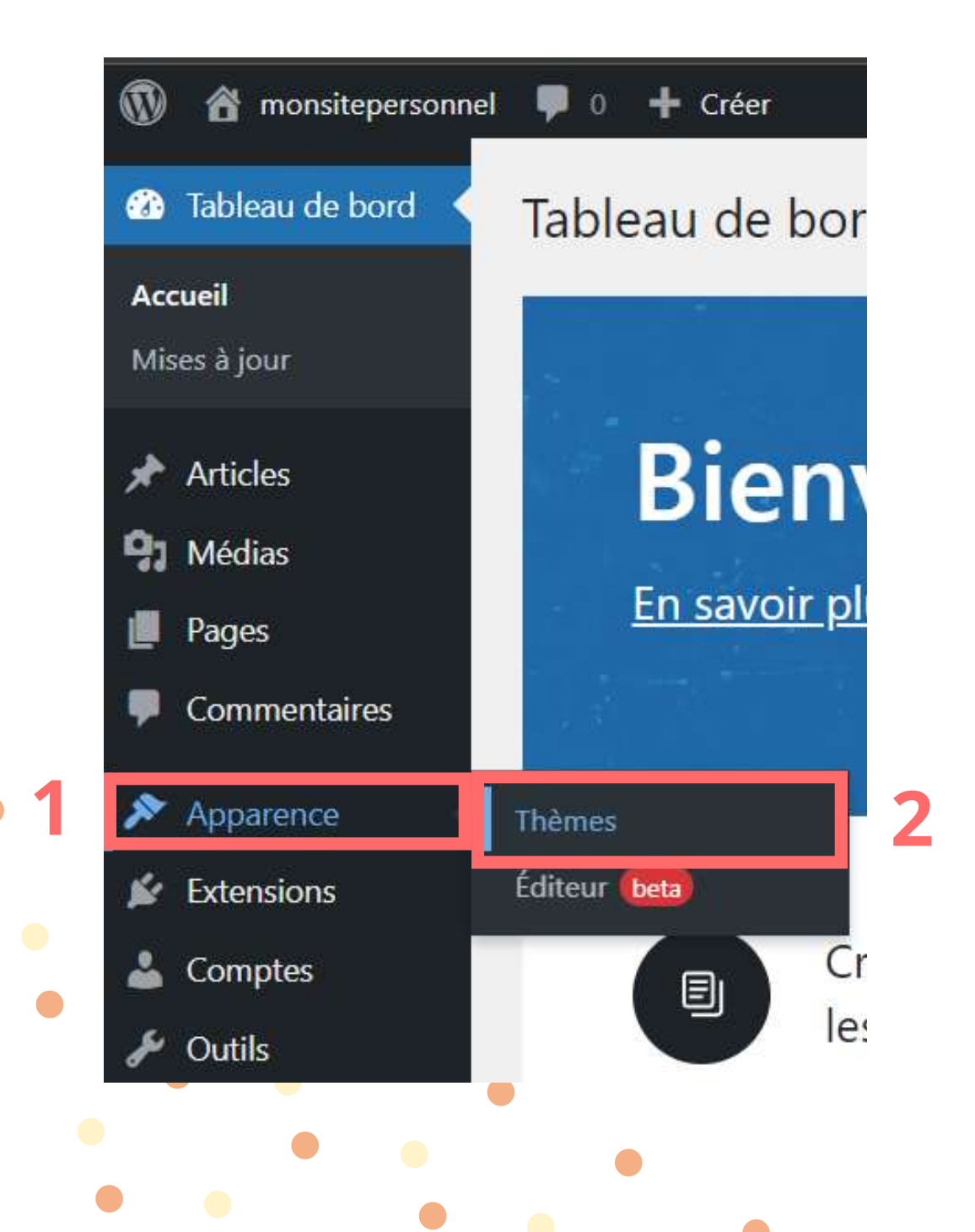

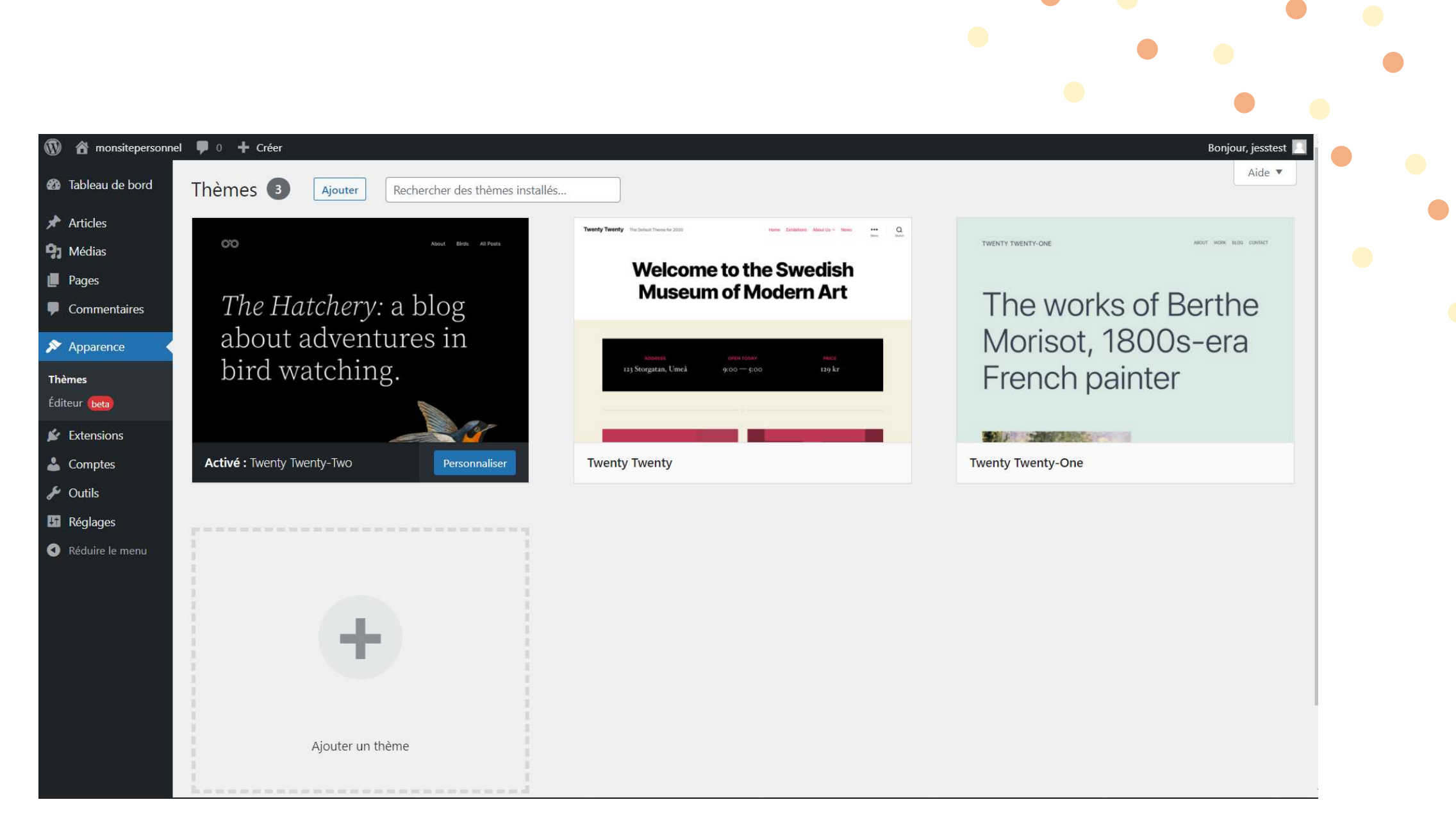

Vous voyez les thèmes qui sont déjà téléchargés. Le thème que vous choisissez définit ce que vous pouvez changer dans la conception de votre site. Nous vous conseillons d'installer un nouveau thème afin d'avoir un plus large accès aux modifications.

## Cliquez sur "Ajouter" pour ajouter un nouveau thème

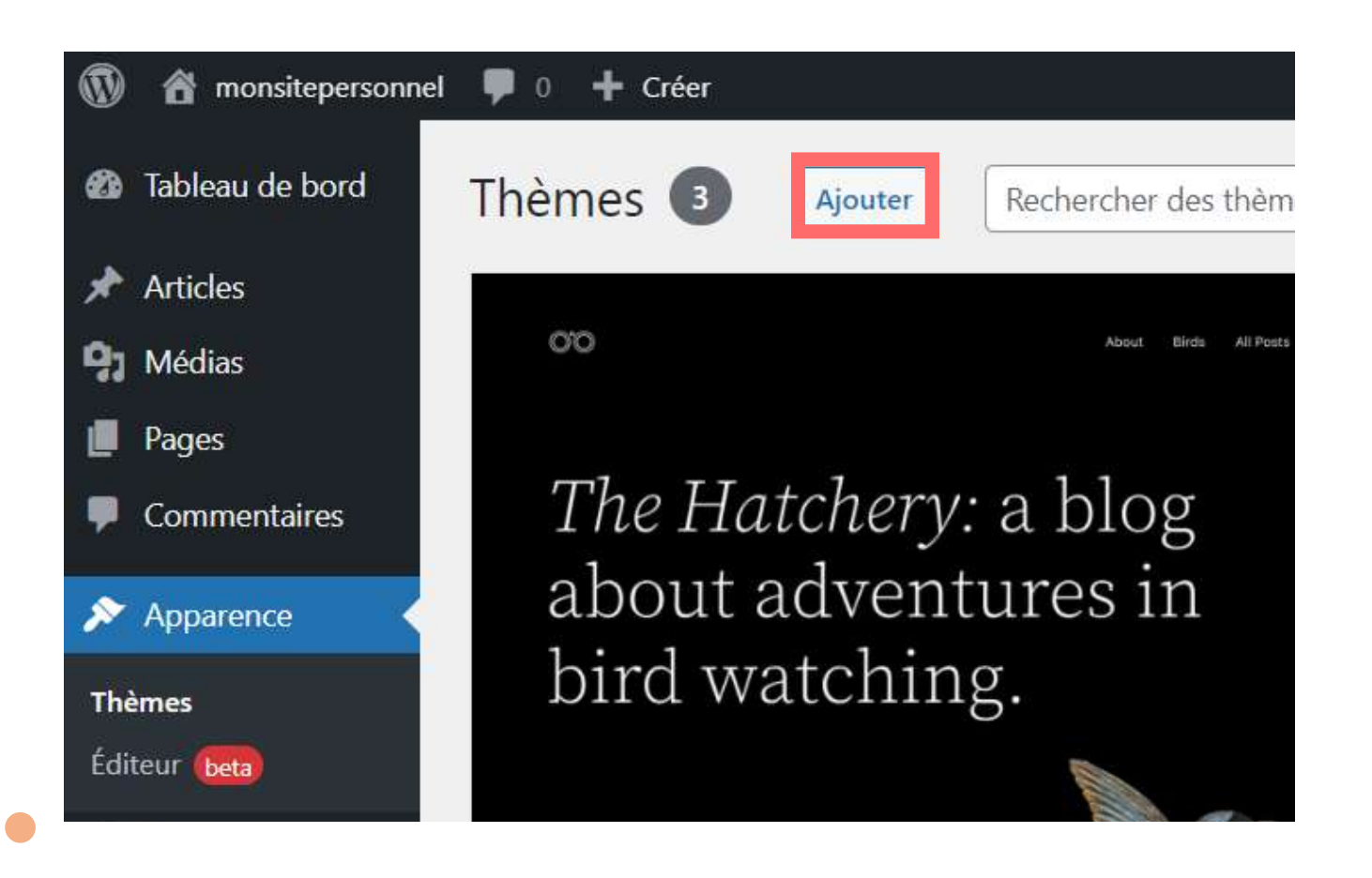

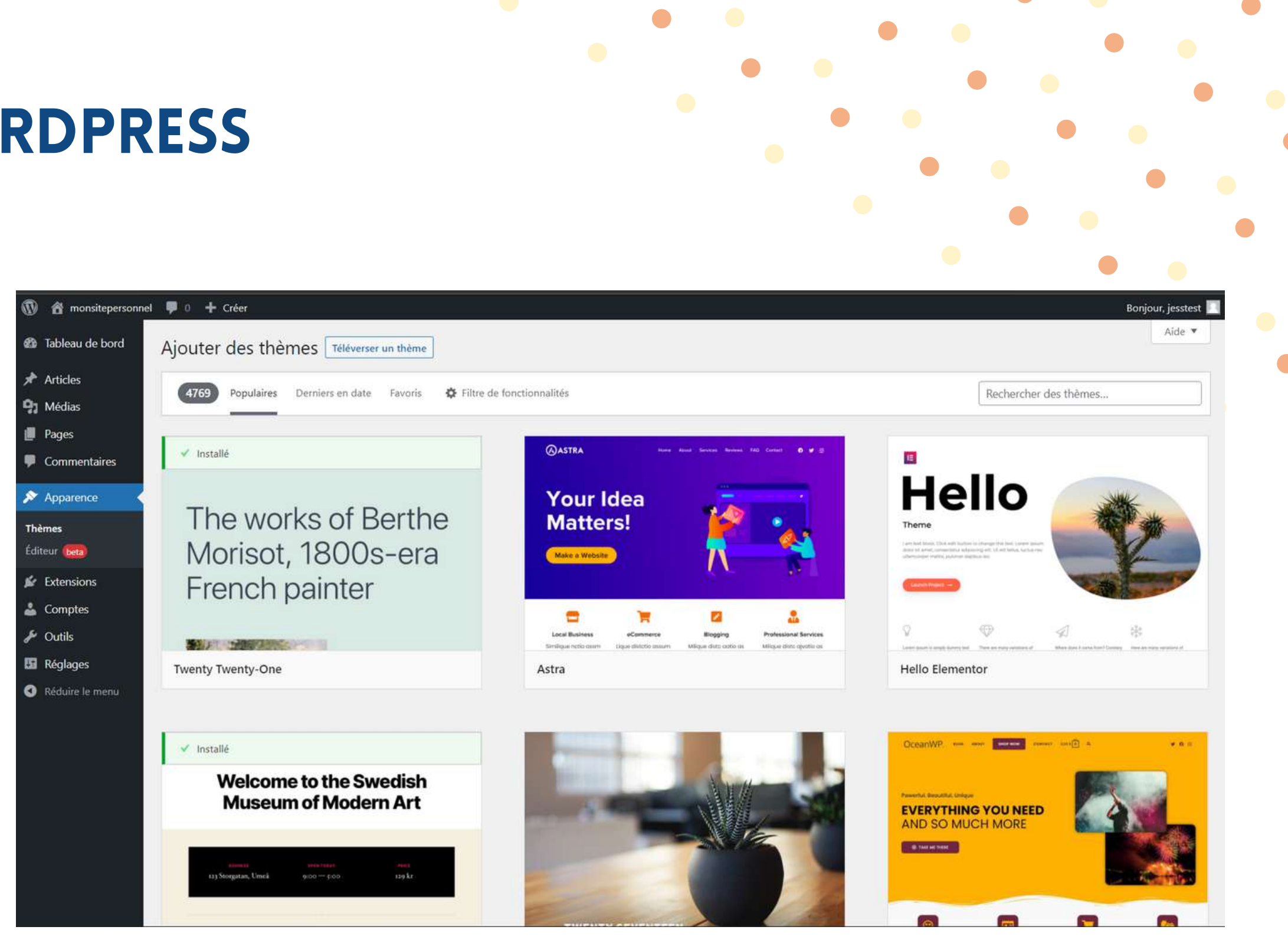

Vous voyez maintenant les différents thèmes existants. Ces thèmes sont très beaux dans l'aperçu, mais difficile à modifier.

Vous allez télécharger le thème "OceanWp", qui est un thème gratuit, dans la barre de recherche en haut à droite.

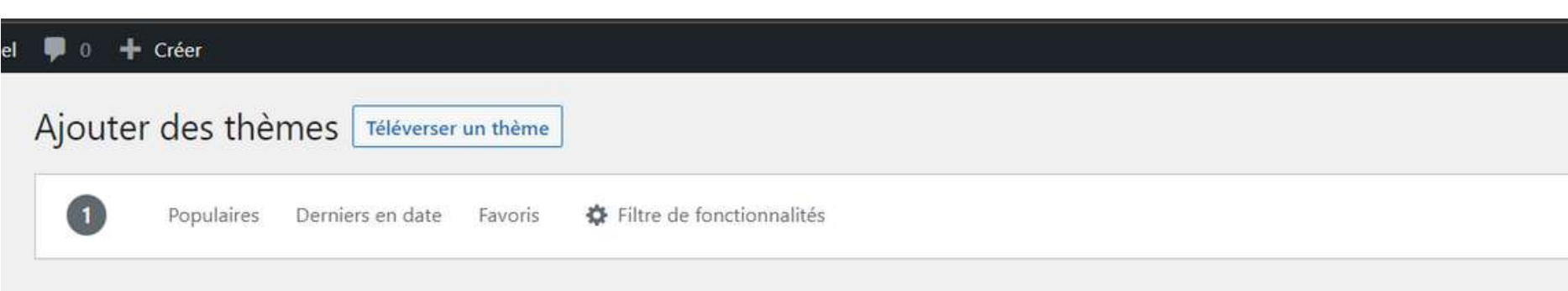

## Survoler l'image > Installer > Activer

"OceanWp" est devenu votre thème dit "actif", rafraîchissez votre page, vous verrez que votre page a changé.

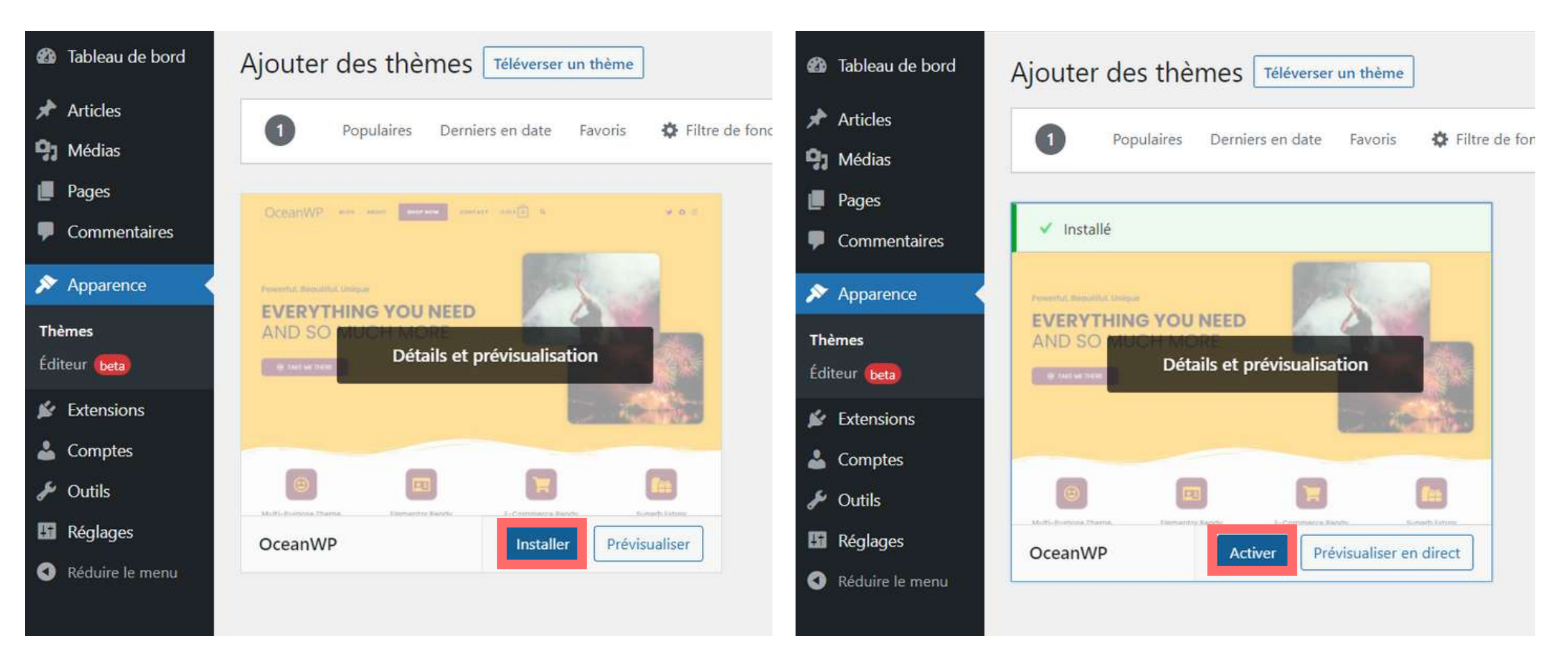

| Aide |
|------|
|      |
| 5    |
|      |
|      |
|      |

"OceanWp" est devenu votre thème dit "actif", rafraîchissez votre page, vous verrez que votre page a changé.

|   | 🛞 🍪 monsitepersonnel 🖌 Personnaliser 🛛 | 🖡 0 🕂 Créer 🖉 Modifier la page |                                      |
|---|----------------------------------------|--------------------------------|--------------------------------------|
|   | monsitepersor                          | nnel                           |                                      |
|   |                                        |                                | Accueil                              |
|   |                                        |                                |                                      |
|   |                                        |                                |                                      |
|   |                                        |                                |                                      |
| • |                                        |                                |                                      |
|   |                                        |                                |                                      |
|   |                                        |                                |                                      |
| • |                                        |                                | Copyright - OceanWP Theme by OceanWP |
|   | • •                                    |                                |                                      |

|                                      |                     | Bonjour, jesstest 📃 | c |
|--------------------------------------|---------------------|---------------------|---|
|                                      |                     |                     |   |
|                                      |                     |                     |   |
|                                      |                     |                     |   |
|                                      |                     |                     |   |
|                                      |                     |                     |   |
|                                      |                     |                     |   |
|                                      |                     |                     |   |
|                                      |                     |                     |   |
| Rechercher                           |                     |                     |   |
|                                      | RECHERCHER          |                     |   |
|                                      |                     |                     |   |
| Articles récents                     |                     |                     |   |
|                                      |                     |                     |   |
| Bonjour tout le monde l              |                     |                     |   |
|                                      |                     |                     |   |
| Commentaires réc                     | ents                |                     |   |
| Un commentateur WordPress<br>monde I | sur Bonjour tout le |                     |   |
|                                      |                     |                     |   |
|                                      |                     |                     |   |

Qu'est ce qu'un plugin ? Imaginez ça comme si c'était des applications de smartphone, si vous souhaitez accéder à vos réseaux sociaux plus facilement, vous allez donc installer les applications, voilà le principe des plugins.

1. La page thème vous recommande l'installation de "Ocean Extra", cliquer sur "Commencer à installer l'extension" 2. Cocher "Ocean Extra" 3. Défiler "Action installée" et choisissez "Installer" 4. Appliquer

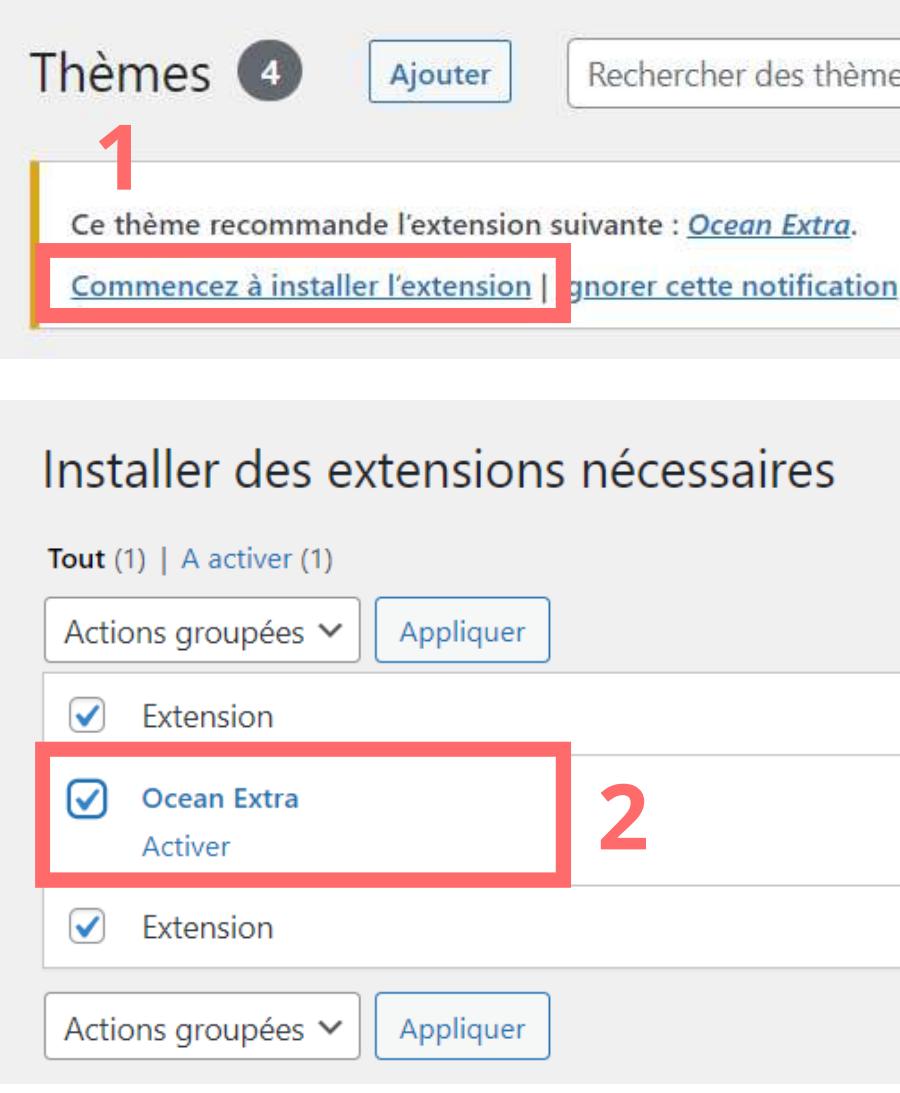

Rechercher des thèmes installés...

| nécessaires | Installer des extension         | s nécessaires |
|-------------|---------------------------------|---------------|
|             | Tout (1)   A activer (1)        |               |
|             | Actions groupées 🗸 Appliquer    | 4             |
|             | 3 Actions groupées<br>Installer | Source        |
| 2           | Mettre à jour<br>Activer        | Dépôt WordPı  |
|             | Extension                       | Source        |
|             | Actions groupées 🗸 Appliquer    | ]             |

Un avertissement s'affiche sur votre écran, n'en tenez pas compte, il y en a toujours un et ça fonctionne quand même.

Nous devons cependant installé plus de plugins

## Extension > Ajouter

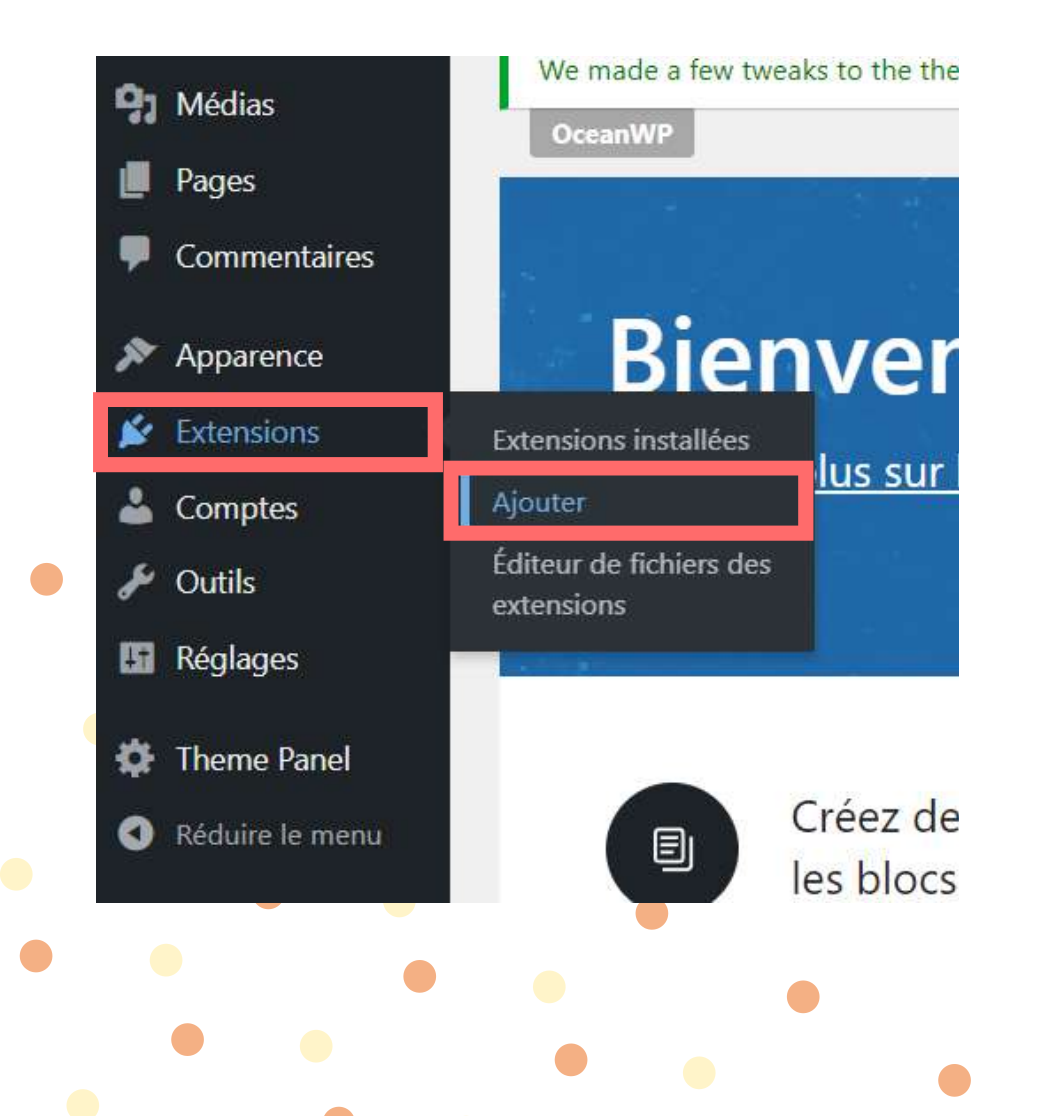

## Un aperçu d'extensions vous est proposé

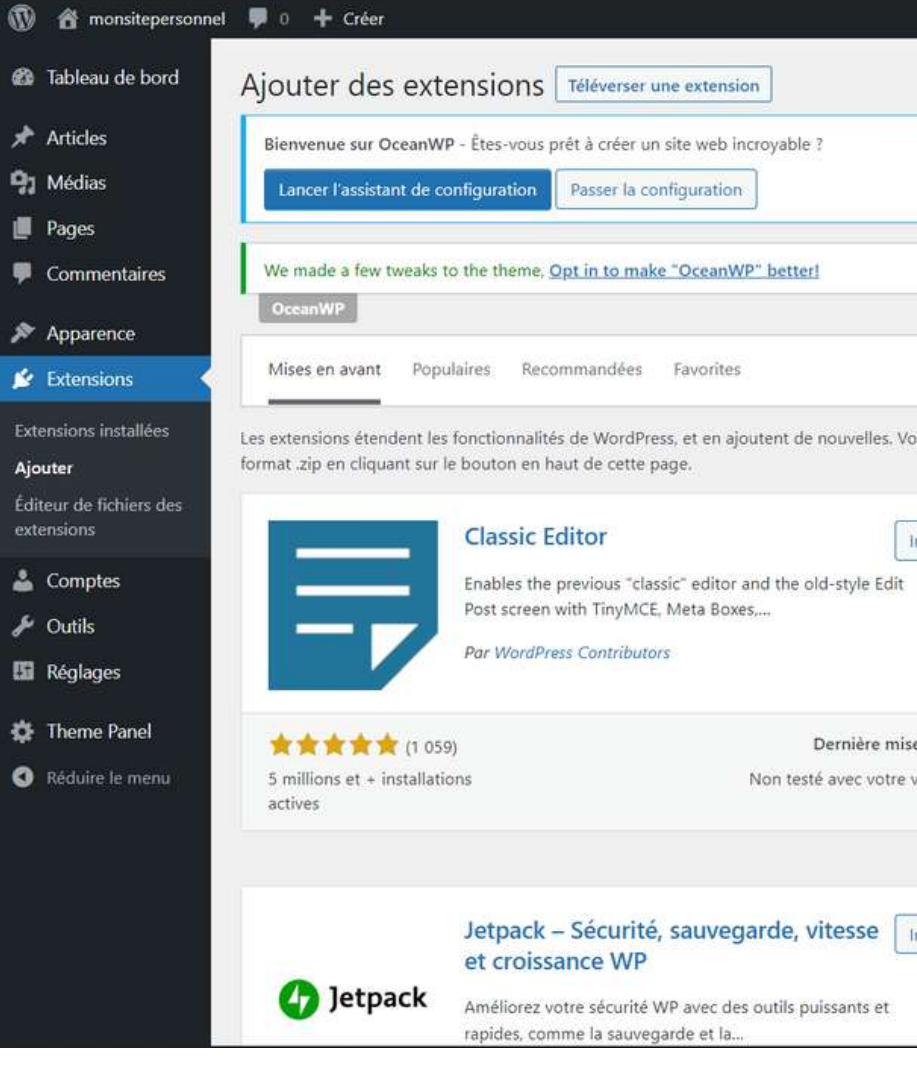

|                                           |                                          |                                                                                                    |                                                                | Bonjour, jesstest                                                                                                    |
|-------------------------------------------|------------------------------------------|----------------------------------------------------------------------------------------------------|----------------------------------------------------------------|----------------------------------------------------------------------------------------------------|
|                                           |                                          |                                                                                                    |                                                                | Aide 🔻                                                                                                    |
|                                           |                                          |                                                                                                    |                                                                |                                                                                                    |
|                                           |                                          |                                                                                                    |                                                                | 🗙 Dismis:                                                                                                    |
|                                           |                                          |                                                                                                    |                                                                |                                                                                                    |
|                                           |                                          | Mot-clé 🗸 🗸                                                                                                    | Rechercher des e                                               | extensions                                                                                                    |
| Plus de détails<br>à jour : il y a 8 mois | •A•                                      | meilleure protection anti-span<br>lésirables des commentaires et<br>itact. La solution anti-spam la<br>rrdPress et WooCommerce. | n pour bloquer les<br>: des formulaires de<br>plus fiable pour | Plus de détails                                                                                                    |
| rrsion de WordPress                       | 5 millions et + installations<br>actives | 1.                                                                                                    | Derniè<br>✓ Compatible avec                                    | r <b>e mise à jour</b> : il y a 2 mois<br>votre version de WordPress                                                                                                    |
| staller maintenant                        | Cl                                       | assic Widgets                                                                                                    |                                                                | Installer maintenant                                                                                                    |
|                                           |                                          |                                                                                                    |                                                                | <ul> <li>Exception of the second second se<br/>second second second second second second second second second second second second second second second second second second second second second second second second second second second second second second second second second sec</li></ul> |

- 1. Cliquer dans la barre de recherche à droite
- 2. Chercher "Elementor Website Builder", "Elementor Header and Footer Builder" et
  - "Envato Elements" et installez les

| Bienvenue sur OceanW               | /P - Êtes-vous prêt à créer un site web incroyable ?                 |  |
|------------------------------------|----------------------------------------------------------------------|--|
| Lancer l'assistant de c            | onfiguration Passer la configuration                                 |  |
|                                    |                                                                      |  |
|                                    |                                                                      |  |
| We made a fe <mark>w</mark> tweaks | to the theme, <u>Opt in to make "OceanWP" better!</u>                |  |
| We made a few tweaks<br>OceanWP    | to th <mark>e theme</mark> , <u>Opt in to make "OceanWP" better!</u> |  |

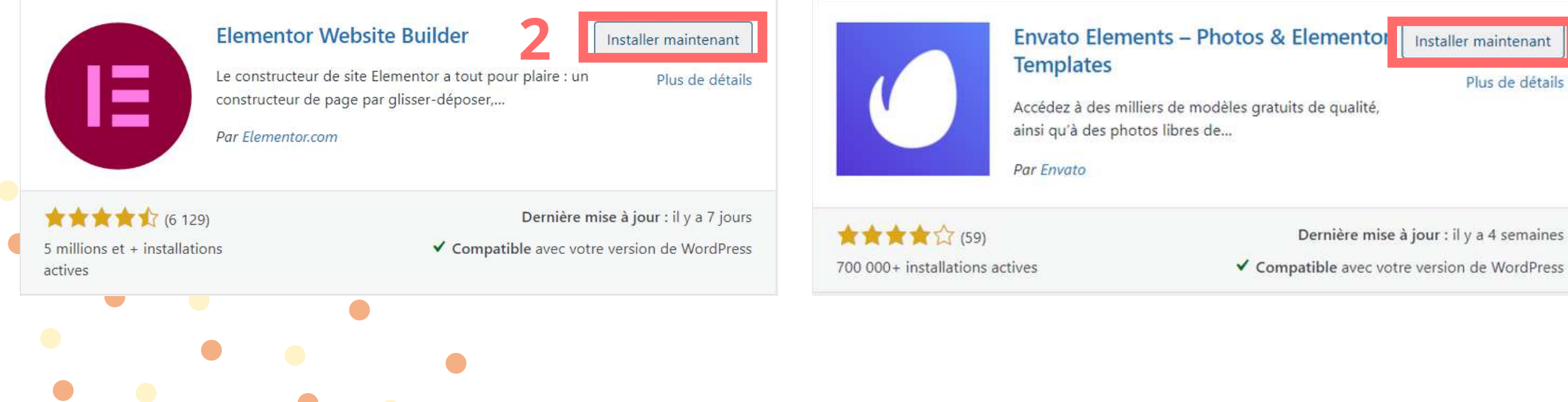

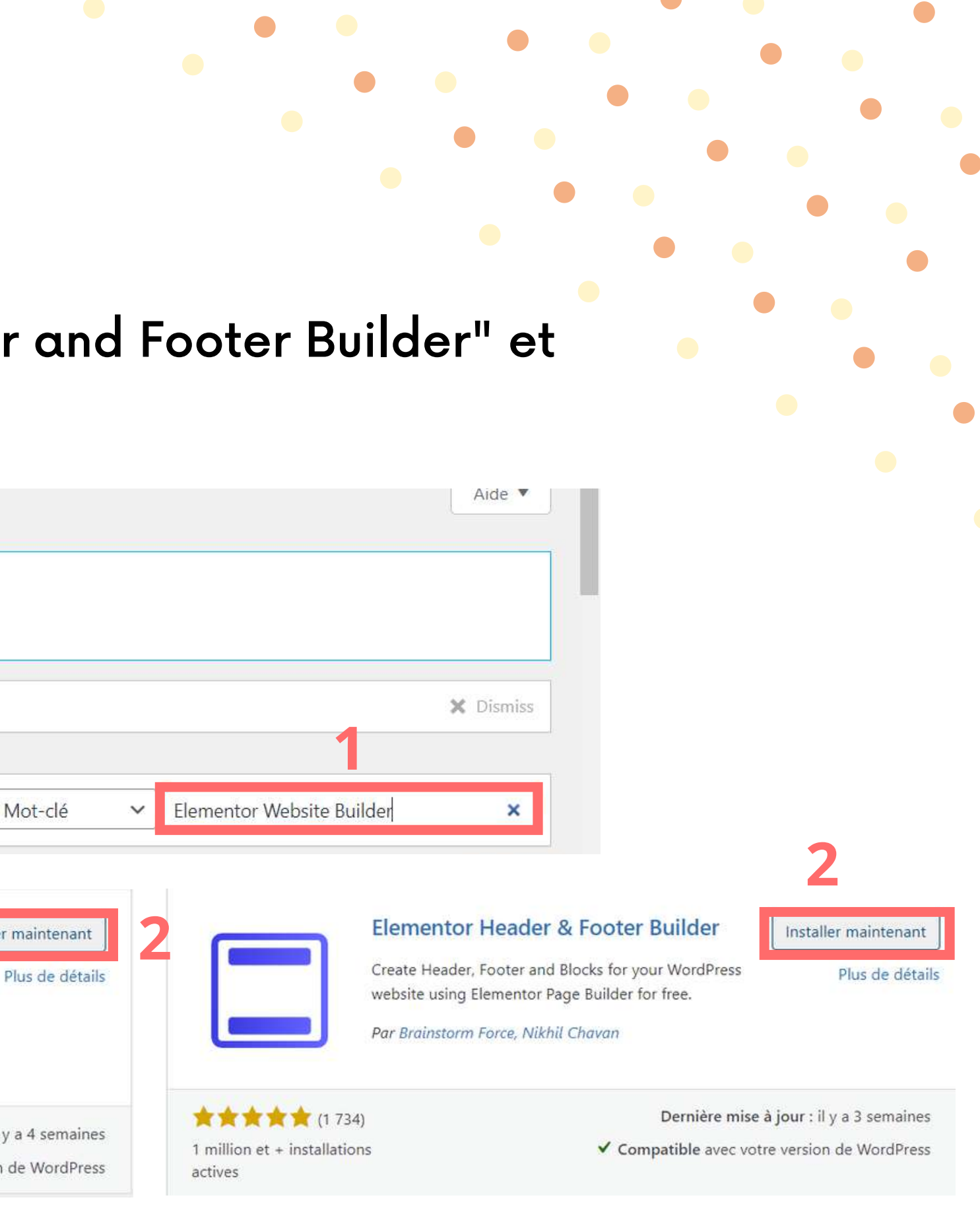

- 1. Extensions > Extensions installés
- 2. Un tableau avec les plugins installés s'affichent
- 3. Sélectionner les plugin que vous avez installés
- 4. Menu déroulant > Activé > Appliquer

|                                       | Toutes (5)   Activée (1)   Désacti      | vées (4)   Mises à jour auto désactivées (5)                                                                                                    |
|---------------------------------------|-----------------------------------------|----------------------------------------------------------------------------------------------------|
| 🖈 Articles                            | Actions groupées 🗸                      | Appliquer                                                                                                    |
| 9 Médias                              | Extension                               | Description                                                                                                    |
| Pages                                 |                                         |                                                                                                    |
| Commentaires                          | Activer   Supprimer                     | Utilisé par des millions de personnes, Akismet est probablement la meilleure solution au monde pour protéger votre blog des indésirals<br>votre site protégé même quand vous dormez. Pour commencer : activez l'extension Akismet et allez ensuite dans la page de réglages po<br>votre clé d'API. |
| 🔊 Apparence                           | 2                                       | Version 4.2.2   Par Automattic   Afficher les détails                                                                                                    |
| Extensions                            | Elementor                               | Le con tructeur de sites web Elementor a tout pour plaire : constructeur de page par glisser-déposer, conception parfaite au pixel près, r<br>adapte : au mobile, et bien plus encore. Commencez dès maintenant !                                                                                  |
| Ajouter                               | Activer   Supprimer                     | Versio 3.6.1   Par Elementor.com   Afficher les détails                                                                                                    |
| Éditeur de fichiers des<br>extensions | Envato Elements     Activer   Supprimer | Accédez à des kits de modèles et des photos magnifiquement conçus par Envato Elements.                                                                                                    |
| 📥 Comptes                             | Activer   Supprinter                    | Version 2.0.11   Par Envato   Afficher les détails                                                                                                    |
| 🖋 Outils                              | C Elementor Header & Foo                | ter Builder Cette puissante extension permet de créer un en-tête et un pied de page personnalisés avec Elementor et de les afficher à ci                                                                                                    |
| 🖪 Réglages                            | Activer   Supprimer                     | endroits. Vous pouvez également créer des blocs Elementor personnalisés et les placer n'importe où sur le site web avec un<br>Version 1.6.11   Par Brainstorm Force, Nikhil Chavan   Afficher les détails                                                                                          |
| 🛑 🔅 Theme Panel                       |                                         |                                                                                                    |
| Réduire le menu                       | Ocean Extra<br>Désactiver               | Ajouter des fonctionnalités supplémentaires telles que des widgets, boîtes de méta, import/export et un panneau qui permet d'activer le<br>premium.                                                                                                    |
|                                       |                                         | Version 1.9.4   Par OceanWP   Afficher les détails                                                                                                    |
|                                       | •                                       |                                                                                                    |

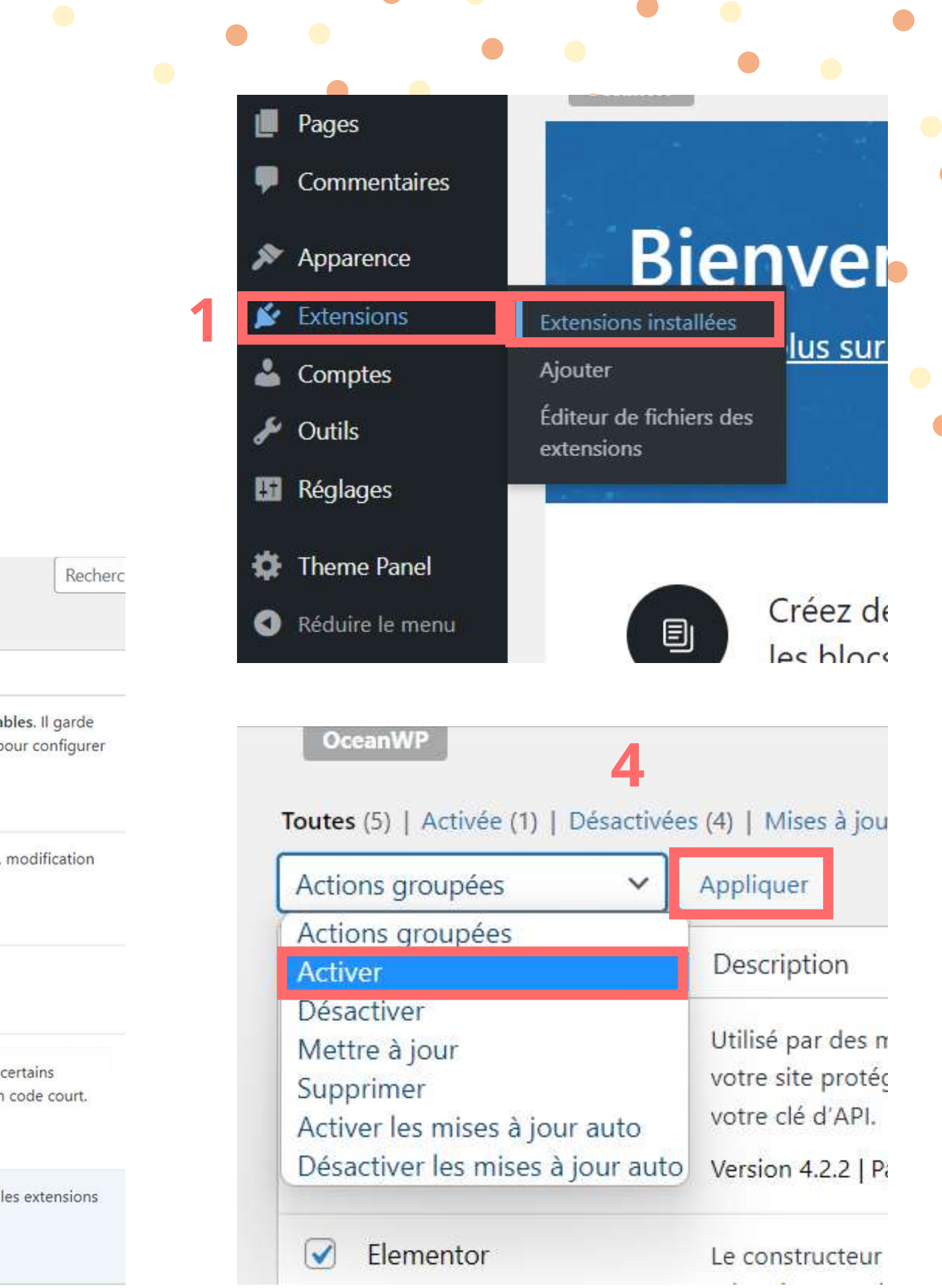

Vous venez d'installer et d'activer tous les plugin dont vous avez besoin

Une page est faite de 3 parties

1. L'entête de la page, le "Header", où se trouve le logo et le menu de votre

page

- 2.Le corps de la page, c'est le contenu de votre page
- 3.Le pied de page, le "Footer" qui est le logo ou encore le menu et logo

| 🚯 🚳 monsitepersonnel 🖋 Personnaliser 📮 0 🕂 Créer 🖉 Modifier la page 🛛 Bonjour, je | ssi |
|-----------------------------------------------------------------------------------|-----|
| monsitepersonnel                                                                  |     |
| Accueil                                                                           |     |
| Rechercher                                                                        |     |
| Articles récents<br>Bonjour tout le monde l                                       |     |
| Commentaires récents<br>Un commentateur WordPress sur Bonjour tout le<br>monde l  |     |
|                                                                                   |     |
|                                                                                   |     |

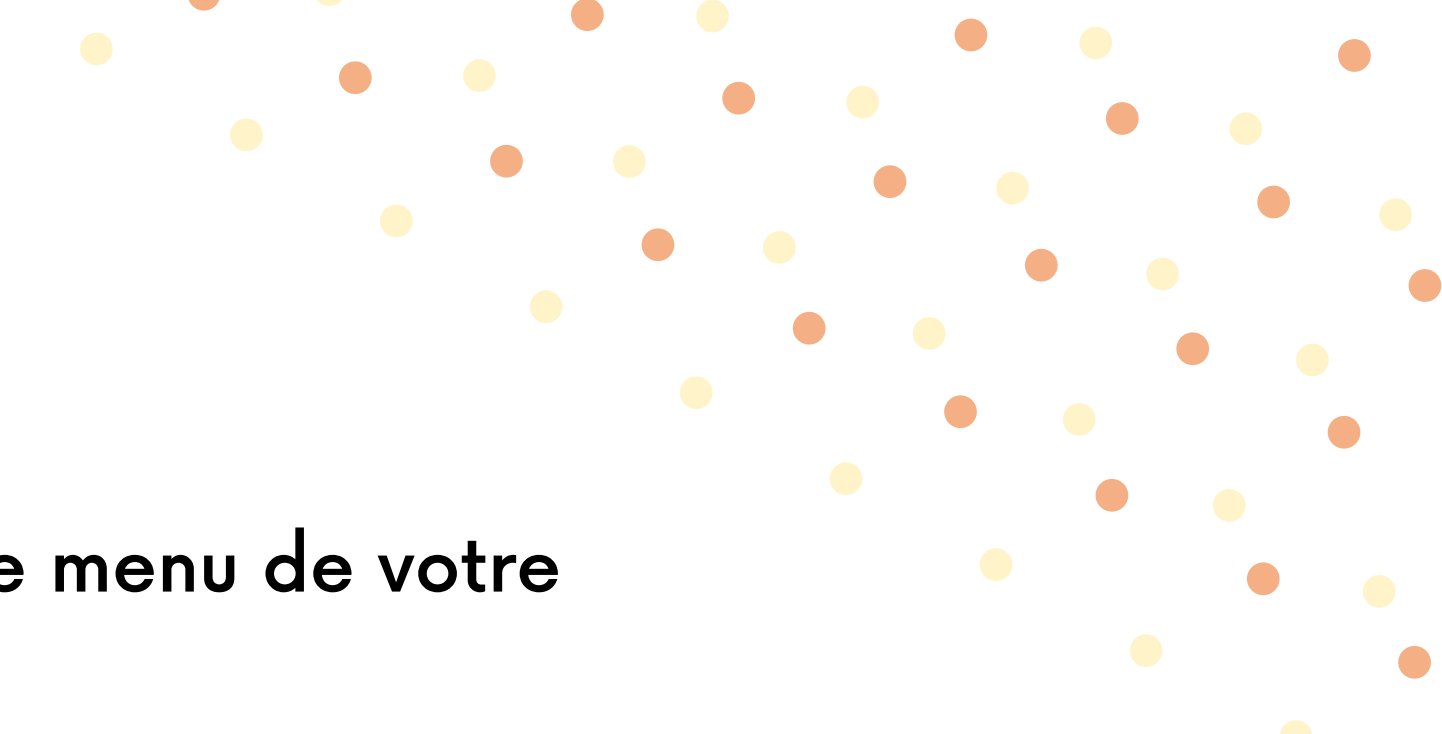

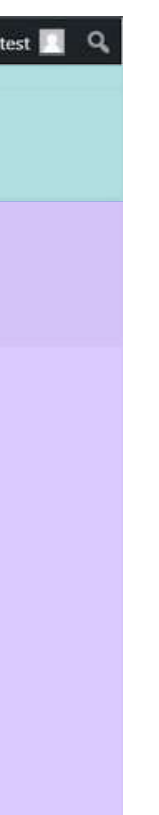

Votre page est toujours en format blog, nous devons donc "nettoyer" cette page

1. Pages > Toutes les pages

- 2. Cliquer sur votre page "Accueil" afin de pouvoir l'éditer
- 3. Descendre vers le bas de la page jusqu'à voir "OceanWP Réglages"

|                                       | Accueil                                                                                             |                    |   | État et visibilité                                                                            |       |
|---------------------------------------|----------------------------------------------------------------------------------------------------|--------------------|---|-----------------------------------------------------------------------------------------------|-------|
|                                       | Saisir « / » pour choisir un bloc                                                                   |                    |   | Visibilité Publique<br>Publier 30 mars 2<br>Auteur/aut<br>iesstest ~<br>Mettre à la corbeille | 022 9 |
| OceanWP Réglages                      |                                                                                                    |                    | × | Modèle                                                                                        |       |
| Principal                             | Mise en page du contenu                                                                             | Par défaut         | ¥ | Permalien                                                                                     |       |
| Codes courts                          | Sélectionnez votre mise en page personnalisée.                                                      |                    |   | Image mise en avant                                                                           |       |
| <b>∓</b> En-tête                      | Colonne latérale                                                                                    | Par défaut         | ~ |                                                                                               |       |
| Logo                                  | Sélectionnez votre colonne latérale personnalisée.                                                  |                    |   | Commentaires                                                                                  |       |
| ■ Menu                                | Marges internes<br>Activer ou désactiver la marge supérieure et inférieure.                         | Activer Désactiver |   | Attributs de page                                                                             |       |
| 🖋 Titre                               |                                                                                                    |                    |   |                                                                                               |       |
| 😚 Fil d'Ariane                        | Custom Body Class Use space (space tab) to separate multiple classes. Do not use dots (,) or commas |                    |   |                                                                                               |       |
| ➢ Pied de page                        | (.) to separate classes. Correct example: class-1 class-2 new-class-3                               |                    |   |                                                                                               |       |
| · · · · · · · · · · · · · · · · · · · |                                                                                                    |                    |   |                                                                                               |       |

| 🔏 Tableau de bord 🖪                                                                                                    | Tableau de bord                                                                                                    |
|----------------------------------------------------------------------------------------------------|----------------------------------------------------------------------------------------------------|
| Accueil<br>Mises à jour                                                                                                    | Bienvenue sur OceanWP - Êtes-vo                                                                                                    |
|                                                                                                    | Lancer l'assistant de configuratio                                                                                                    |
| Articles                                                                                                    | We made a few tweaks to the then                                                                                                    |
| Médias                                                                                                    | OceanWP                                                                                                    |
| Pages                                                                                                    | Toutes les pages                                                                                                    |
| Commentaires                                                                                                    | Ajouter                                                                                                    |
|                                                                                                    |                                                                                                    |
| Elementor                                                                                                    | Bienven                                                                                                    |
| Elementor                                                                                                    | Bienven                                                                                                    |
| Elementor<br>Tous (3)   Publiés (2)   E                                                                                                    | Bienven                                                                                                    |
| Elementor<br>Tous (3)   Publiés (2)   E<br>Actions groupées                                                                                                    | Brouillon (1)                                                                                                    |
| <ul> <li>Elementor</li> <li>Tous (3)   Publiés (2)   E</li> <li>Actions groupées</li> <li>Titre</li> </ul>                                                                                                | Bienven<br>Brouillon (1)                                                                                                    |
| <ul> <li>Elementor</li> <li>Tous (3)   Publiés (2)   E</li> <li>Actions groupées</li> <li>Titre</li> <li>Accueil - Page</li> </ul>                                                                        | Bienven<br>Brouillon (1)<br>Appliquer Toutes les dates ~                                                                                              |
| <ul> <li>Elementor</li> <li>Tous (3)   Publiés (2)   E</li> <li>Actions groupées</li> <li>Titre</li> <li>Accueil - Page<br/>Modifier   Modifier</li> </ul>                                                | Bienven<br>Brouillon (1)<br>Appliquer Toutes les dates<br>d'accueil<br>cation rapide   Corbeille   Voir                                               |
| <ul> <li>Elementor</li> <li>Tous (3)   Publiés (2)   E</li> <li>Actions groupées</li> <li>Titre</li> <li>Accueil - Page<br/>Modifier Modifier</li> <li>Page d'exemple</li> </ul>                          | Bienven<br>Brouillon (1)<br>Appliquer Toutes les dates<br>d'accueil<br>cation rapide   Corbeille   Voir                                               |
| <ul> <li>Elementor</li> <li>Tous (3)   Publiés (2)   E</li> <li>Actions groupées</li> <li>Titre</li> <li>Accueil - Page<br/>Modifier Modifie</li> <li>Page d'exemple</li> <li>Politique de con</li> </ul> | Bienven<br>Brouillon (1)<br>Appliquer Toutes les dates<br>d'accueil<br>cation rapide   Corbeille   Voir<br>fidentialité — Brouillon, Page de polition |

# Onglet Principal Mise en page du contenu, choisir "100% pleine largeur"

### OceanWP Réglages

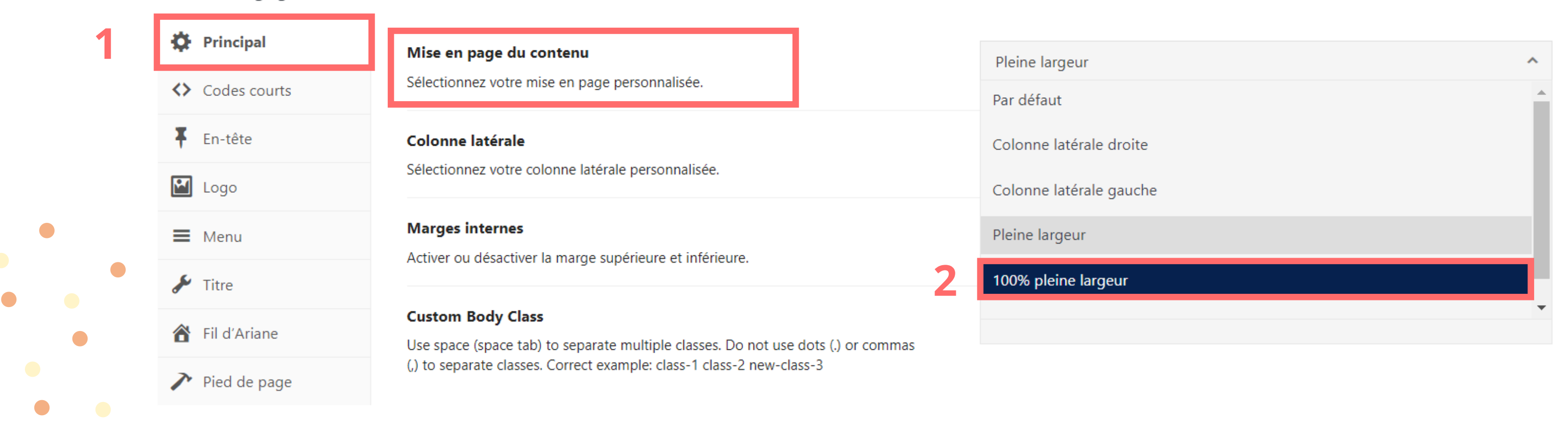

.

## Onglet Entête Afficher la barre supérieure, choisir "Désactiver"

### OceanWP Réglages

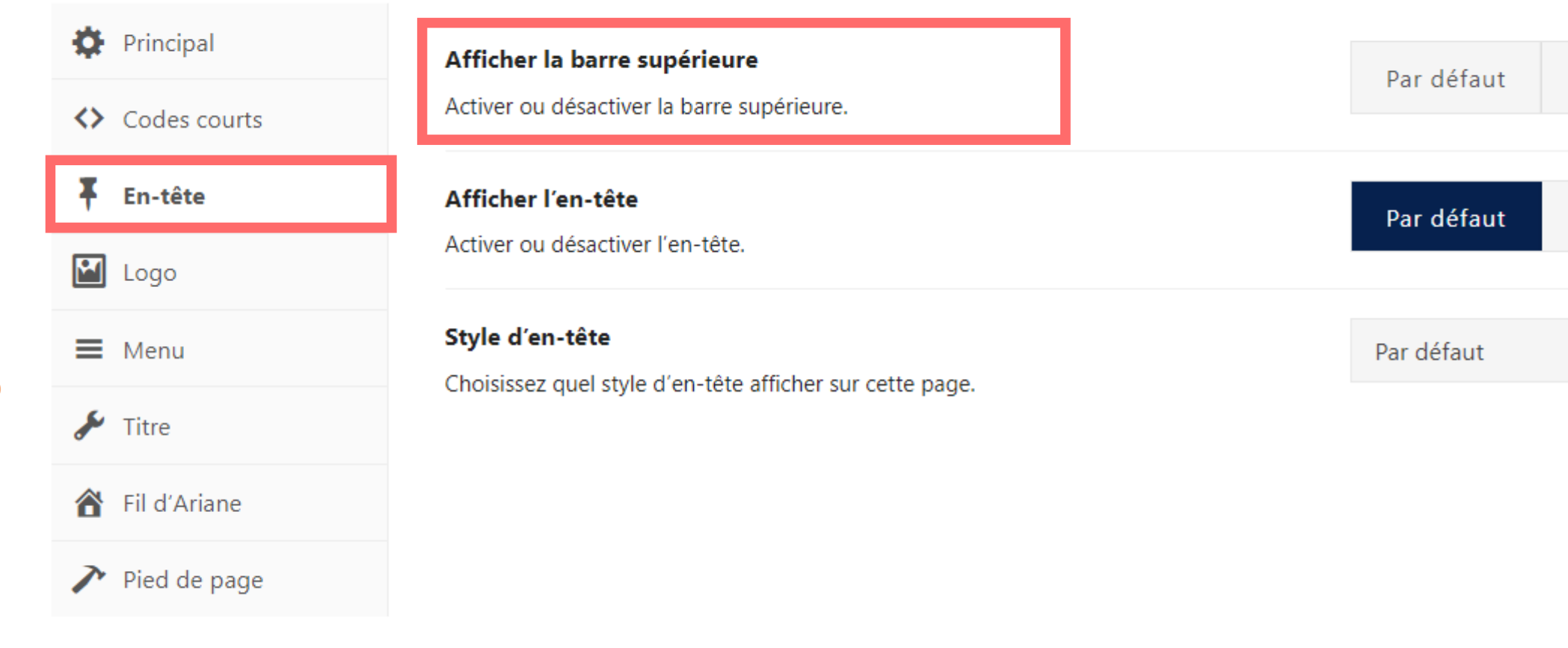

|         |            |   | • | • | • | • |
|---------|------------|---|---|---|---|---|
|         |            | • | • | • | • |   |
|         |            |   |   | • | • | • |
|         |            |   |   |   |   | • |
|         |            |   |   |   |   |   |
|         |            |   |   |   |   |   |
|         |            |   |   |   |   |   |
| Activer | Désactiver | 2 |   |   |   |   |
| Activer | Désactiver |   |   |   |   |   |
|         |            |   |   | ~ |   |   |
|         |            |   |   |   |   |   |
|         |            |   |   |   |   |   |

## Onglet Titre Afficher le titre de la page, choisir "Désactiver"

### OceanWP Réglages

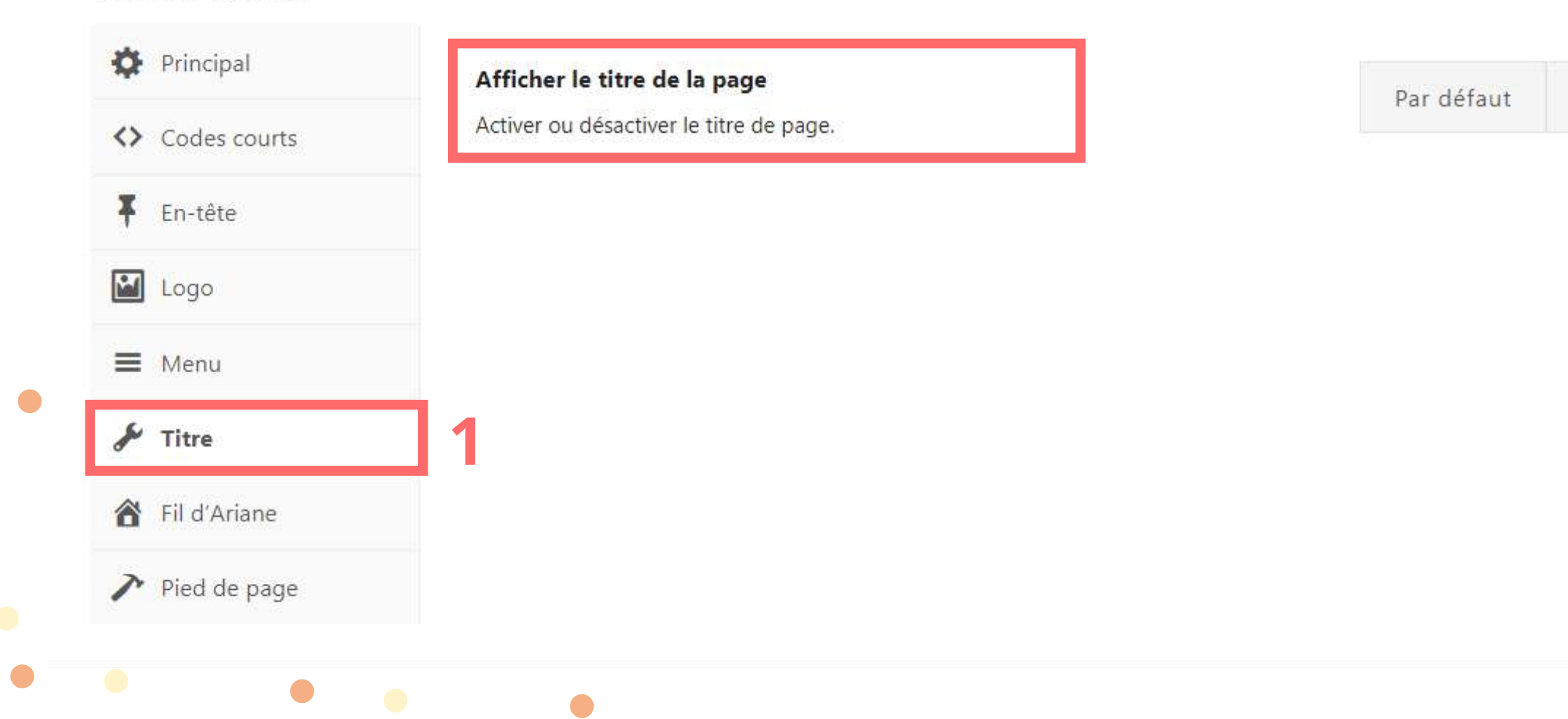

.

Activer Désactiver 2

OceanWP Réglages

Onglet Pied de page
 Afficher les widgets de zone de pied de page, choisir " Désactiver"
 Afficher la zone de copyright, choisir "Désactiver"
 Mettre à jour en haut à droite

| Codes courts   | Activer ou désactiver la zone de widgets de pied de page.                    | Par défaut      | ,  |
|----------------|------------------------------------------------------------------------------|-----------------|----|
| En-tête        | Afficher la zone de copyright<br>Activer ou désactiver la zone de copyright. | Par défaut      | ,  |
| Menu           | Sélectionner un modèle                                                       | Sélectionnez un | mo |
| 🖋 Titre        | Choisissez un modèle créé dans Theme Panel > Ma bibliothèque.                |                 |    |
| Net come and a |                                                                              |                 |    |
| Fil d'Ariane   |                                                                              |                 |    |

# Désactiver Désactiver

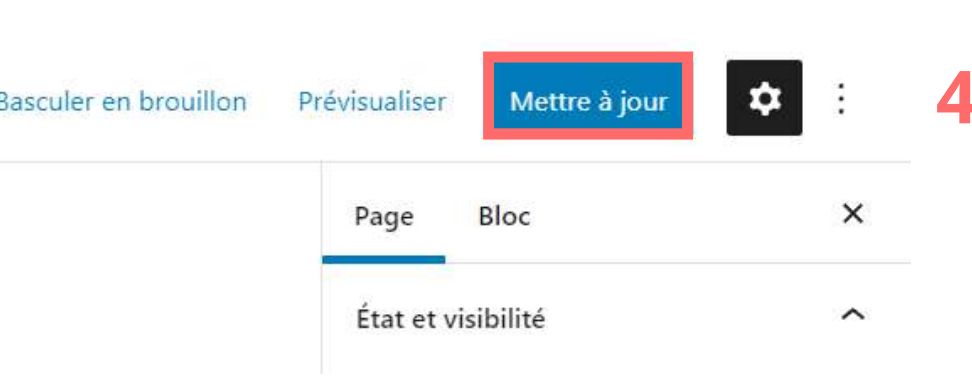

Maintenant, vous avez une page blanche ! Attention, faites ces réglages pour chaque page que vous créez

🔞 🦚 monsitepersonnel 💉 Personnaliser 🌹 0 🕂 Créer 🖉 Modifier la page

monsitepersonnel

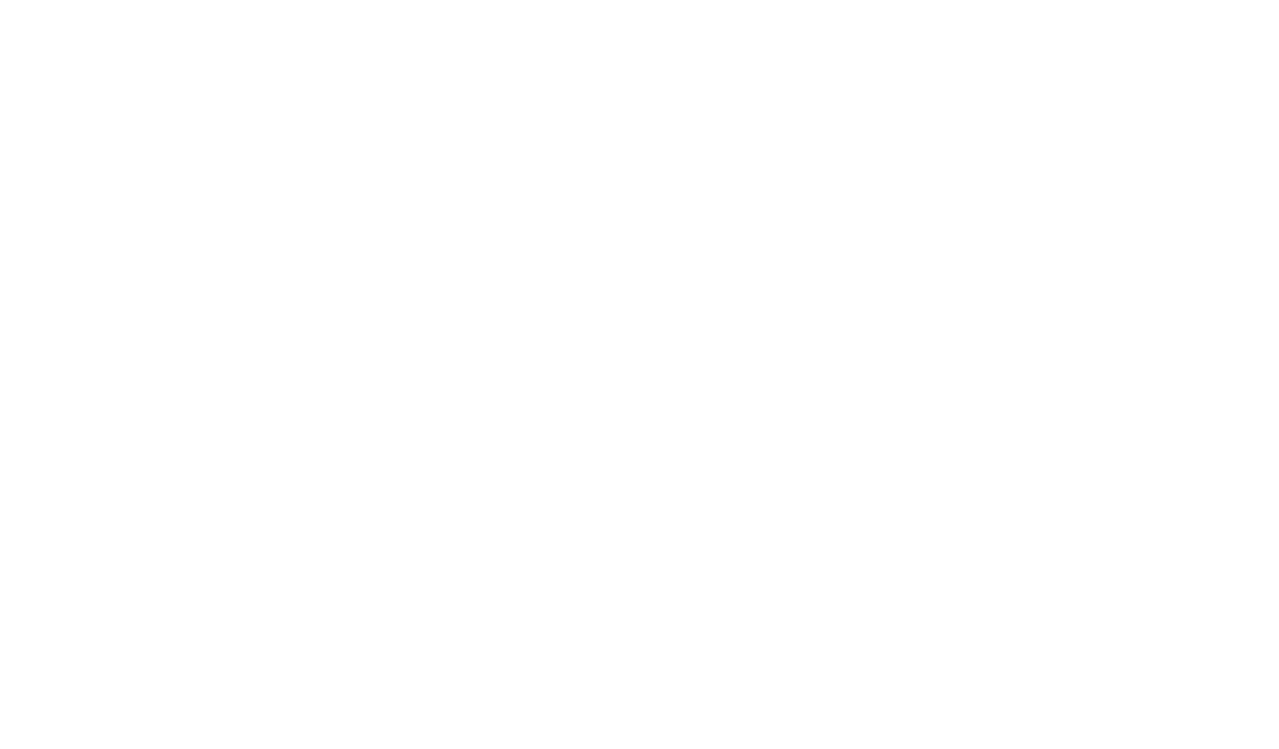

# faites ces

Bonjour, jesstest 📃 🛛

## CRÉER PLUS DE PAGES ET RÉGLAGES D'OCEAN EXTRA

A savoir, si vous souhaitez que votre site ne contienne qu'une seule page, cette partie n'est pas nécessaire, ou le faire plus tard si vous changez d'avis.

1. Retourner sur le tableau de bord wordpress

2. Pages > Ajouter

3.Ecrire le titre de la page

4. Refaire les mêmes réglages de la partie d'avant

5. Publier et publier en haut à droite

6. Répéter l'action pour toutes les pages que vous créez

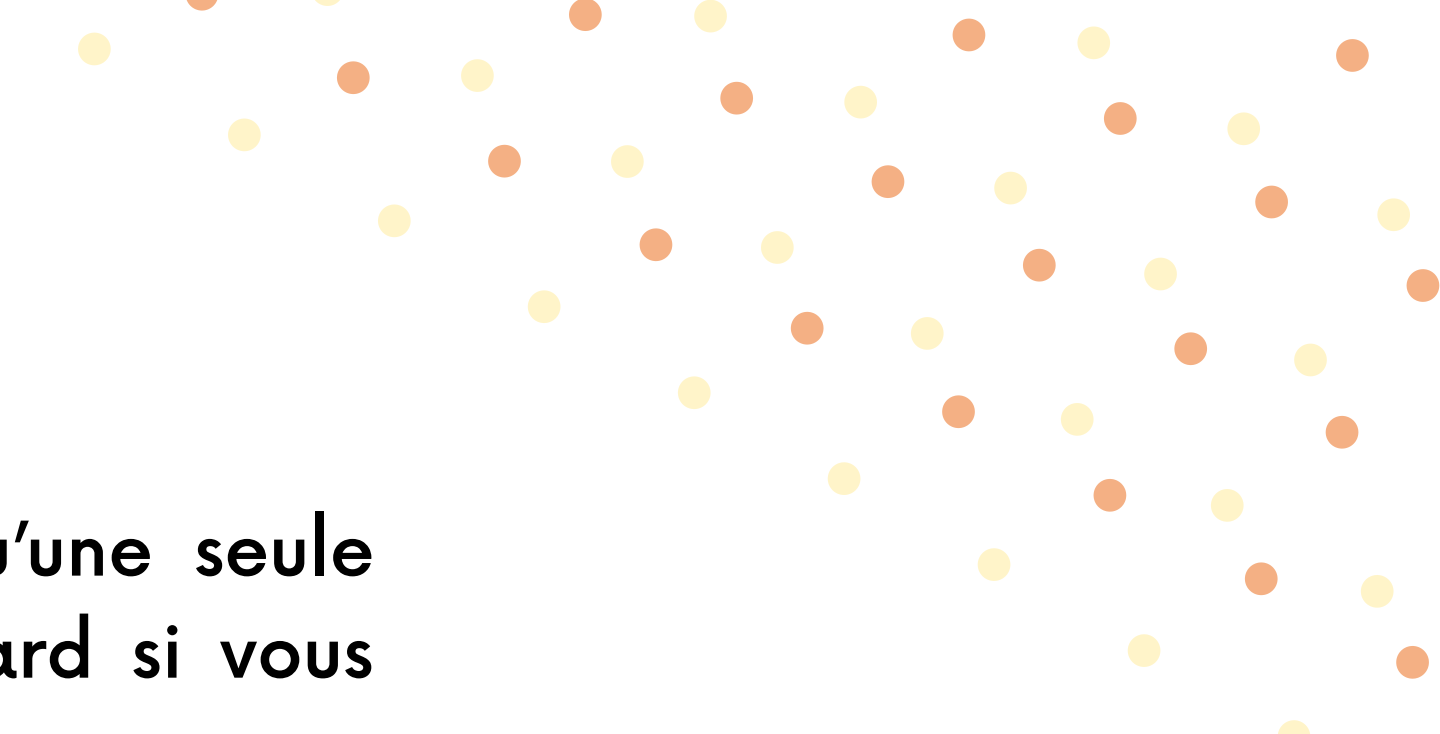

## LANCER ELEMENTOR PAGE BUILDER

Nous allons commencer par éditer la page d'accueil

 Page > Toutes les pages
 Cliquer sur votre page "Accueil"
 Cliquer sur "Modifier avec Elementor" en haut vers la gauche

| el | 😋 1 📮 0 🕂 Créer                                                                       |            |
|----|---------------------------------------------------------------------------------------|------------|
|    | Pages Ajouter                                                                         | <b>W</b> + |
|    | We made a few tweaks to the theme, <u>Opt in to make "OceanWP" better!</u><br>OceanWP |            |
|    | Tous (3)   Publiés (2)   Brouillon (1)         Actions groupées                       |            |
|    | Titre                                                                                 |            |
|    | Accueil — Page d'accueil                                                              | 2          |
|    | Page d'exemple                                                                        |            |

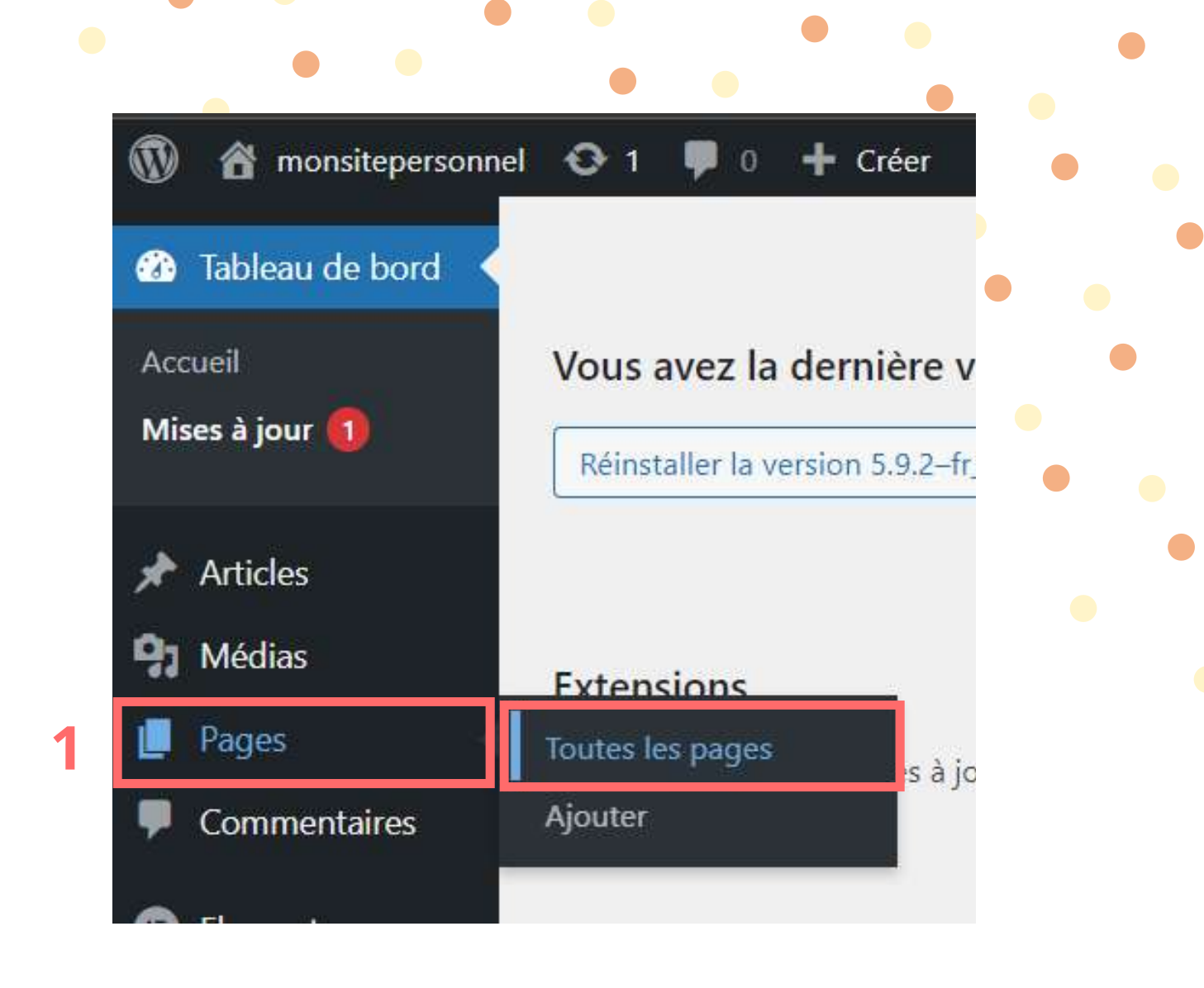

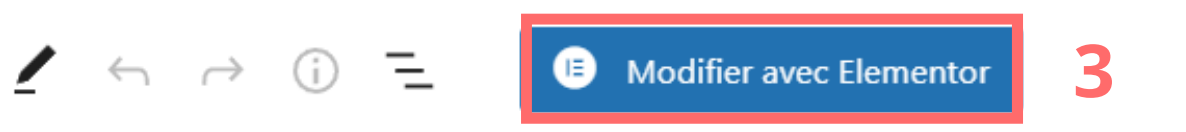

### Accueil

## LANCER ELEMENTOR PAGE BUILDER

Votre page s'est ouverte avec Elementor Page Builder

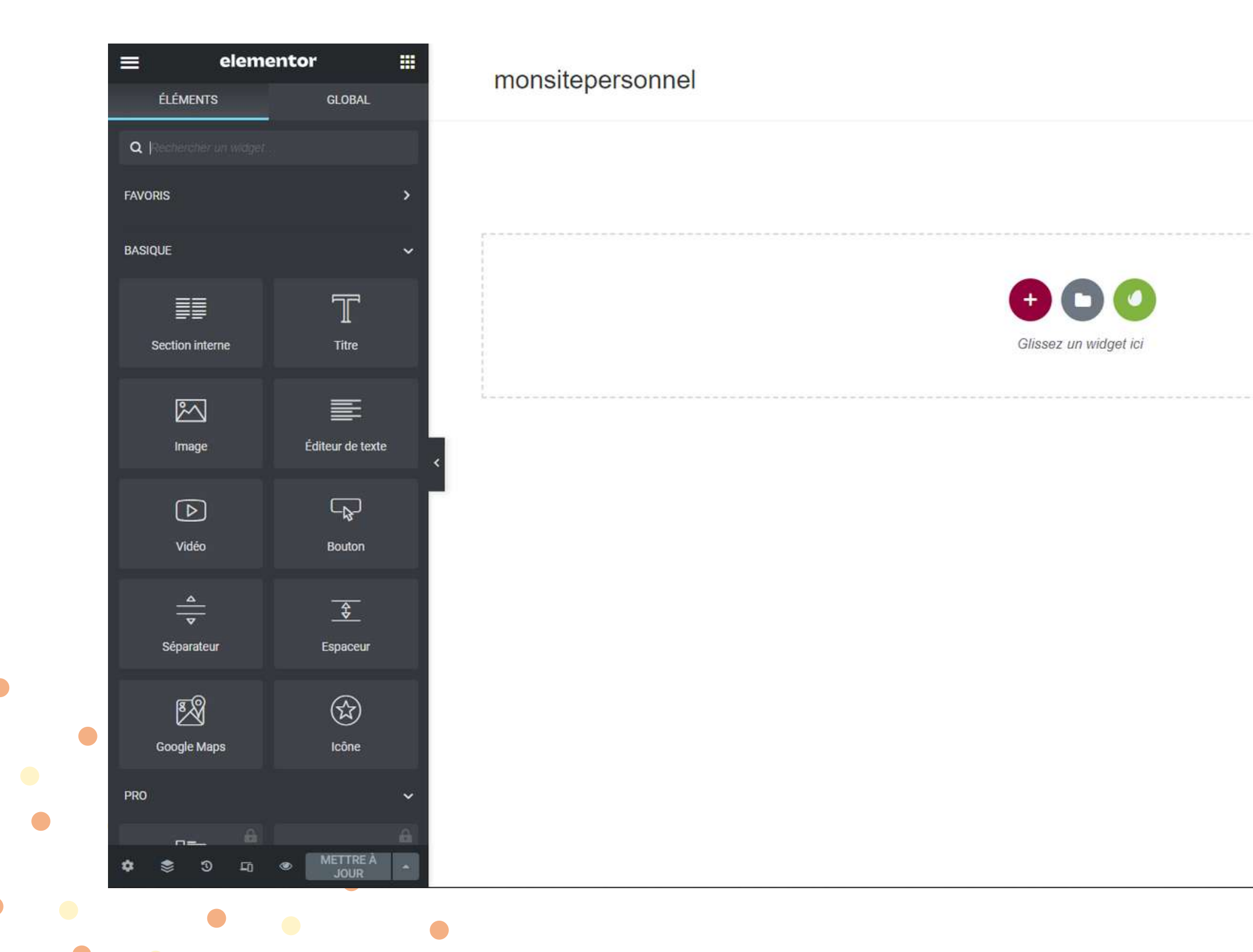

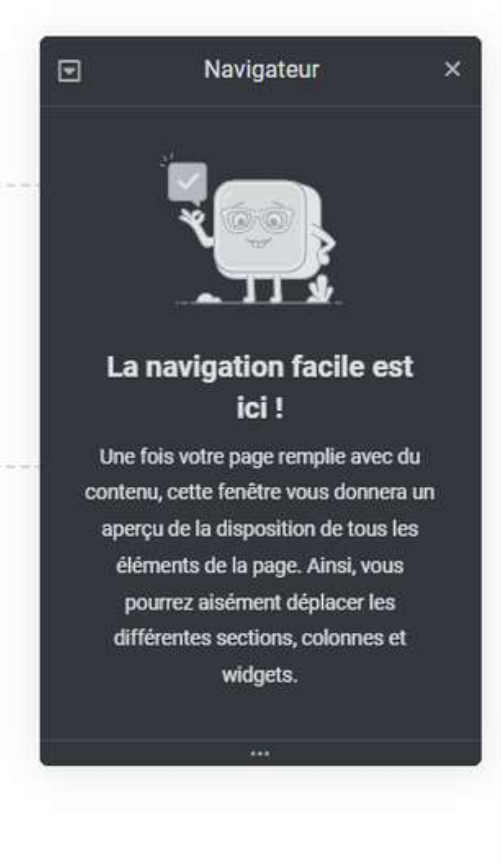

## **COMMENT CRÉER AVEC ELEMENTOR PAGE BUILDER**

Voyons comment une page Elementor est construite :

- A droite, vous avez tout le contenu de votre site, donc, à quoi il ressemblera
- A gauche, vous avez les éléments de modification pour votre page

|   |                          |                   | monsitepersonnel      |
|---|--------------------------|-------------------|-----------------------|
|   | Q  Rechercher an analyst |                   |                       |
|   | FAVORIS                  |                   |                       |
|   | BASIQUE                  |                   |                       |
|   | Section interne          | Time              | Glissez un widget ici |
|   | Image                    | Éditeur de texte  | ٤                     |
|   | Vidéo                    | Bouton            |                       |
|   | <br>▽<br>Séparateur      | Espaceur          |                       |
| • | ලින්<br>Google Maps      | Giran Cone        |                       |
|   | PRO                      |                   |                       |
| • | n<br>¢ \$ ⊃ ⊡            | METTRE À     JOUR |                       |
| • |                          | •                 |                       |

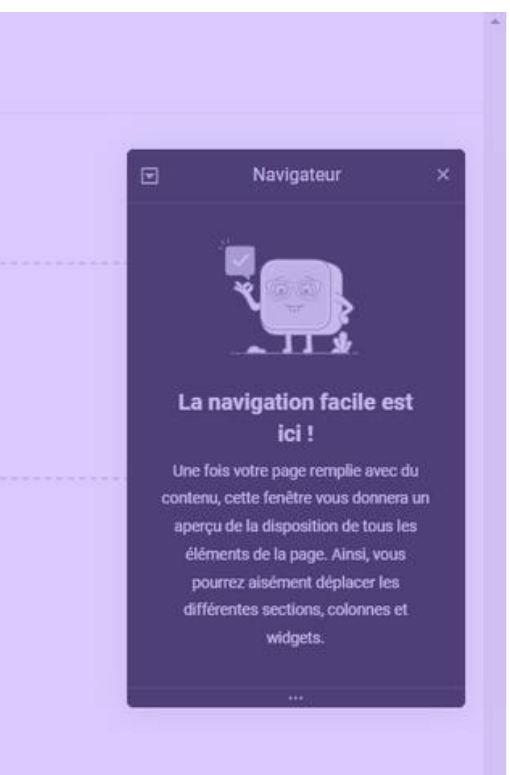
Voici comment est construite une page Elementor

• Le cadre bleu est une section, une page est divisée en plusieurs sections

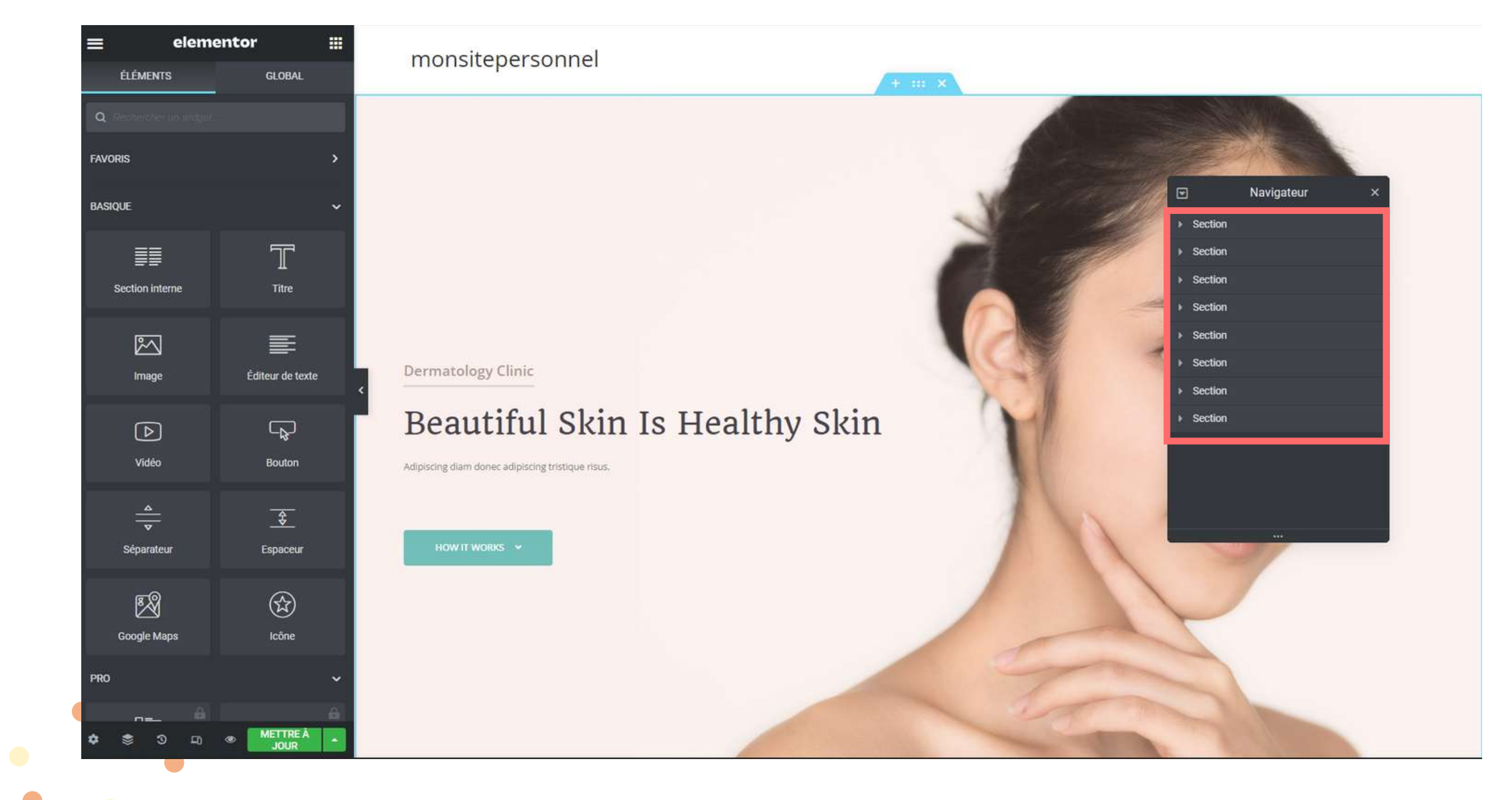

• Des colonnes se trouvent dans ces sections, elles sont représentées par des pointillés. Il est possible de mettre 1, 2, 3 et plus encore de colonnes

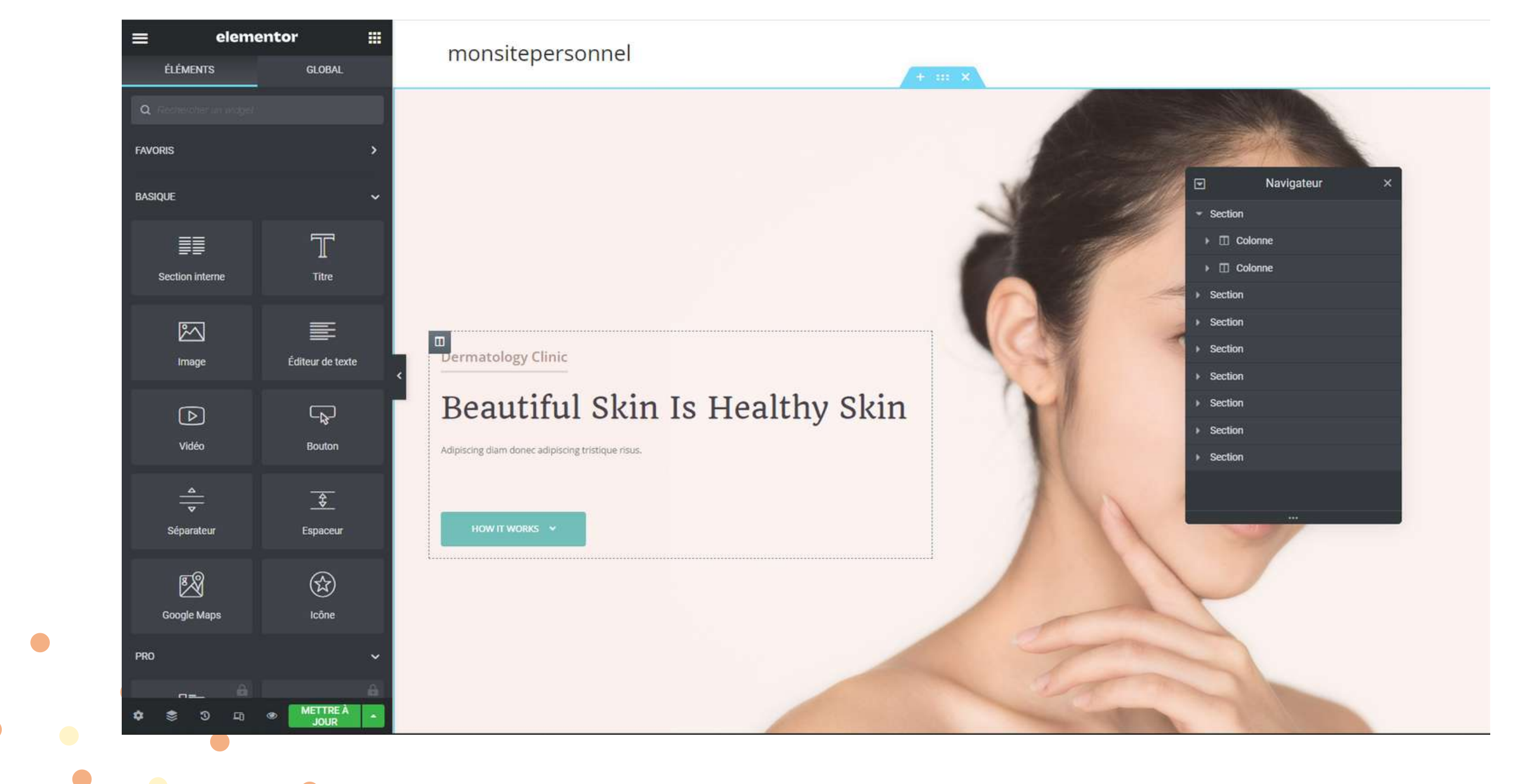

Imaginons que dans votre section, vous avez choisi qu'une seule colonne et que maintenant vous en souhaitez deux

|   | ≡ eleme                 | entor 🏼           | monsitenersonnel               |
|---|-------------------------|-------------------|--------------------------------|
|   | ÉLÉMENTS                | GLOBAL            | + ×                            |
|   | Q Rechercher un widget: |                   |                                |
|   | FAVORIS                 | >                 |                                |
|   | BASIQUE                 | ~                 | Nº 1                           |
|   | Section Interne         | T<br>Titre        |                                |
|   | Image                   | Éditeur de texte  | Dermatology Clinic             |
|   | <b>⊳</b><br>Vidéo       | Bouton            | Beautiful Skin Is Healthy Skin |
|   | <br>▼<br>Séparateur     | Espaceur          | HOW IT WORKS V                 |
|   | මින්<br>Google Maps     | Cône              |                                |
| • | PRO                     | ~                 |                                |
|   | + \$ 3 ₽                | METTRE À     JOUR |                                |

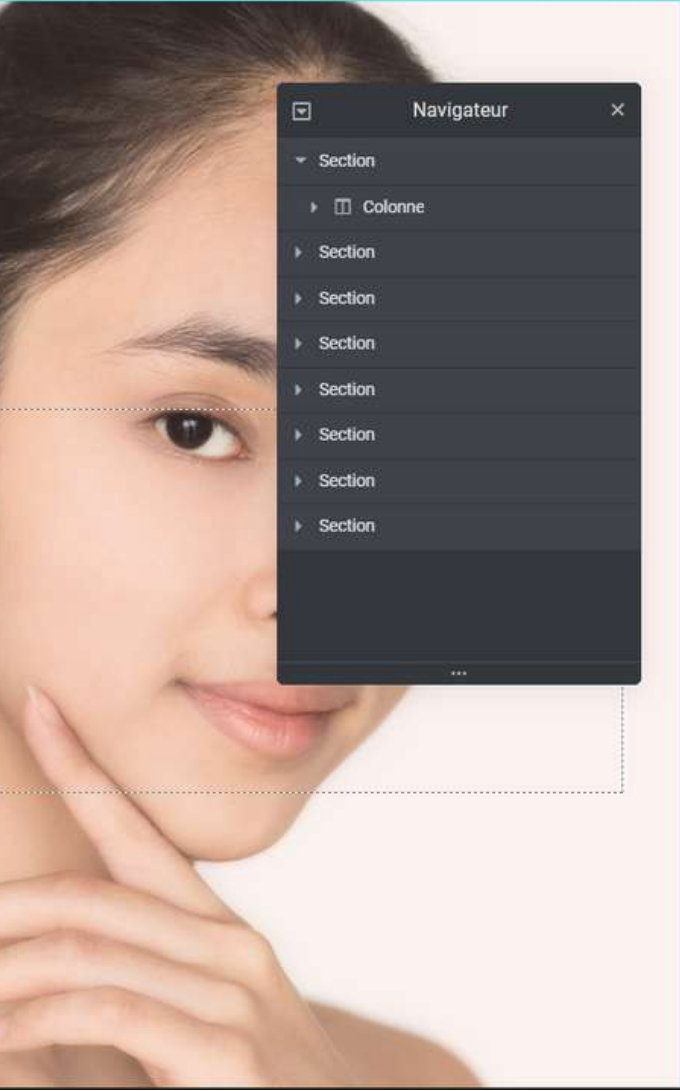

### Faites un clic droit et choisissez "Ajouter une colonne"

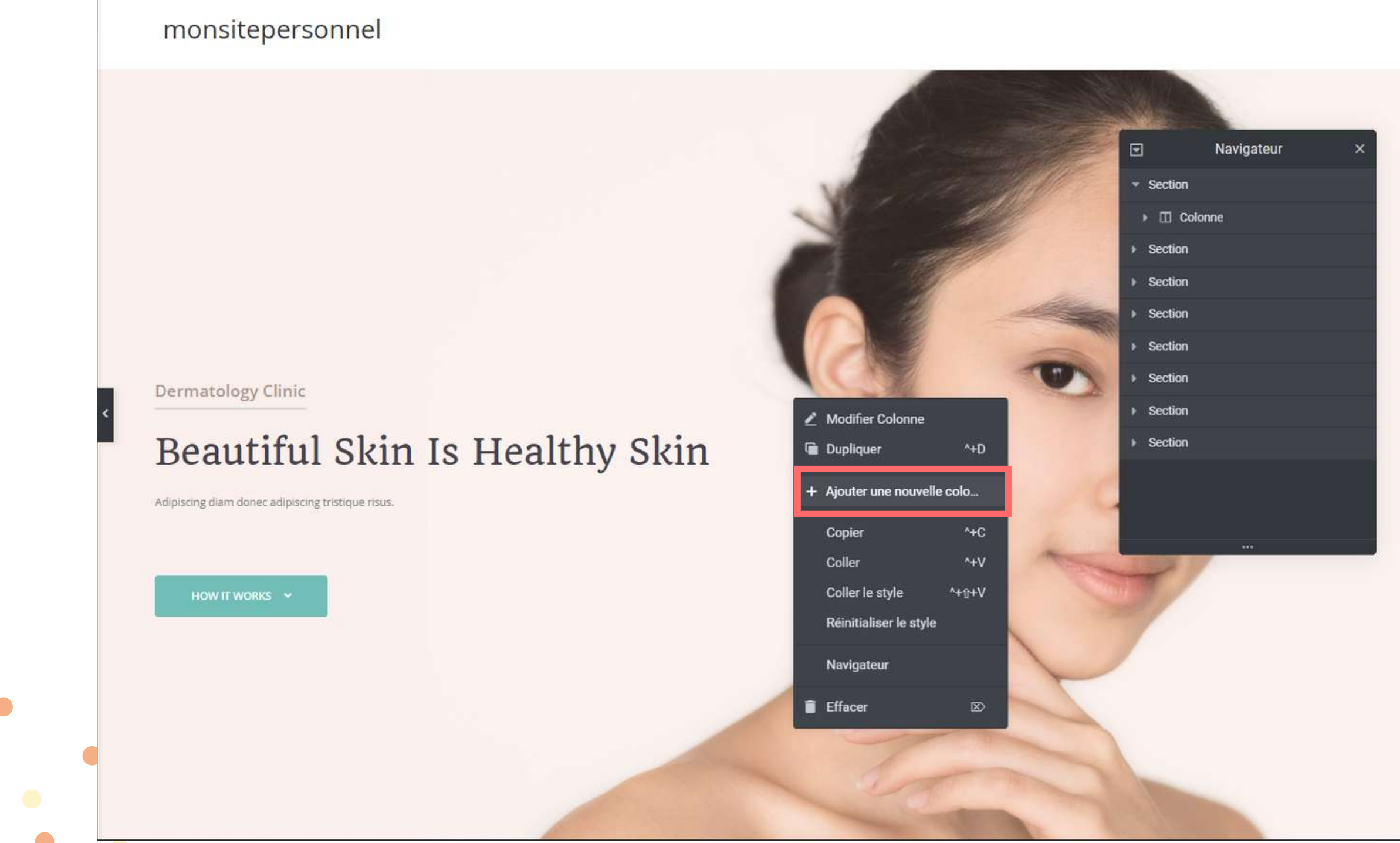

A l'intérieur de ces colonnes, des widgets s'y trouvent et sont encadrés en bleu. Comme par exemple un widget texte, un widget image ou encore un widget bouton. Les widgets se trouvent à gauche de l'écran.

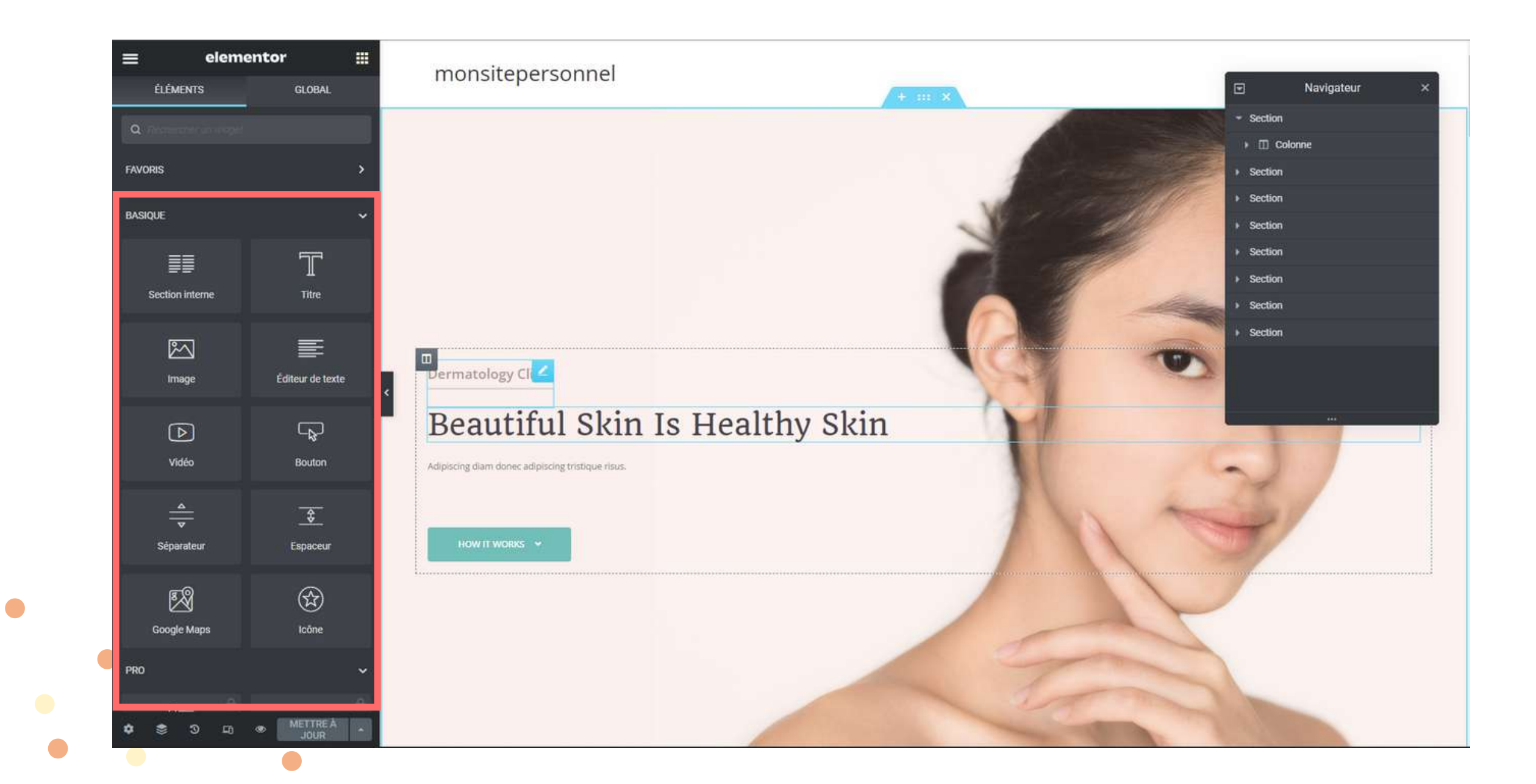

Pour ajouter un widget, cliquer/glisser le sur la page, dans la colonne que vous souhaitez. Vous pouvez ajouter plusieurs widgets dans une même colonne.

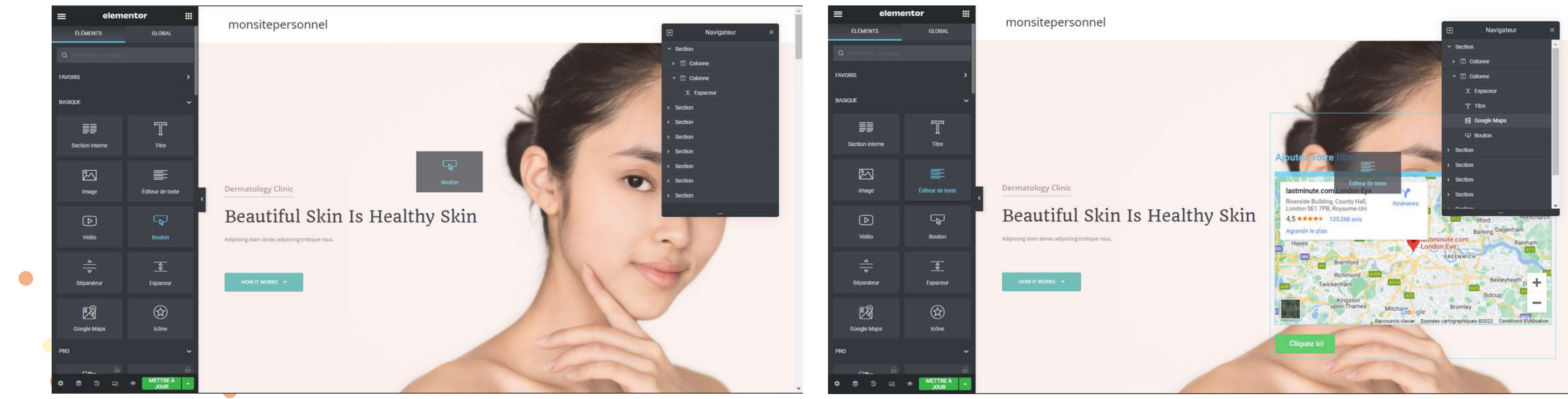

Vous pouvez aussi déplacer les colonnes et les widget dans une autre section en cliquant/glissant.

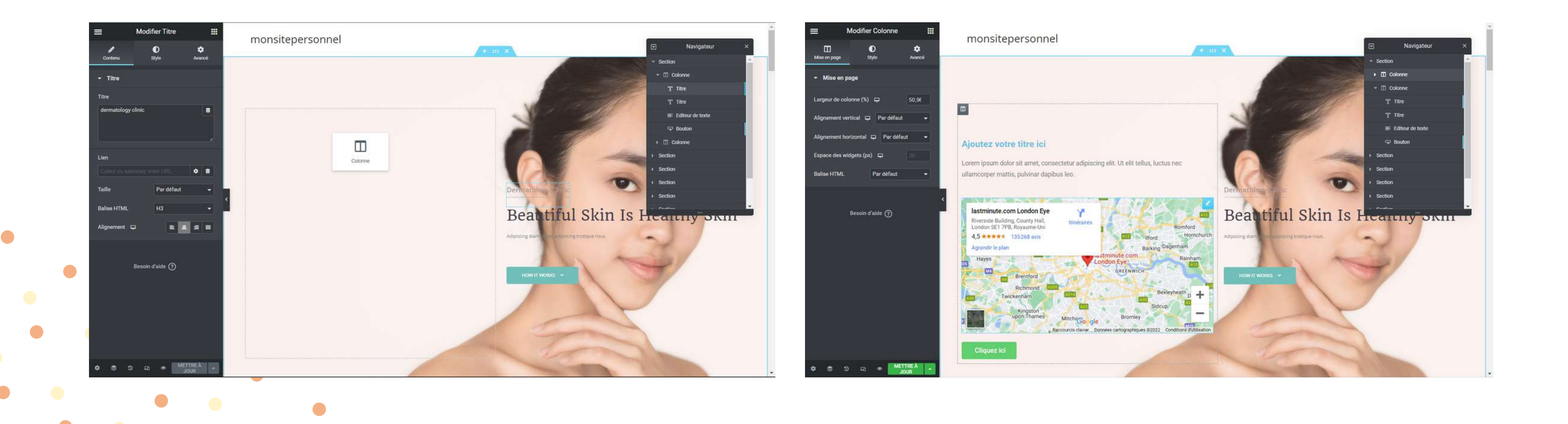

Pour supprimer une colonne ou un widget que vous avez mis sur la page : Clic droit sur votre élément > Effacer.

|              | Modifier Titre    |                     | monsitenersonnel                   |                 |                        |            |                         |                 |
|--------------|-------------------|---------------------|------------------------------------|-----------------|------------------------|------------|-------------------------|-----------------|
| /<br>Contenu | 0<br>Style        | <b>\$</b><br>Avancé | monsicepersonner                   |                 |                        |            |                         |                 |
| → Titre      | _                 |                     |                                    |                 |                        |            |                         |                 |
| Titre        |                   |                     |                                    |                 |                        |            |                         |                 |
| Ajoutez vot  | re titre ici      | 8                   |                                    |                 |                        |            |                         | NO.             |
|              |                   |                     |                                    |                 |                        |            |                         |                 |
|              |                   |                     | Aioutez votre titre ici            | _               |                        |            |                         | 100             |
| Lien         |                   |                     |                                    |                 | 🖉 Modifier Titre       |            |                         |                 |
| Collez ou s  |                   | ¢ 8                 | Lorem ipsum dolor sit amet, conse  | ctetur ac in    | Dupliquer              | ^+D        | nec                     |                 |
|              |                   |                     | uliamcorper matus, puivinar dapiou | s leo.          | Copier                 | ^+C        |                         | 10              |
| Taille       | Par défaut        |                     |                                    |                 | Coller                 | ^+V        |                         | Dermatolog      |
| Balise HTML  | H2                |                     | lastminute.com London Eye          |                 | Coller le style        | ^+⊕+V      |                         | Dealt           |
| Alignement   |                   |                     | Riverside Building, County Hall,   | Itinéra         | Réinitialiser le style |            | Romford                 | Beau            |
| Angriement   |                   |                     | 4,5 **** 135268 avis               |                 | Enregistrer comme      | gl 🧰       | Hornchurch              | Adipiscing diam |
|              |                   |                     | Agrandir le plan                   |                 | Novigatour             |            | enham                   | 1               |
|              | Besoin d'aide (?) |                     | 25 Hayes                           | -               | Indvigateur            |            | Rainham                 | 1               |
|              | ž                 |                     | Brentford                          | 1               | Effacer                | ×          | A. &                    | HOW IT WOR      |
|              |                   |                     | Richmond Aug                       | (STO)           | and the                | Bexle      | eyheath                 |                 |
|              |                   |                     | LWICKetindin                       |                 | iteral.                | Sidcup     | 7 <b>1</b>              |                 |
|              |                   |                     | kingston<br>upon Thames            | Mitchago        | Bromley                | 20         |                         |                 |
|              |                   |                     | Ra                                 | courcis clavier | Données cartographique | es ©2022 C | onditions d'utilisation |                 |
| l            |                   |                     | Oliguez lai                        |                 |                        |            |                         |                 |
|              |                   |                     | Cirquez ici                        |                 |                        |            |                         |                 |
| ۵ ۵          | C II @ METTE      | R A                 |                                    |                 |                        |            |                         |                 |

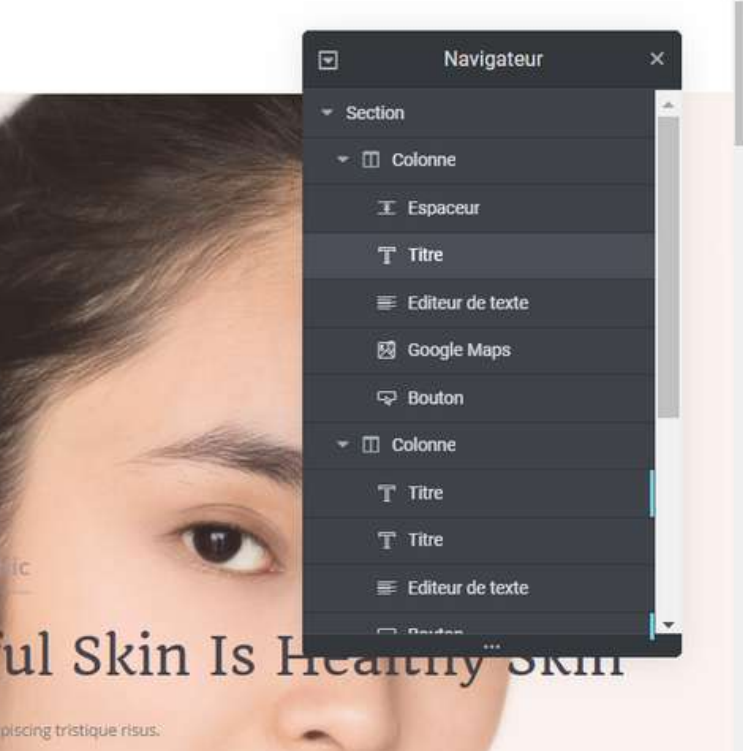

Pour supprimer une section, aller à l'extrémité du cadre en haut, et cliquer sur la croix.

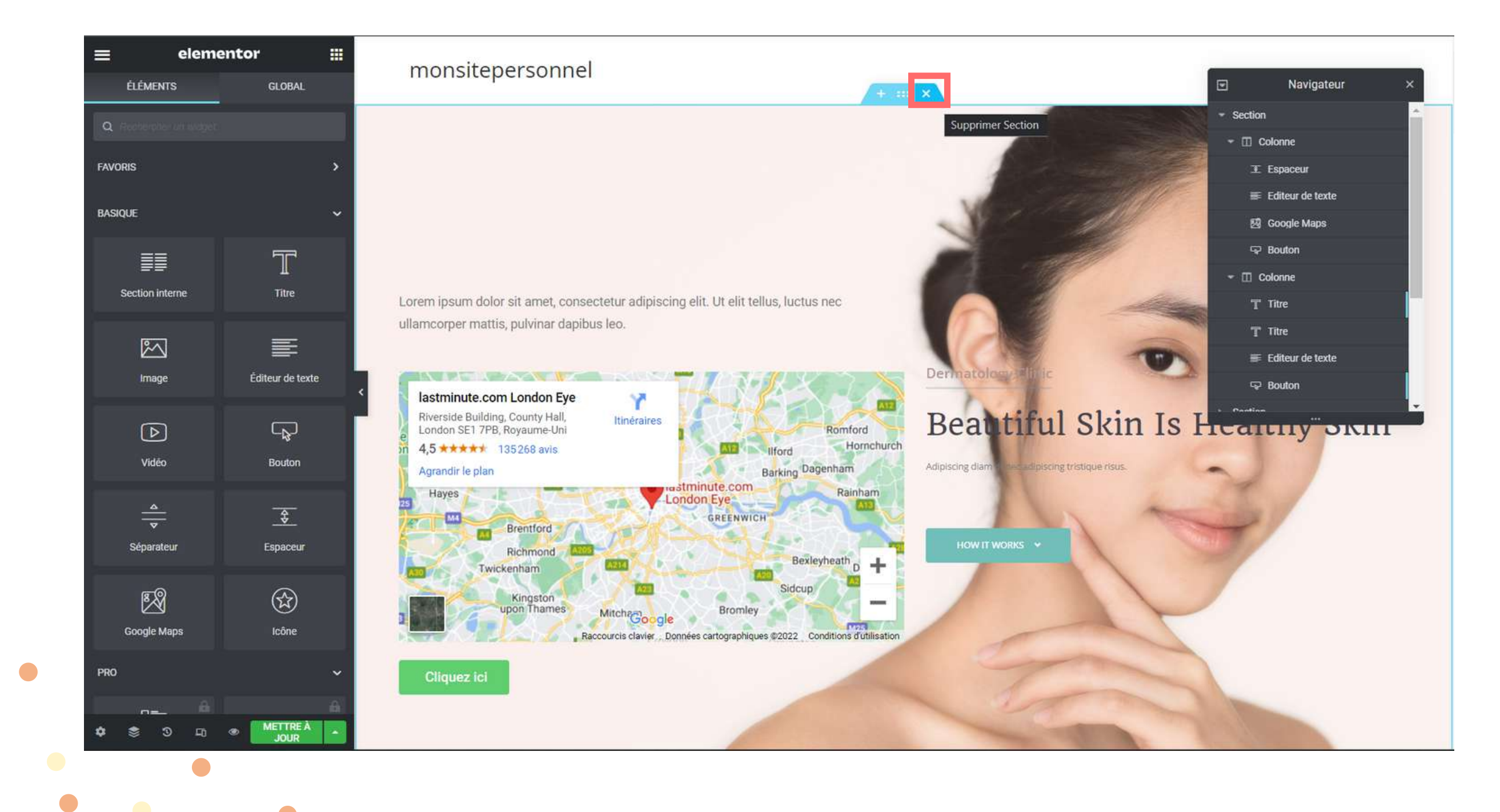

Pour ajouter du texte, il faut donc ajouter une section

- 1. Cliquer sur le bouton bordeau avec le +
- 2. Choisissez la structure de colonne que vous souhaitez dans votre section
- 3. Vous avez créée votre section

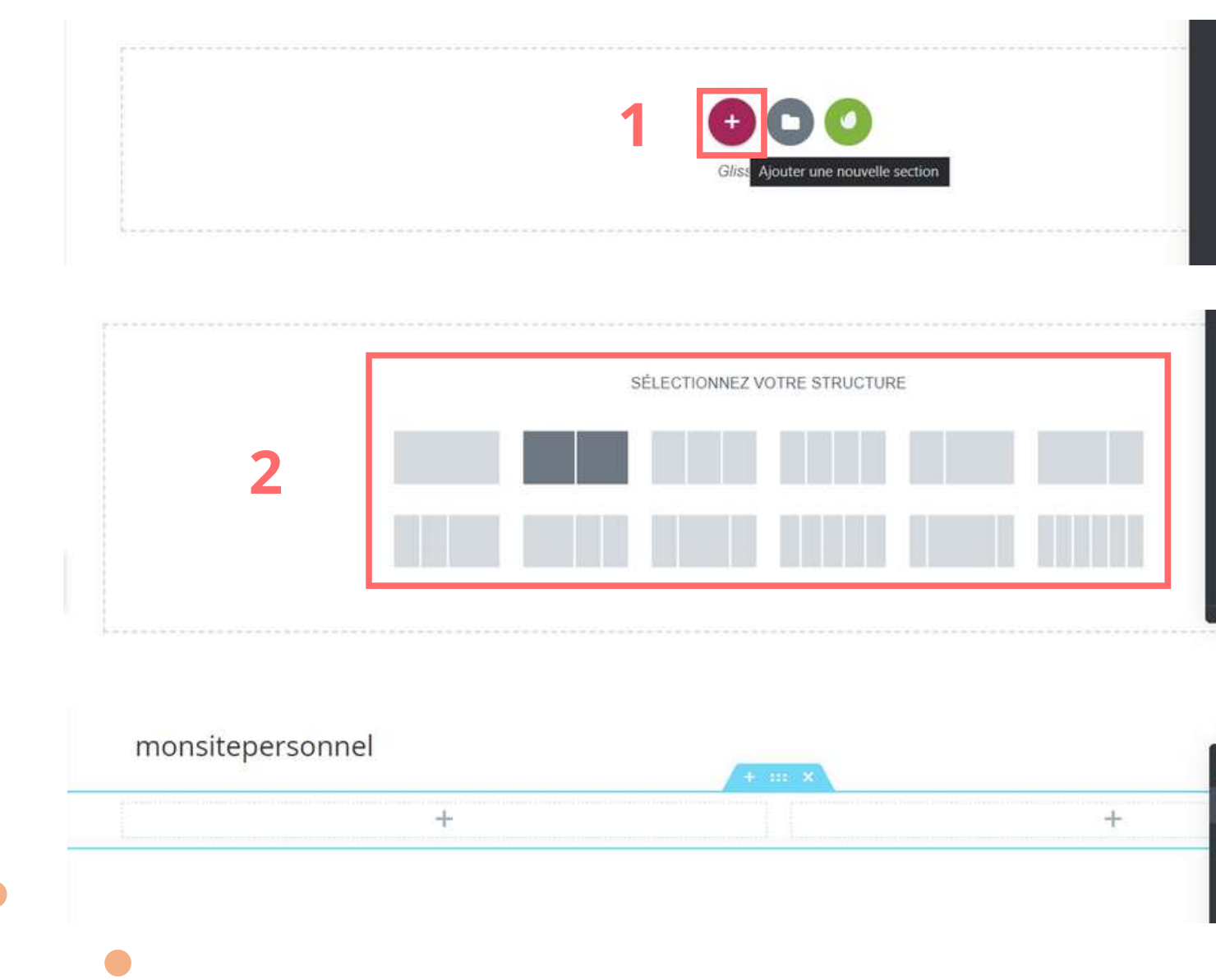

### 

La navigation facile est ici !

ois votre page remplie avec

### La navigation facile est ici !

Ine fois votre page remplie avec du on de tous les nts de la page. Ainsi, vous ent déplacer les

Navigateu

3

1. Pour éditer le texte, retourner dans les widgets ici 2. Ajoutons un titre : cliquer/glisser le widget "Titre" dans votre section

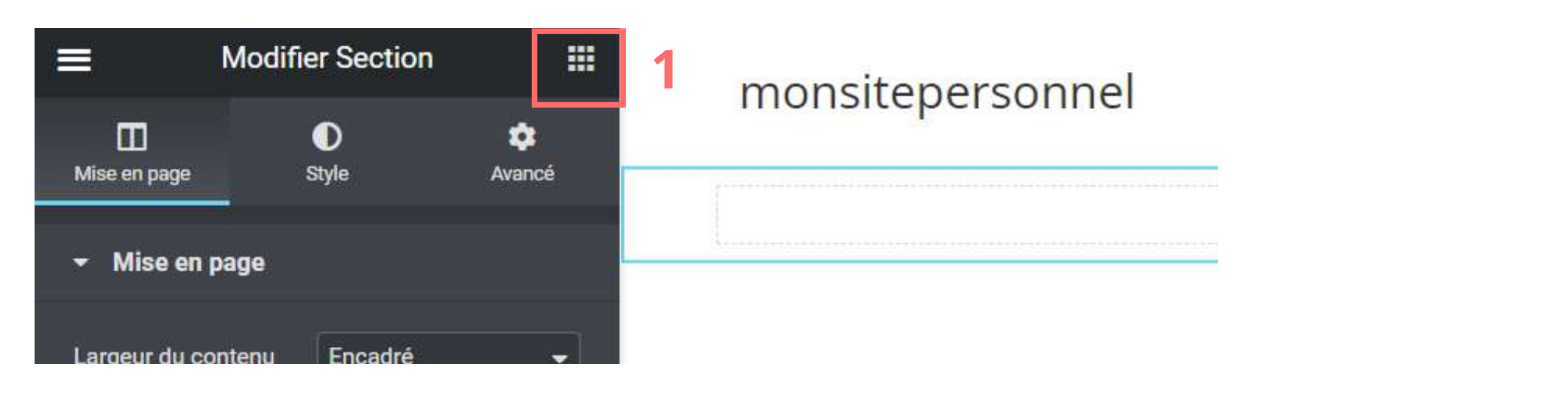

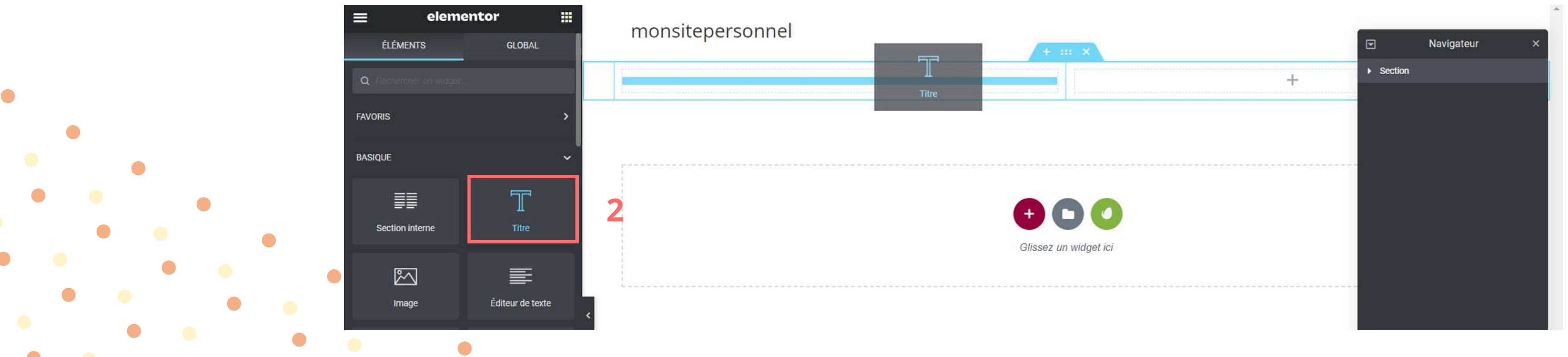

La section de modification du titre s'est ouvert sur votre gauche, vous pouvez aussi ouvrir la section de modification en faisant un clic droit sur votre titre, ou encore cliquer sur le crayon à droite du titre

|              | Modifier Tit    | re 🏭        | monsitepersonnel        |                       |
|--------------|-----------------|-------------|-------------------------|-----------------------|
| Ø<br>Contenu | O<br>Style      | 🕸<br>Avancé | Aloutez votre titre ici |                       |
| ← Titre      |                 |             | Ajoutez voire titre ici |                       |
| Titre        |                 |             |                         |                       |
| Ajoutez vot  | tre titre ici   | 8           |                         |                       |
|              |                 |             |                         | <b>+ 0 0</b>          |
| Lien         |                 |             |                         | Glissez un widget ici |
| Collez ou s  |                 | <b>\$</b>   |                         |                       |
| Taille       | Par de          | éfaut 👻     |                         |                       |
| Balise HTMI  | L H2            | <b></b>     |                         |                       |
| Alignement   |                 |             |                         |                       |
|              |                 |             |                         |                       |
|              | Besoin d'aide ( | จ           |                         |                       |
|              |                 | 0           |                         |                       |
|              |                 |             |                         |                       |
|              |                 |             |                         |                       |
|              |                 |             |                         |                       |
|              |                 |             |                         |                       |
|              | a n a           | METTRE À    |                         |                       |
| ₩ <u>∞</u>   |                 | IOUD        |                         |                       |

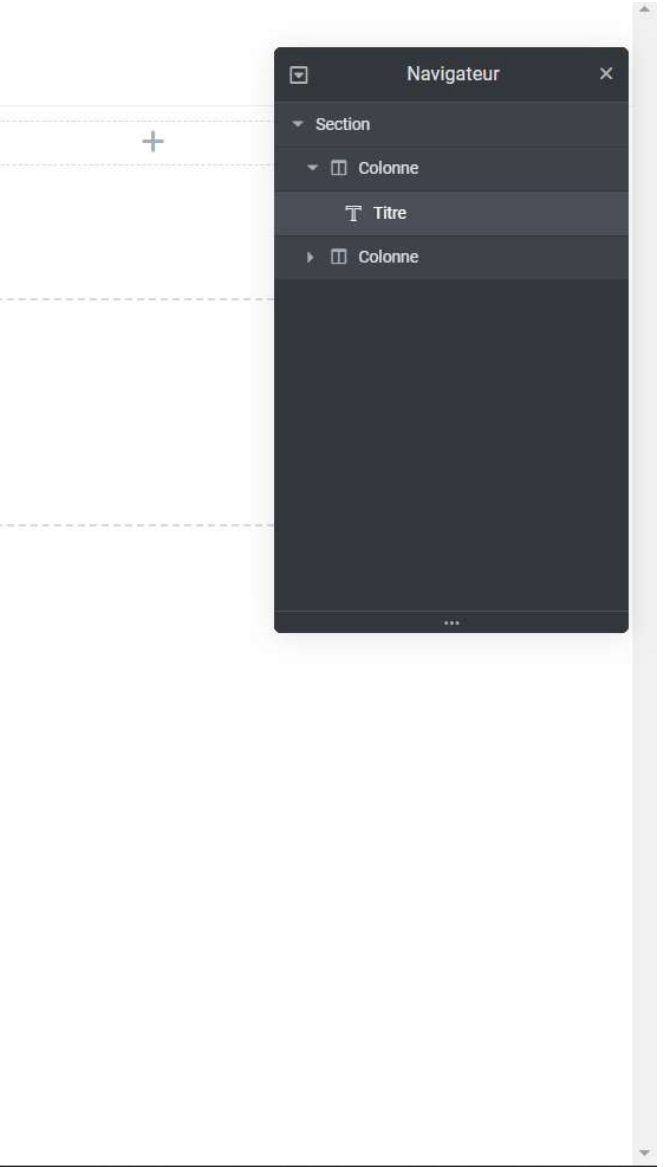

Dans la section de modification, vous avez 3 onglets différents :

 Le contenu, là où vous pouvez changer votre titre. Il vous est possible d'ajouter un lien en y ajoutant un URL. Maintenant, dès qu'une personne cliquera sur votre titre, ça l'amènera sur la page que vous avez linké.

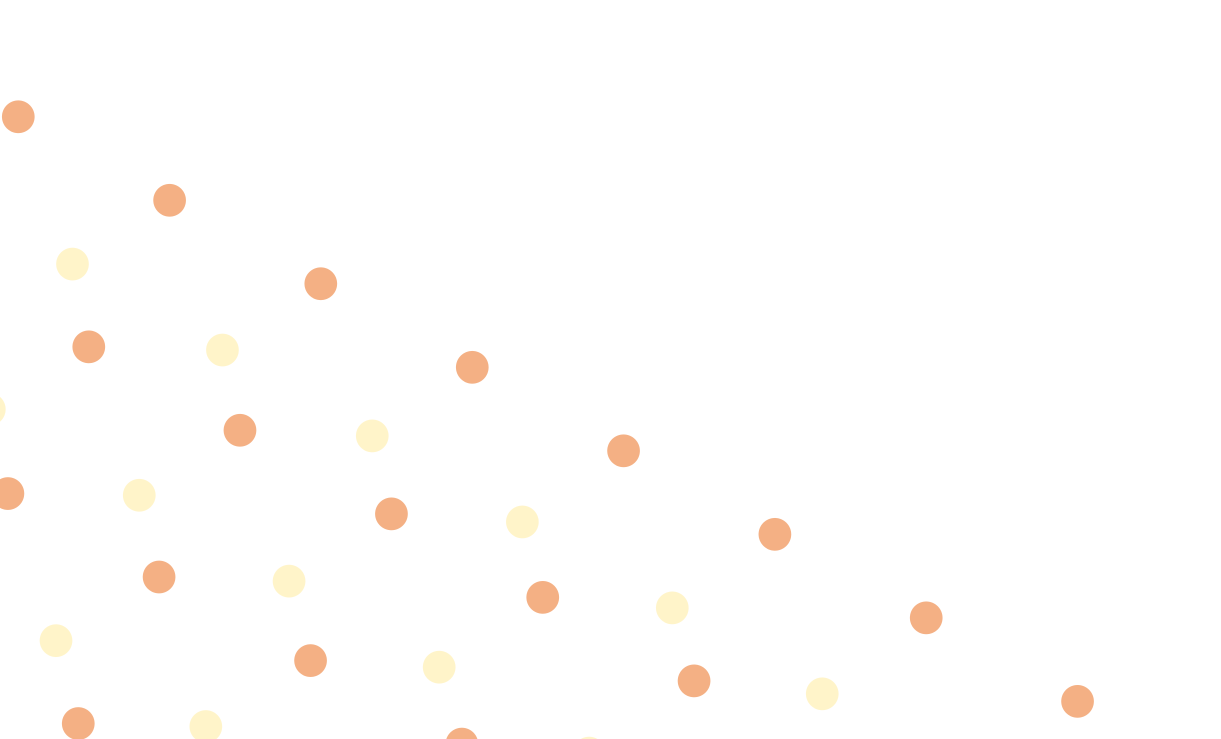

|                | Modif      | ier Titre        |             |             |    |
|----------------|------------|------------------|-------------|-------------|----|
| Ø<br>Contenu   | s          | <b>D</b><br>tyle |             | o<br>Avance | 5  |
|                |            |                  |             |             |    |
| Titre          |            |                  |             |             |    |
| Ajoutez votre  | titre ici  |                  |             |             | 8  |
| Lien           |            |                  |             |             |    |
| Collez ou sais | sissez vol | tre URL          |             | •           | 3  |
| Taille         |            | Par défau        | Jt          |             | •] |
| Balise HTML    |            | H2               |             |             | -  |
| Alignement E   | ₽          | =                | 2           | =           |    |
|                | Besoin d   | 'aide 🍞          |             |             |    |
| ە 📚 ئ          | 됴          | ۲                | METT<br>JOL | RE À<br>IR  | *  |

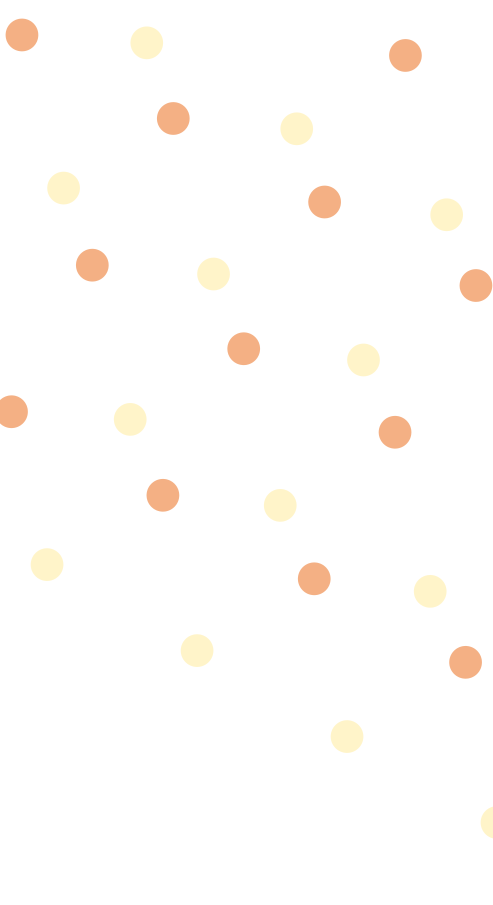

Dans la section de modification, vous avez 3 onglets différents :

• Le style est l'endroit où vous pouvez modifier sa couleur, la police du titre

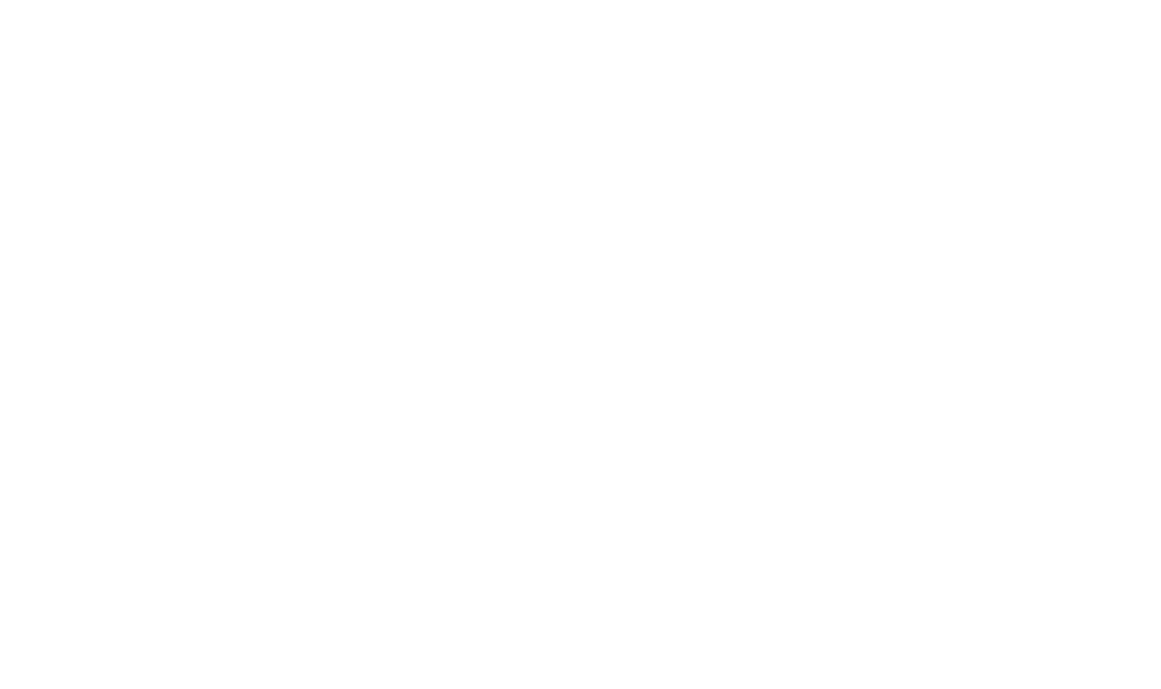

|     |              | M     | lodifie  | er Titre       |        | <b></b>    |
|-----|--------------|-------|----------|----------------|--------|------------|
| c   | Ø<br>Contenu |       | Sty      | <b>)</b><br>le | A      | 🏚<br>/ancé |
| •   | Titre        |       |          |                |        | •          |
| Co  | uleur du t   | texte |          |                | ¢      |            |
| Тур | ographie     | 9     |          |                | ¢      |            |
| Co  | ntour de     | texte |          |                |        | 2          |
| Om  | ıbre du te   | exte  |          |                |        |            |
| Мо  | de de fu     | sion  |          | Normal         |        | •          |
|     |              | Be    | soin d'a | aide           |        |            |
| ٥   | ۲            | 3     | 됴        | •              | METTRE | À          |

Dans la section de modification, vous avez 3 onglets différents :

 Les avancés ne sont pas nécessaires dans ce cas présent, mais cela permettra de rajouter de la marge entre votre section et votre texte : la marge est la marge qui se trouve à l'extérieur de votre section. et du coup, la marge interne vous permettra de décoller le titre du bord de votre section. Vous aurez un exemple un peu plus bas

> Vous pouvez faire la même chose pour les autres widgets. N'ayez pas peur d'expérimenter !

|                                  | Modifier Ti | itre         | ₩           |
|----------------------------------|-------------|--------------|-------------|
| Ø<br>Contenu                     | Style       | 8            | 🏚<br>Avancé |
|                                  | đ           |              | _           |
| ✓ Mise en pag                    | je          |              |             |
| Marge 🖵                          |             | <u>PX</u> EM | / % REM     |
|                                  |             |              | 8           |
| HAUT DROIT                       | E BAS       | GAUCHE       |             |
| Marge interne                    | <b></b>     | <u>PX</u> EN | / % REM     |
|                                  |             |              | P           |
| HAUT DROIT                       | E BAS       | GAUCHE       |             |
| Largeur 📮                        | Parc        | léfaut       | •           |
| Position                         | Parc        | léfaut       | •]          |
| Index-Z 📮                        |             |              |             |
| ID de CSS                        |             |              | 8           |
| Classes CSS                      |             |              | 8           |
| ▹ Effets de me                   | ouvement    |              |             |
| ▶ Transforme                     | r           |              |             |
| <ul> <li>Arrière-plan</li> </ul> | 1           |              |             |
| ▶ Bordure                        |             |              |             |
|                                  |             | METTR        | EÀ          |
| localhost/mon-site/              | wp-admin/p  | ost.php?po   | st=7&action |

## **ANNULER DES ACTIONS**

Pour annuler un action passée

- Sur pc, faite CTRL + Z
- Sur mac, faite CMD + Z

Si vous souhaitez annuler plusieurs actions, appuyez plusieurs fois sur Z tout en maintenant votre touche CTRL ou CMD

En bas à gauche, vous avez un petit bouton qui permet d'afficher votre historique et vous propose deux onglets :

- Actions : Cliquez sur le moment où vous souhaitez restaurer.
- Révisions : Imaginons que vous souhaitez revenir à une action très ancienne, aller dans cet onglet et vous y retrouverez toutes vos sauvegardes. Choisissez la sauvegarde que vous souhaitez et Cliquez sur appliquer.

|   |                       | Historique      |                  |  |
|---|-----------------------|-----------------|------------------|--|
|   | ACTIONS               |                 | RÉVISIONS        |  |
| I | Titre <u>Ajouté</u>   |                 | ~                |  |
|   | Section Ajouté        |                 |                  |  |
|   | Section <u>Retiré</u> |                 |                  |  |
|   | Section <u>Retiré</u> |                 |                  |  |
|   | Section <u>Retiré</u> |                 |                  |  |
|   | Section <u>Retiré</u> |                 |                  |  |
|   | Section <u>Retiré</u> |                 |                  |  |
|   | Section <u>Retiré</u> |                 |                  |  |
|   | Section <u>Retiré</u> |                 |                  |  |
|   | Section <u>Retiré</u> |                 |                  |  |
|   | Titre <u>Retiré</u>   |                 |                  |  |
|   | Colonne <u>Déplac</u> | <u>2é</u>       |                  |  |
|   | Éditeur de texte      | a <u>Ajouté</u> |                  |  |
|   | Goo Historiqu         | e <u>té</u>     |                  |  |
| ۵ | چ چ                   | F0 👁            | METTRE À<br>JOUR |  |

# ÉDITER UN BOUTON

Pour ajouter un bouton : Cliquer/glisser sur l'emplacement qui lui est dédié sur votre page.

Vous y retrouvez les modifications possible de votre bouton sur votre gauche, avec les mêmes onglets vus précédemment. N'oubliez surtout pas le lien de votre bouton !

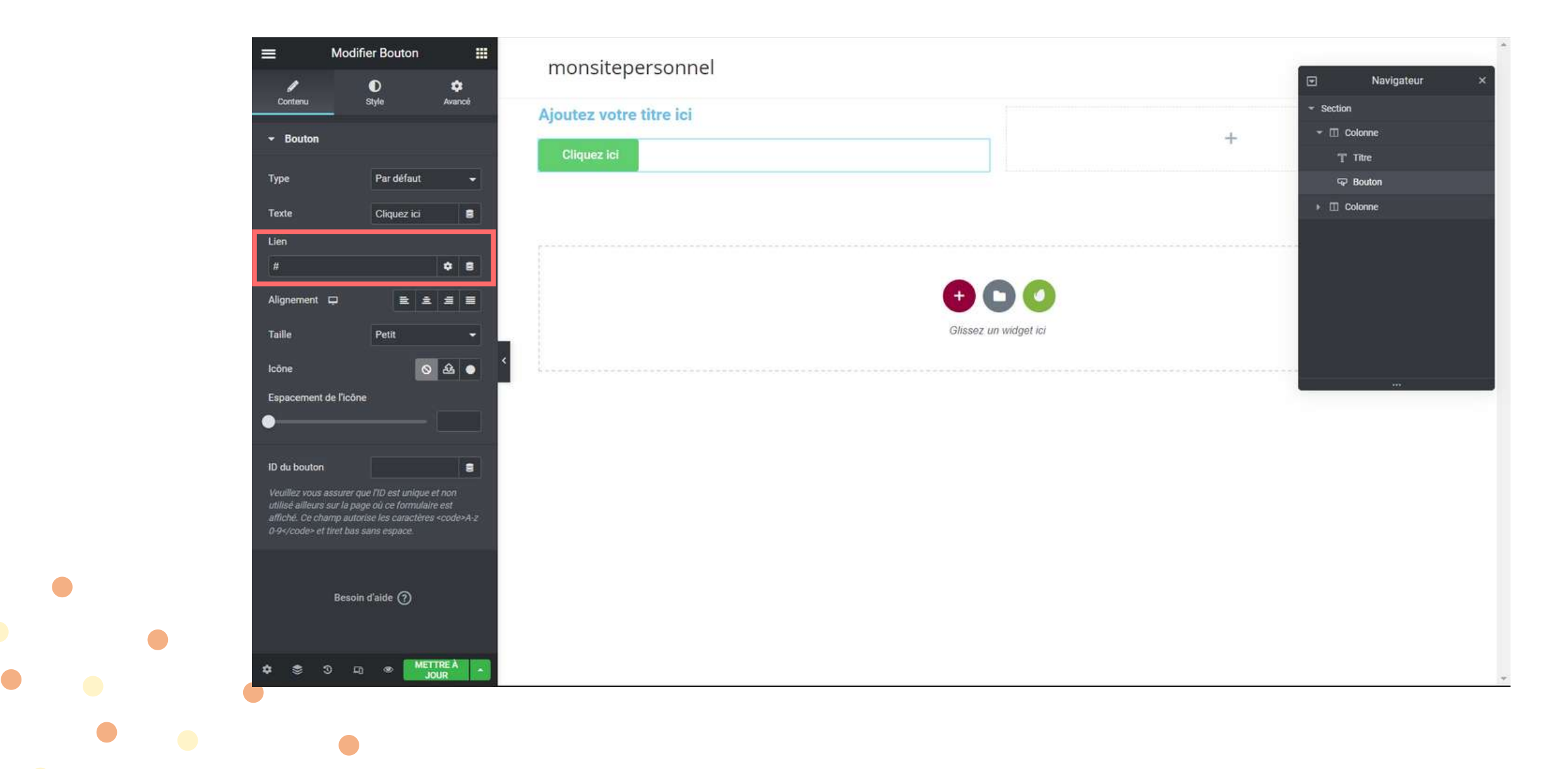

# ÉDITER UN BOUTON

Vous avez fait le style de votre bouton, mais pour éviter de refaire plusieurs fois toutes les modifications sur chaque bouton, voici comment procéder :

1. Ajouter un autre bouton en le cliquant/glissant

2. Faite un clic droit sur le bouton avec le style fini > Copier 3. Aller sur le bouton que vous venez de rajouter, clic droit > Coller le style

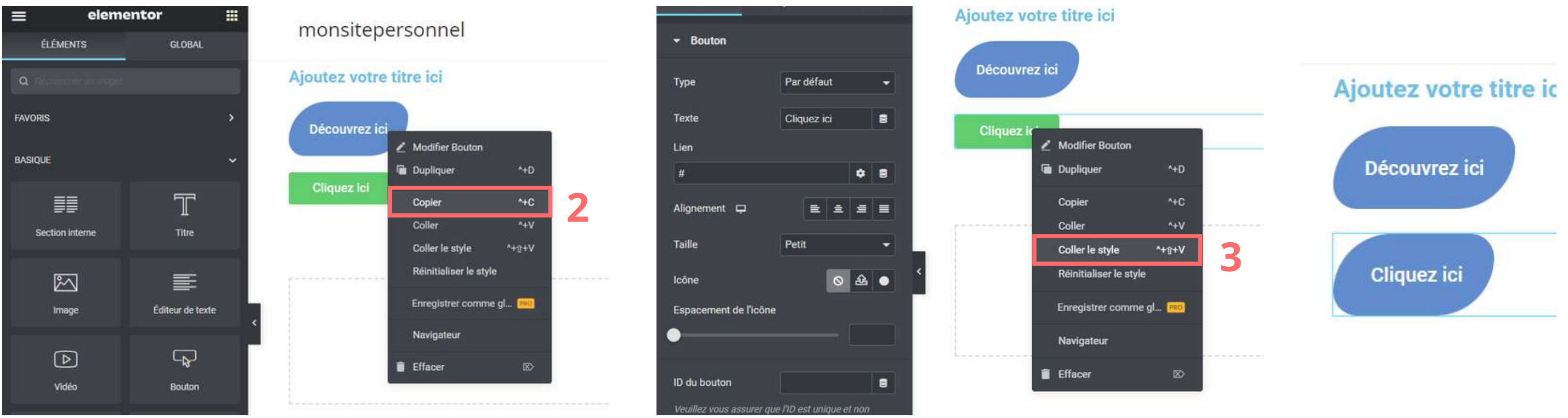

Vous pouvez très bien dupliquer le bouton que vous avez déjà créé. Tout ce qui vous reste à changer, c'est le contenu du bouton.

Il existe deux types d'image sur Wordpress : les widgets d'images et les images de fond

Pour insérer un widget d'image :

Créer, si vous le souhaitez, une nouvelle section
 Aller chercher le widget image à gauche de votre écran
 Cliquer/glisser à l'endroit que vous lui avez dédié

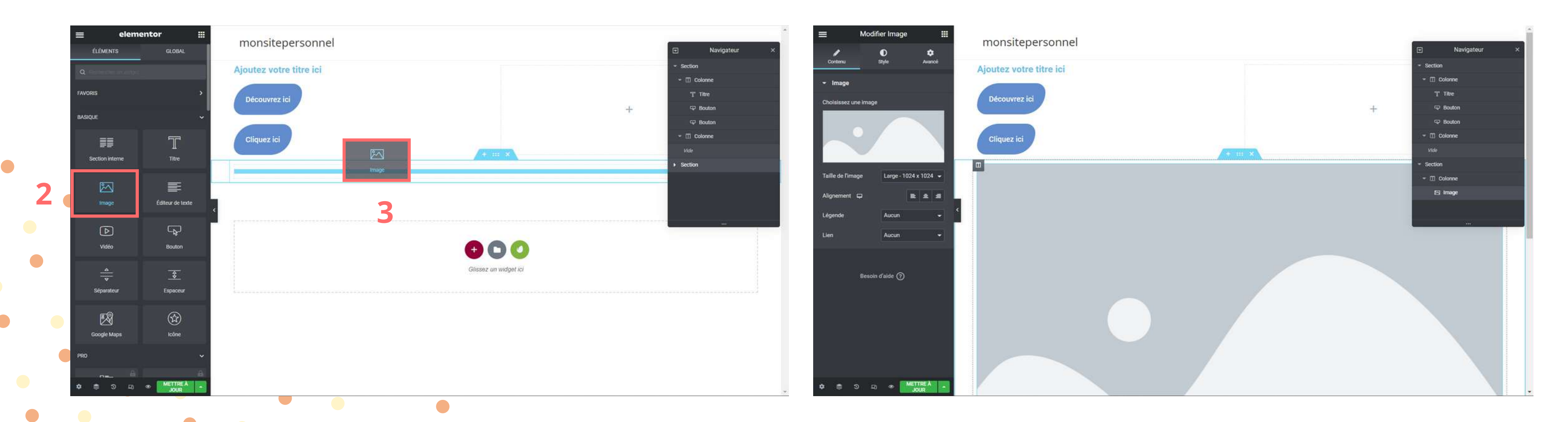

Maintenant, vous avez l'emplacement d'une image. Comme vu précédemment, le volet de modification avec les 3 onglets s'est ouvert à gauche.

1. Choisissez votre image en déposant ou en téléchargeant votre image. Si vous avez déjà votre image dans votre médiathèque, sélectionnez-la. Assurez-vous que votre photo n'est pas trop lourde

afin de ne pas ralentir votre site. 2. Modifier votre image si besoin. 3. Dans "Avancé", vous pouvez lui donner un effet de mouvement. Cliquez sur "Effets de mouvement" et choisissez ce qui vous convient le mieux.

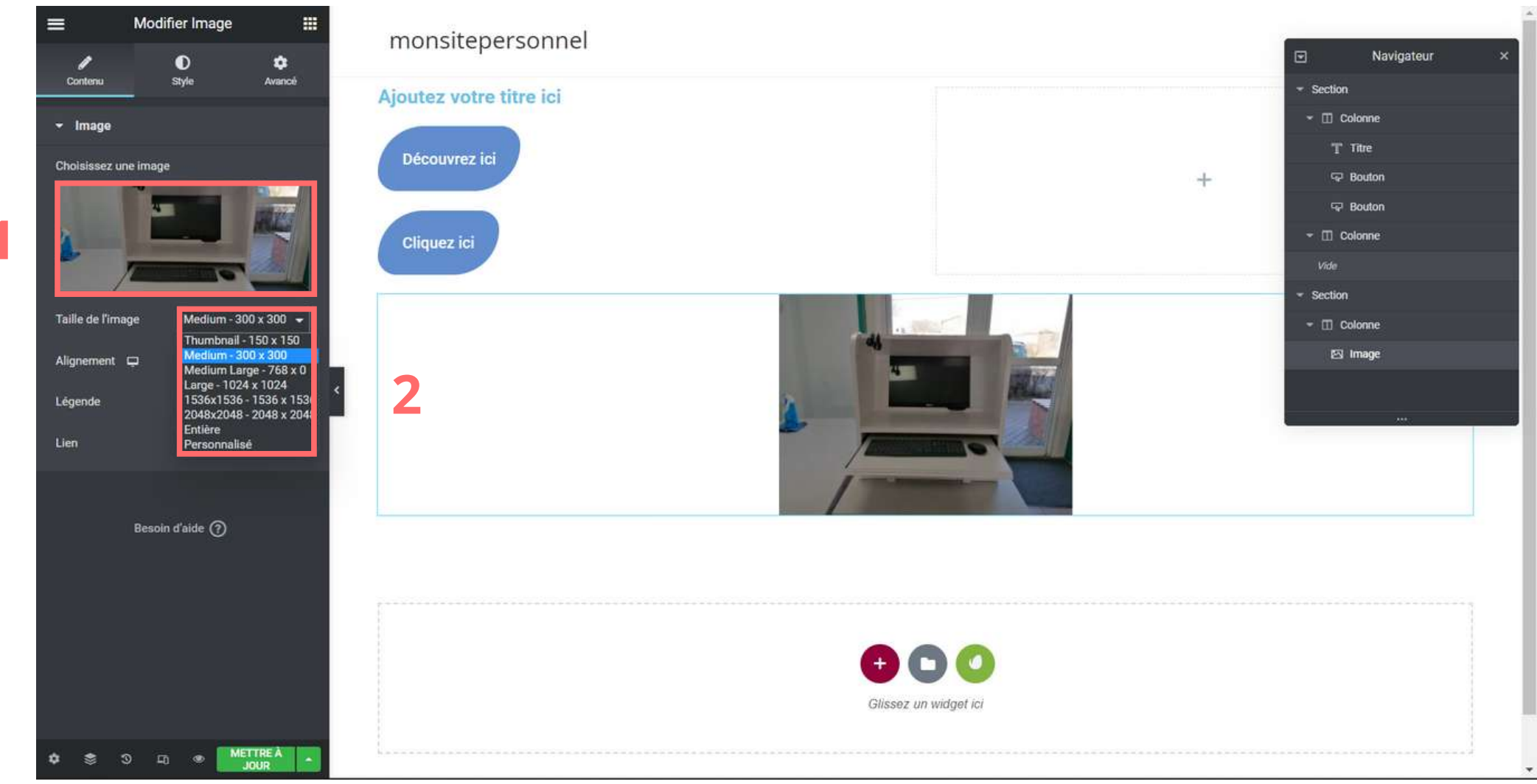

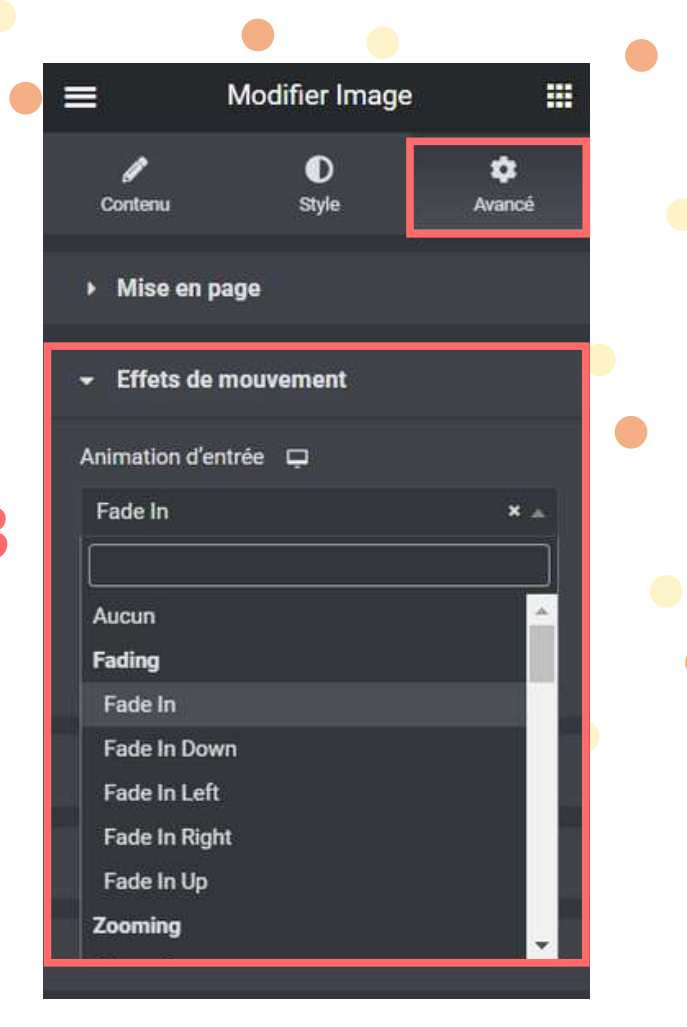

Pour insérer un fond d'image :

• Modifier votre section en appuyant sur les 3 petits points en haut de votre section, ou alors faite clic droit > Modifier section. Le volet de modification s'ouvre.

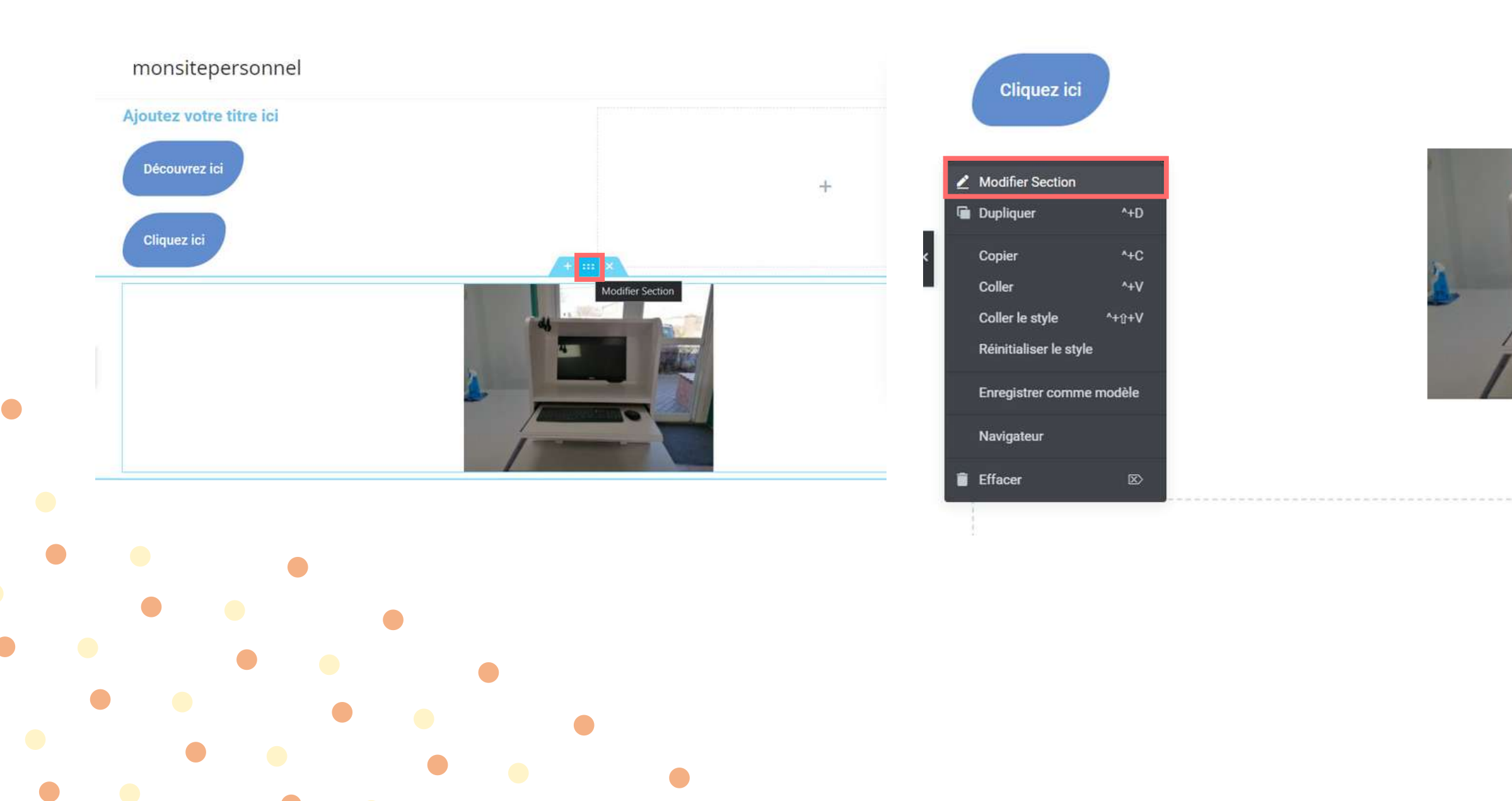

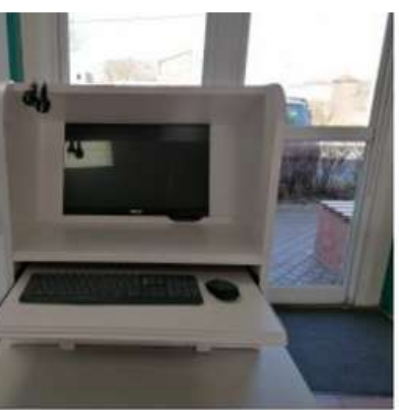

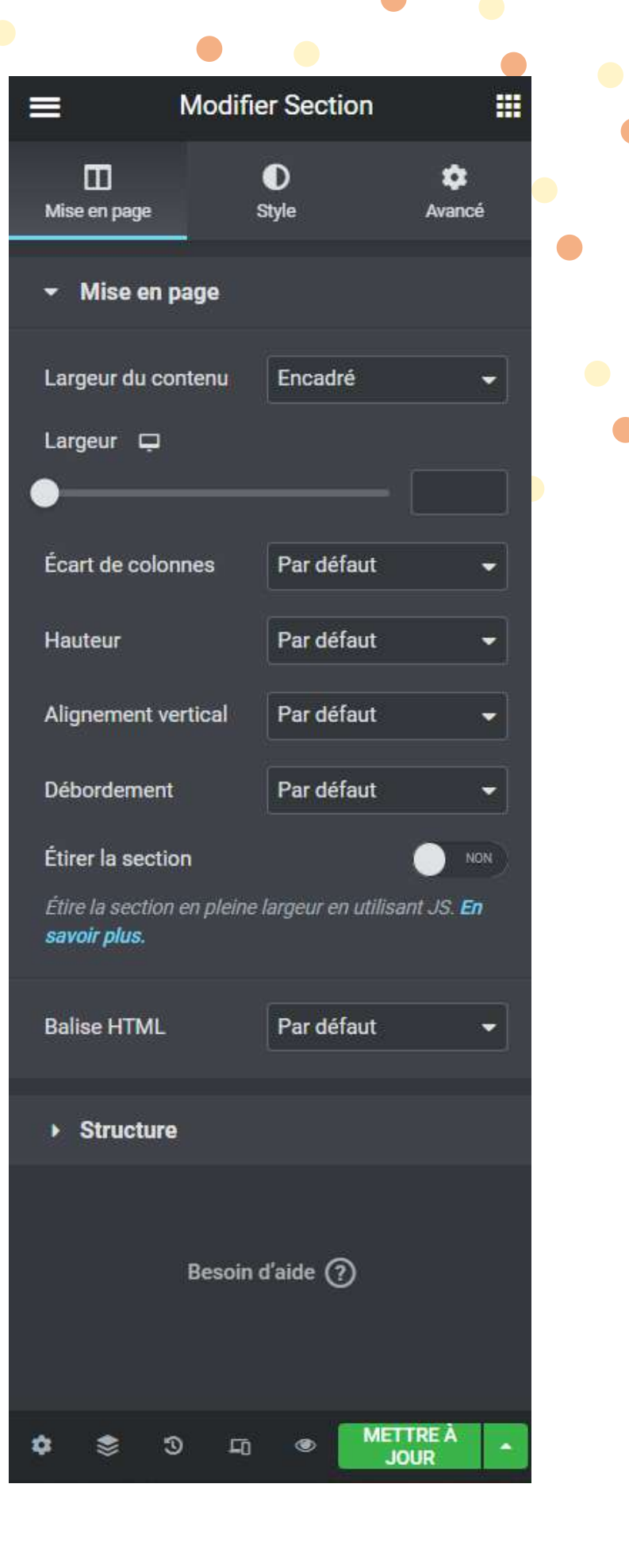

Vous pouvez y modifier la largeur du contenu, sa hauteur : pour la première section, il est conseillé de l'adapter à la hauteur de l'écran, afin d'avoir une grande image de fond, le logo, un petit texte et peutêtre un bouton qui mènera à plus bas ou à une autre page. pour le reste des sections, il est conseillé de rester en hauteur par défaut ou en hauteur minimal

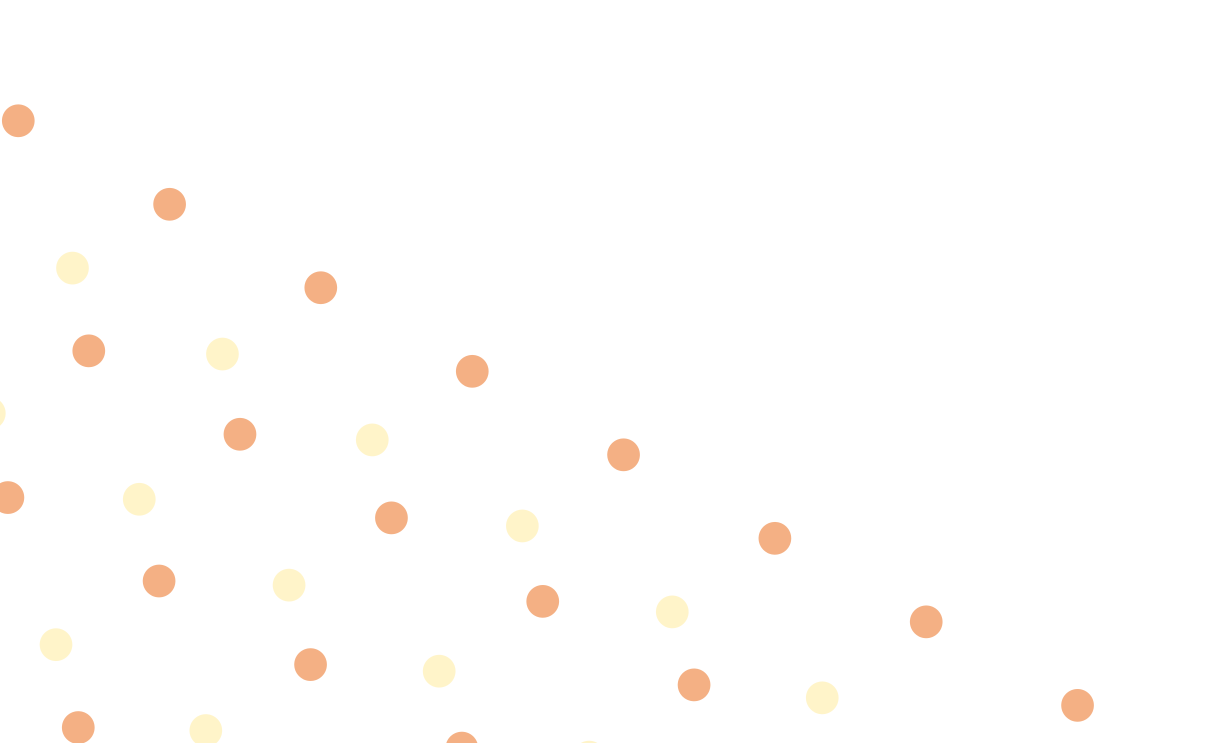

|                                  | Modifie     | r Section         | :                       |   |
|----------------------------------|-------------|-------------------|-------------------------|---|
| Mise en page                     | s           | <b>D</b><br>tyle  | ¢<br>Avancé             |   |
| → Mise en p                      | age         |                   |                         |   |
| Largeur du co                    | ntenu       | Encadré           |                         |   |
| Largeur 🖵                        |             |                   |                         | Ī |
| Écart de color                   | ines        | Par défaut        | ·                       |   |
| Hauteur                          |             | Par défaut        | ÷                       |   |
| Alignement ve                    | rtical      | Par défaut        | -                       | Ĭ |
| Débordement                      |             | Par défaut        | ×                       |   |
| Étirer la sectio                 | n           |                   |                         | ( |
| Étire la section<br>savoir plus. | en pleine l | argeur en utilisa | nnt JS. <mark>En</mark> |   |
| Balise HTML                      |             | Par défaut        | ¥                       |   |
| ▶ Structure                      |             |                   |                         |   |
|                                  | Resoind     | l'aida 🔊          |                         |   |
|                                  | Besoind     | raide (j)         |                         |   |
| ¢ 📚 3                            |             | I MET             | TRE À<br>DUR            |   |

1. Dans "Style", vous pouvez changer le fond de la section avec de la couleur, une image, une vidéo ou un diaporama en cliquant ici 2. Dans le même principe qu'un widget image : Choisissez votre image en déposant ou en téléchargeant votre image. Si vous avez déjà votre image dans votre médiathèque, sélectionnez-la.

3. Concernant la taille de votre image de fond, il est conseillé de choisir "couvrir" dans la taille

Vous pouvez chercher des images de fond gratuites sur pexels.com ou unsplash.com

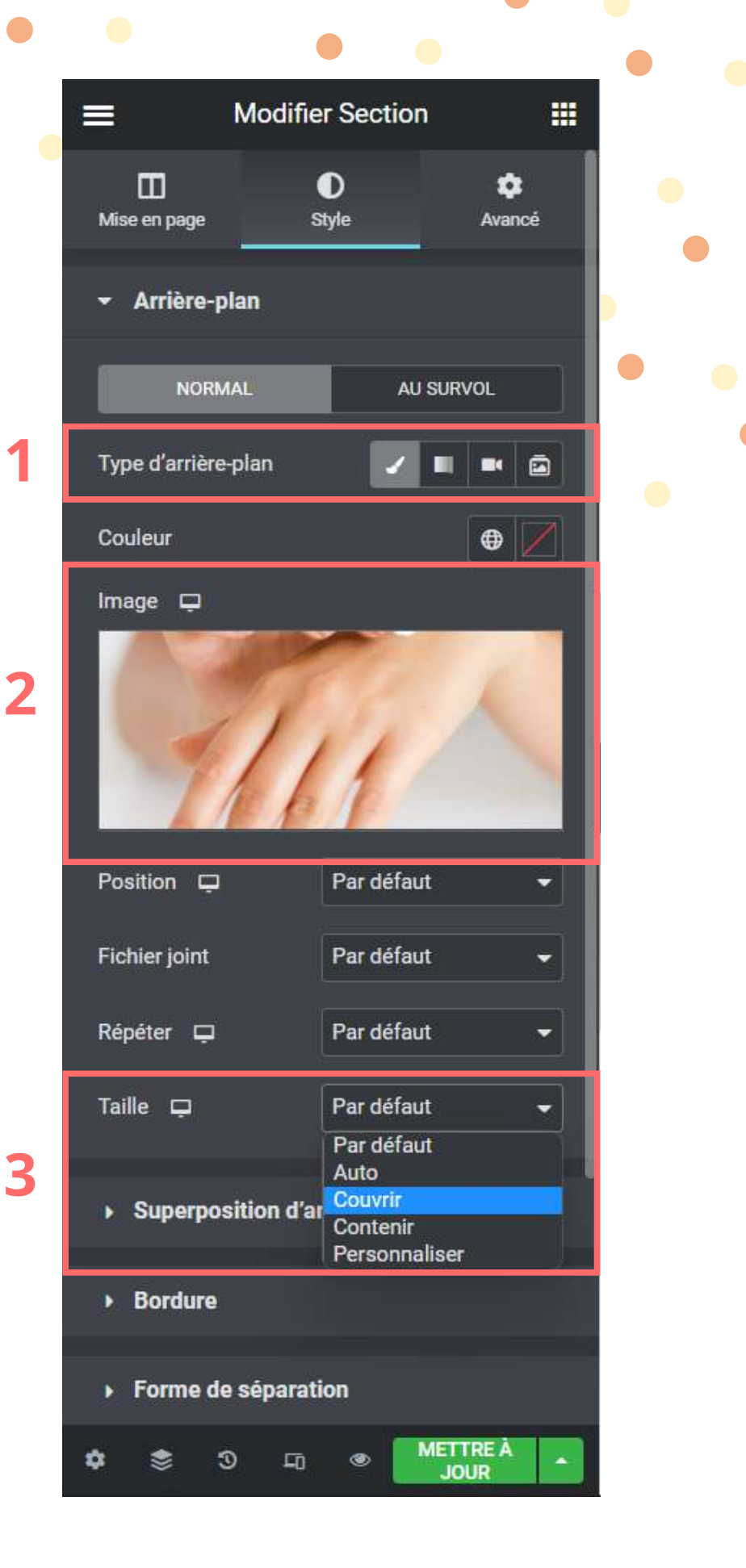

Lorsque l'on modifie le contenu des sections, ce qui est intéressant est de modifier la forme de séparation de ces sections.

- 1. Toujours dans "Style", cliquer sur "Forme de séparation"
- 2. Vous pouvez choisir une séparation en haut et en bas, son type, sa couleur et sa largeur/hauteur. monsitepersonnel

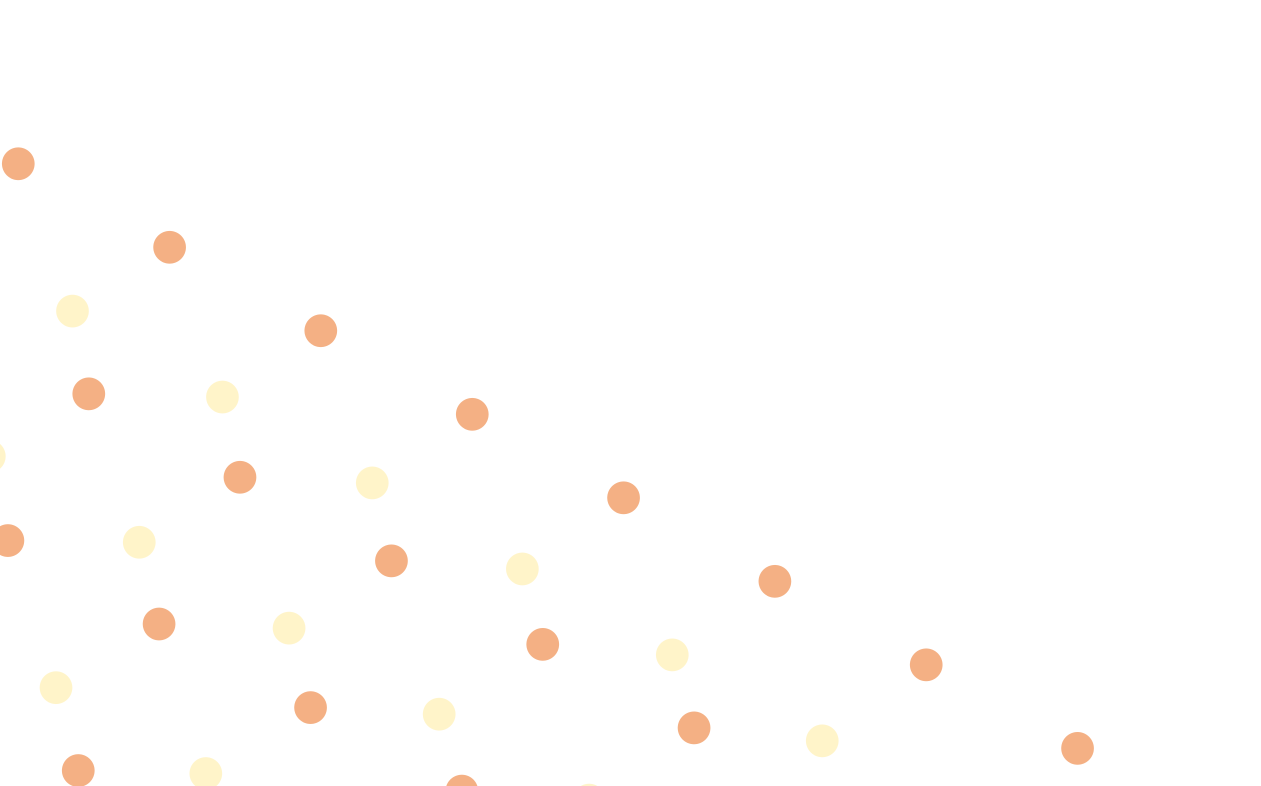

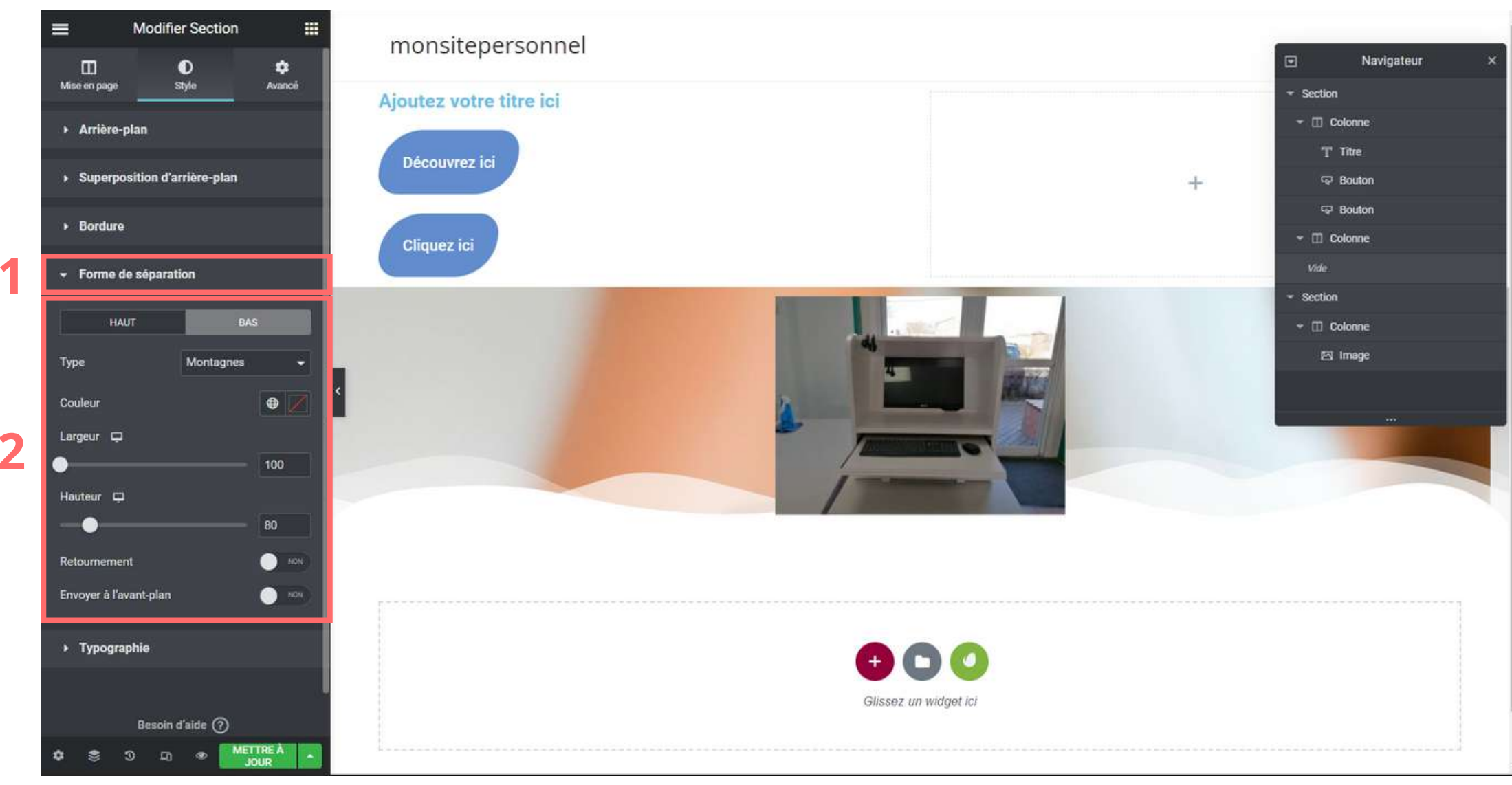

Si vous trouvez que la section suivante est trop proche de la section d'au-dessus, n'hésitez pas à modifier sa marge et sa marge interne dans "Avancé". Vous pouvez utiliser ses marges pour les widgets et les colonnes.

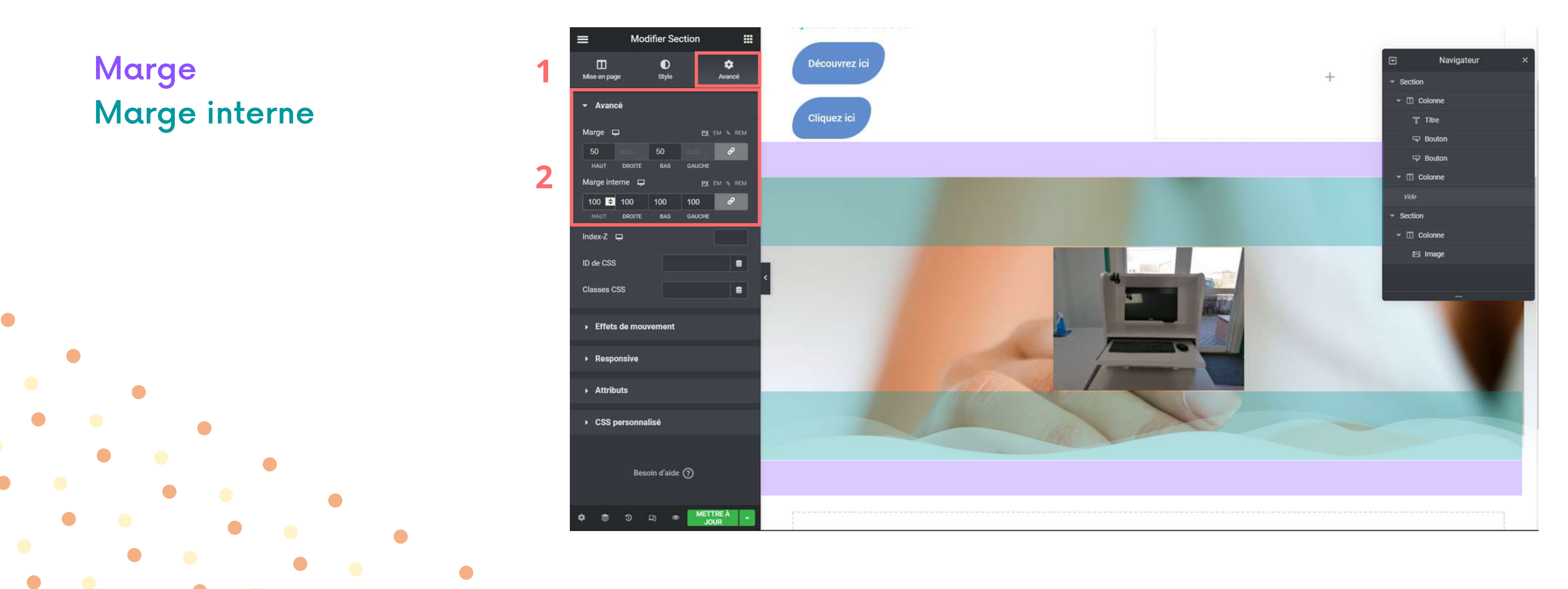

## **RENDRE LA PAGE RESPONSIVE**

Une page responsive est une page qui s'adapte à tout support numérique : ordinateur, tablette et téléphone.

Pour passer en mode responsive, cliquez sur cette icône en bas à gauche et choisissez le format que vous souhaitez travailler. (exemple tablette et téléphone)

Lorsque vous vous apercevez que votre titre est trop gros ou autre, faites les modifications comme si vous le modifiez pour la première fois.
Le changement se fera que sur le format sur lequel vous travaillez.

Effectuez toutes les modifications nécessaires en vous assurant que le format soit celui que vous avez choisi.

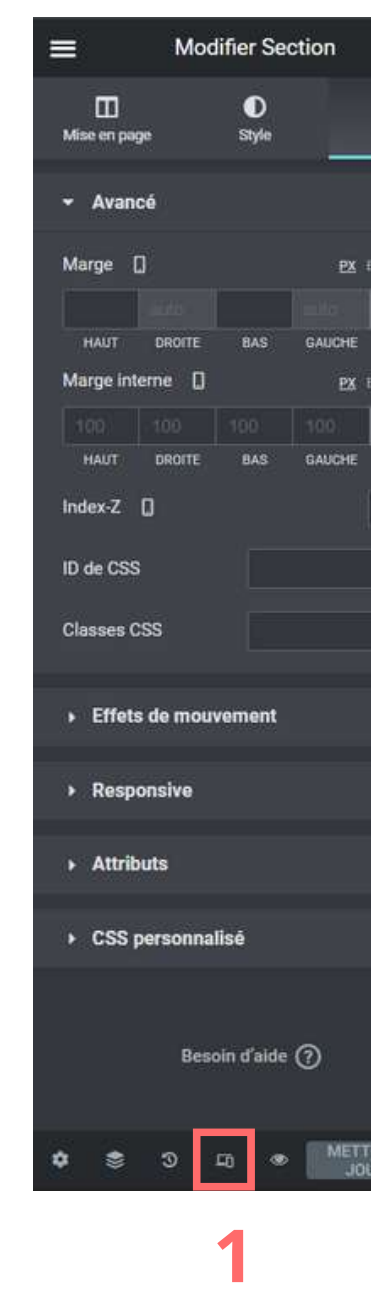

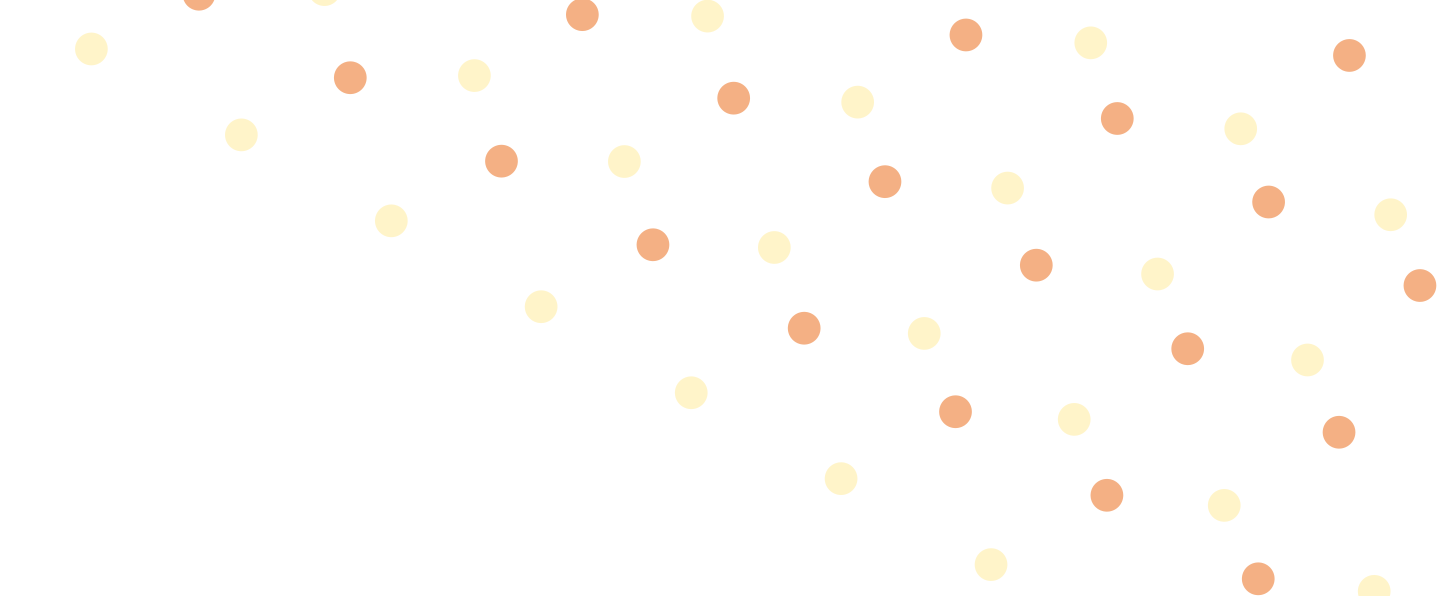

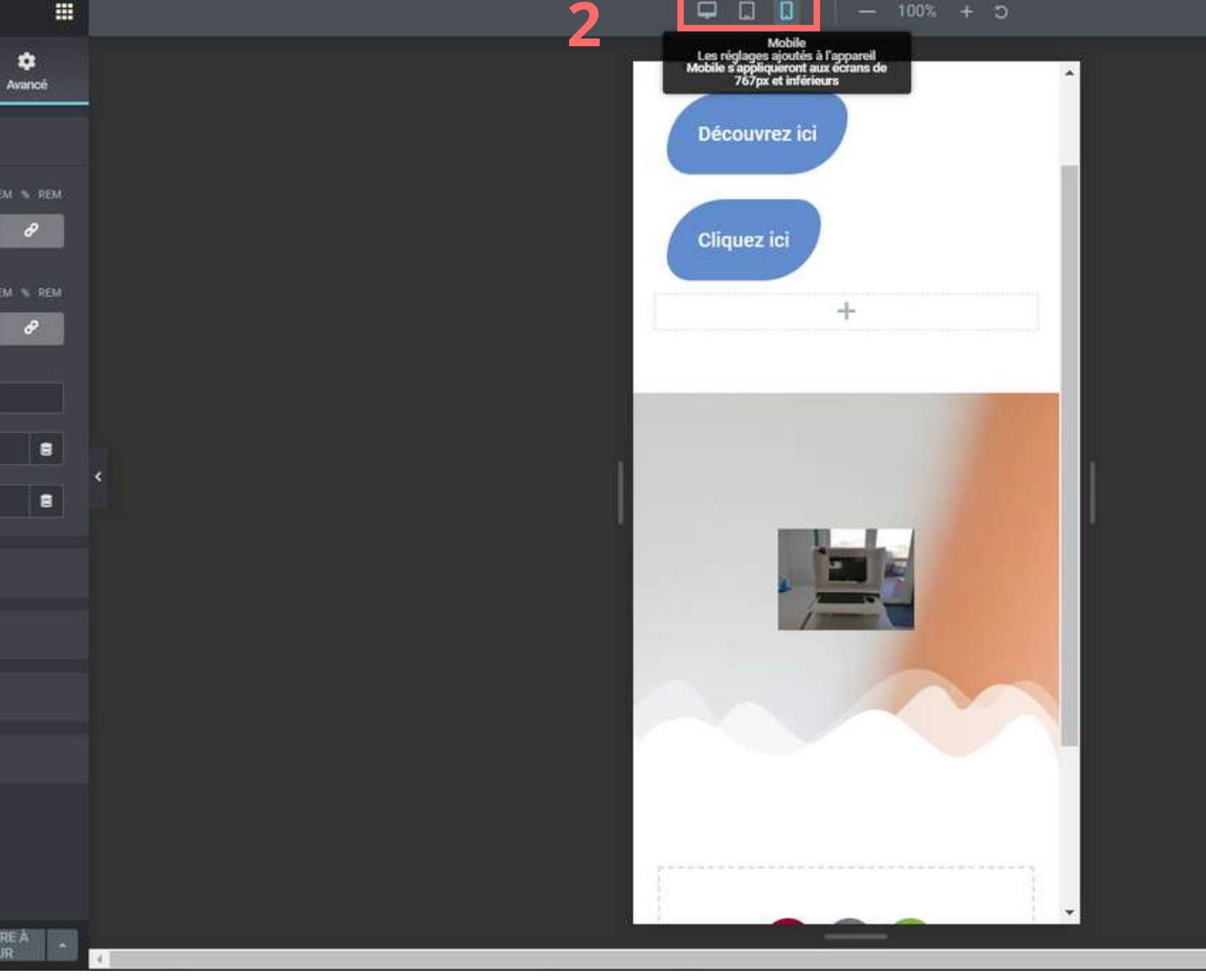

• Retournez dans le tableau de bord Wordpress

### Pour ajouter une navigation

- 1. Apparence > Menus
- 2. Donner un nom au menu
- 3.Dans les réglages du menu, dans la section "Afficher l'emplacement", choisir "Principal"
- 4. Cliquez sur "Créer le menu" en bas à droite

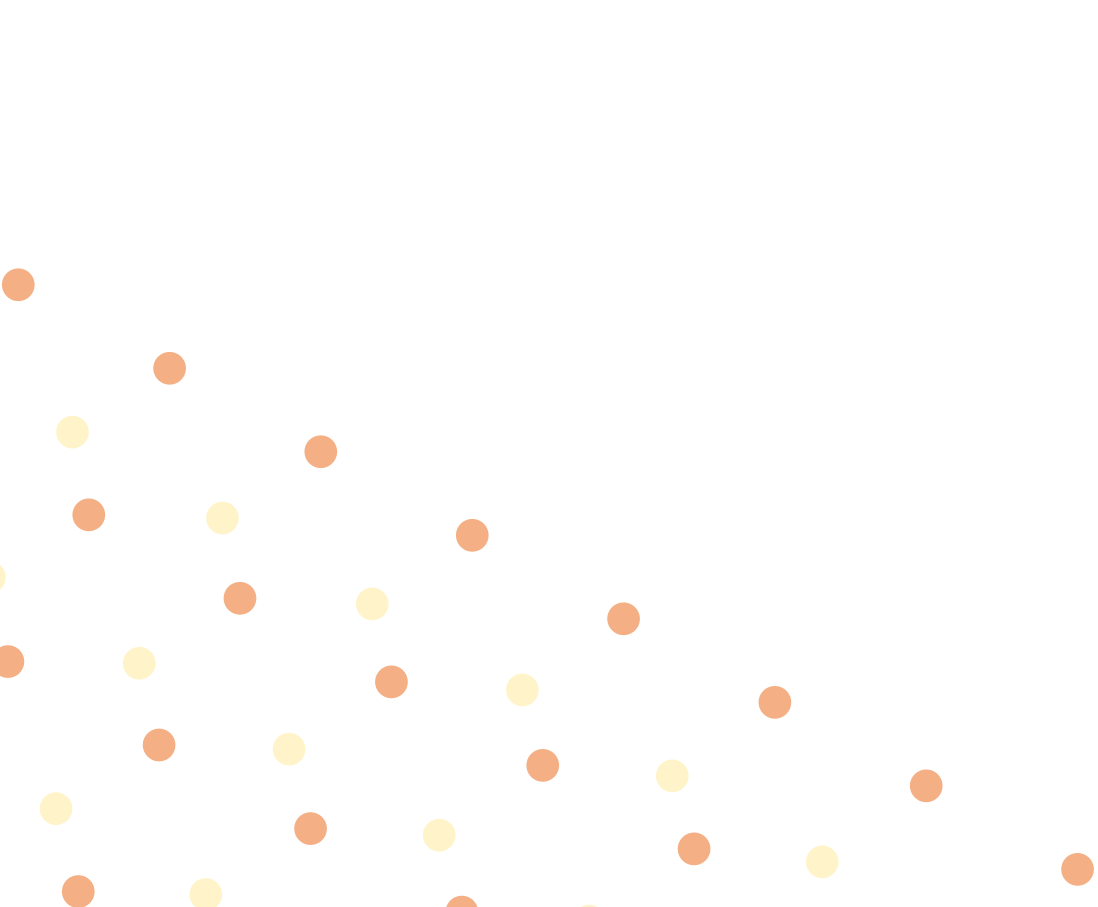

| Ajouter des éléments de menu              | Structure du menu                                                                                 |
|-------------------------------------------|---------------------------------------------------------------------------------------------------|
| Pages 🔺                                   | Nom du menu Menu principal 2                                                                      |
| Les plus récentes Tout voir<br>Rechercher | Donnez à votre menu un nom, puis cliquez sur « Créer le menu ».                                   |
| Page d'exemple                            | Réglages du menu                                                                                  |
| Tout sélectionner                         | Ajoutez automatiquement des 👘 Ajouter automatiquement les pages de premier niveau à ce menu pages |
| Ajouter au menu                           | Afficher l'emplacement Darre supérieure                                                           |
| Articles 👻                                | Pied de page                                                                                      |
| Liens personnalisés 🔹 💌                   |                                                                                                   |
| Catégories 🔹                              | Créer le menu                                                                                     |
|                                           |                                                                                                   |

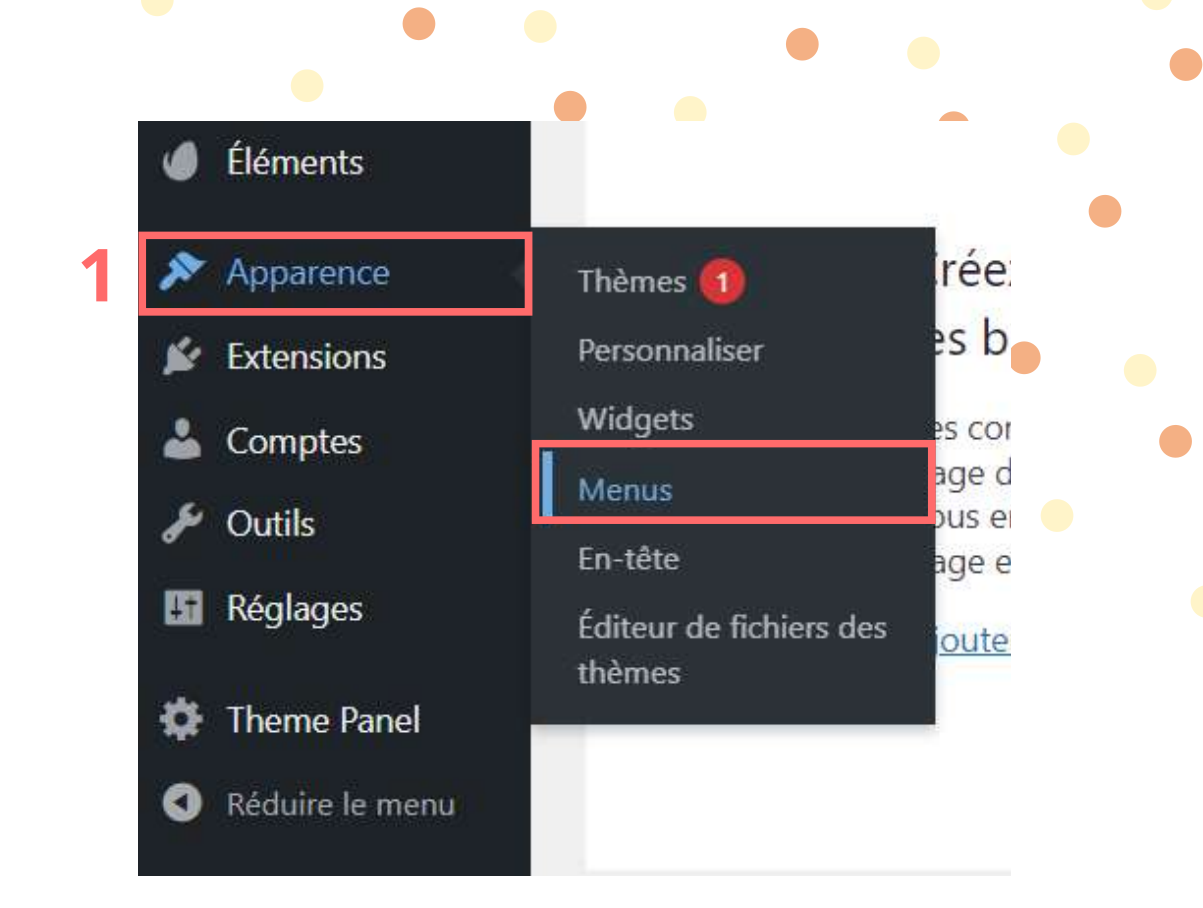

Pour ajouter les pages et les liens dans la navigation
1. Pages > Afficher tout > Sélectionner vos pages > Ajouter au menu > Enregistrer le menu
2. Vous pouvez changer l'ordre des pages dans votre menu en cliquant/glissant

|                                                  |                                                                                                 | Nom du menu Menu principal                                          | N                | Nom du menu Menu princi        | pal                                        |
|--------------------------------------------------|-------------------------------------------------------------------------------------------------|---------------------------------------------------------------------|------------------|--------------------------------|--------------------------------------------|
| odifiez votre menu ci-dessous, ou <u>créez v</u> | in nouveau menu. N'oubliez pas d'enregistrer vos modifications !                                |                                                                     |                  | <u></u>                        |                                            |
| uter des éléments de menu                        | Structure du menu                                                                               | Glissez chaque élément pour les placer dans l'ordre que vous préfér | ez. Cliquez su G | Glissez chaque élément pour le | a placer dans l'ordre que vous préférez. C |
| ages                                             | Nom du menu Menu principal                                                                      | Sélection groupée                                                   |                  | Sélection groupée              |                                            |
| es plus récentes Tout voir Rechercher            | Sélection groupée                                                                               | Contact Page                                                        | •                | Accueil                        | Page d'accueil, Elementor 🔹                |
| Accueil — Page d'accueil, Elementor     Contact  | Sélection groupée Supprimer les éléments sélectionnés                                           | Accueil Page d'accueil, Elementor                                   | •                | Qui sommes-nous ?              | Page 🔻                                     |
| Page d'exemple Qui sommes-nous ? Services        | Réglages du menu                                                                                | Qui sommes-nous ? Page                                              |                  | Services                       | Page 🔻                                     |
| Tout sélectionner                                | Ajoutez automatiquement des Ajouter automatiquement les pages de premier niveau à ce menu pages | Services Page                                                       | •                | Contact                        | Page 🔻                                     |
| Ajouter au menu                                  | Amcher remplacement     Barre superieure     Principal     Pied de page     Mobile (facultatif) | Sélection groupée Supprimer les éléments sélectionnés               |                  | Sélection groupée              | primer les éléments sélectionnés           |
| ens personnalisés                                | Supprimer le menu                                                                               | registrer le menu                                                   |                  |                                |                                            |
| tégories                                         |                                                                                                 |                                                                     |                  |                                |                                            |

| • |     | •   | • | • |
|---|-----|-----|---|---|
|   | • • | •   | • |   |
|   | •   | • • | • |   |
|   |     | •   |   | • |

Vous pouvez créer des sous menus

- Faire glisser la page vers le bas et un peu vers la droite pour la page qui accueillera le sous menu
- 2. Enregistrer le menu

| Accueil                                                                                  | Page d'accueil, Elemento         | r 🔻     |        |        |
|------------------------------------------------------------------------------------------|----------------------------------|---------|--------|--------|
| Qui sommes-nous ?                                                                        | Pag                              | •       |        |        |
| Services sous-élément                                                                    |                                  | Page    | ٠      |        |
| Contact                                                                                  | Pag                              | e 🔻     |        |        |
| Sélection groupée Sup                                                                    | primer les éléments sélectionnés |         |        |        |
| Sélection groupée <u>Sup</u><br>Réglages du menu<br>Ajoutez automatiquement des<br>pages | orimer les éléments sélectionnés | les paç | ges de | e prem |

droite de l'élément pour révéler d'autres options de configuration.

à ce menu

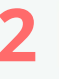

Pour créer des liens qui mènent vers une autre page

 Liens personnalisés > Adresse URL et titre du lien > Ajouter au menu > Enregistrer le menu

|   | Pages •                     | Nom du menu Menu princip             | pal                                                                |
|---|-----------------------------|--------------------------------------|--------------------------------------------------------------------|
|   | Articles 🔹                  | Glissez chaque élément pour les      | s placer dans l'ordre que vous préférez. Cliquez sur la flèche à c |
|   | Liens personnalisés         | Sélection groupée                    |                                                                    |
|   | URL https://twitter.com/h   | Accueil                              | Page d'accueil, Elementor 🛛 🔻                                      |
| 1 | Texte du lien               | Qui sommes-nous ?                    | Page 🔻                                                             |
|   | . Ajouter au menu           | Services sous-élément                | Page 🔻                                                             |
|   | Catégories 🔹                | Contact                              | Page 🔻                                                             |
|   | Réglages d'icônes de menu 🔹 | Sélection groupée Sup                | primer les éléments sélectionnés                                   |
|   |                             | Réglages du menu                     |                                                                    |
|   |                             | Ajoutez automatiquement des<br>pages | Ajouter automatiquement les pages de premier niveau                |
|   |                             | Afficher l'emplacement               | Barre supérieure                                                   |
|   |                             |                                      | ✓ Principal                                                        |
|   |                             |                                      | 0                                                                  |

Bonjour, jesstest

droite de l'élément pour révéler d'autres options de configuration.

à ce menu

Enregistrer le menu

Votre menu étant créer, nous allons pouvoir le designer avec Elementor Header & Footer Builder

1.Apparence > Elementor Header & Footer Builder 2.Cliquez sur "Ajouter nouveau"

| Vous souhaitez aider à rendre Elementor Hea<br>Oui ! L'autoriser Non merci | ader & Footer builder encore plus impressionnant ? Autorisez-nous a | à collecter des données de diagnostic et des informations d'u | itilisation non sensibles. <u>En savoir plus.</u> |
|----------------------------------------------------------------------------|---------------------------------------------------------------------|---------------------------------------------------------------|---------------------------------------------------|
| Tous les modèles À propos de nous                                          |                                                                     |                                                               |                                                   |
| Tous (1)   Publié (1)   Corbeille (1)                                      |                                                                     |                                                               | Search                                            |
| Actions groupées V Appliquer T                                             | Toutes les dates 🗸 🖌 Filtrer                                        |                                                               |                                                   |
| Titre                                                                      | Code court                                                          | Afficher les règles                                           | Date                                              |
|                                                                            |                                                                     |                                                               |                                                   |
| menu principal — Elementor                                                 | [hfe_template id='17']                                              |                                                               | Publié<br>08/06/2022 à 13h3                       |

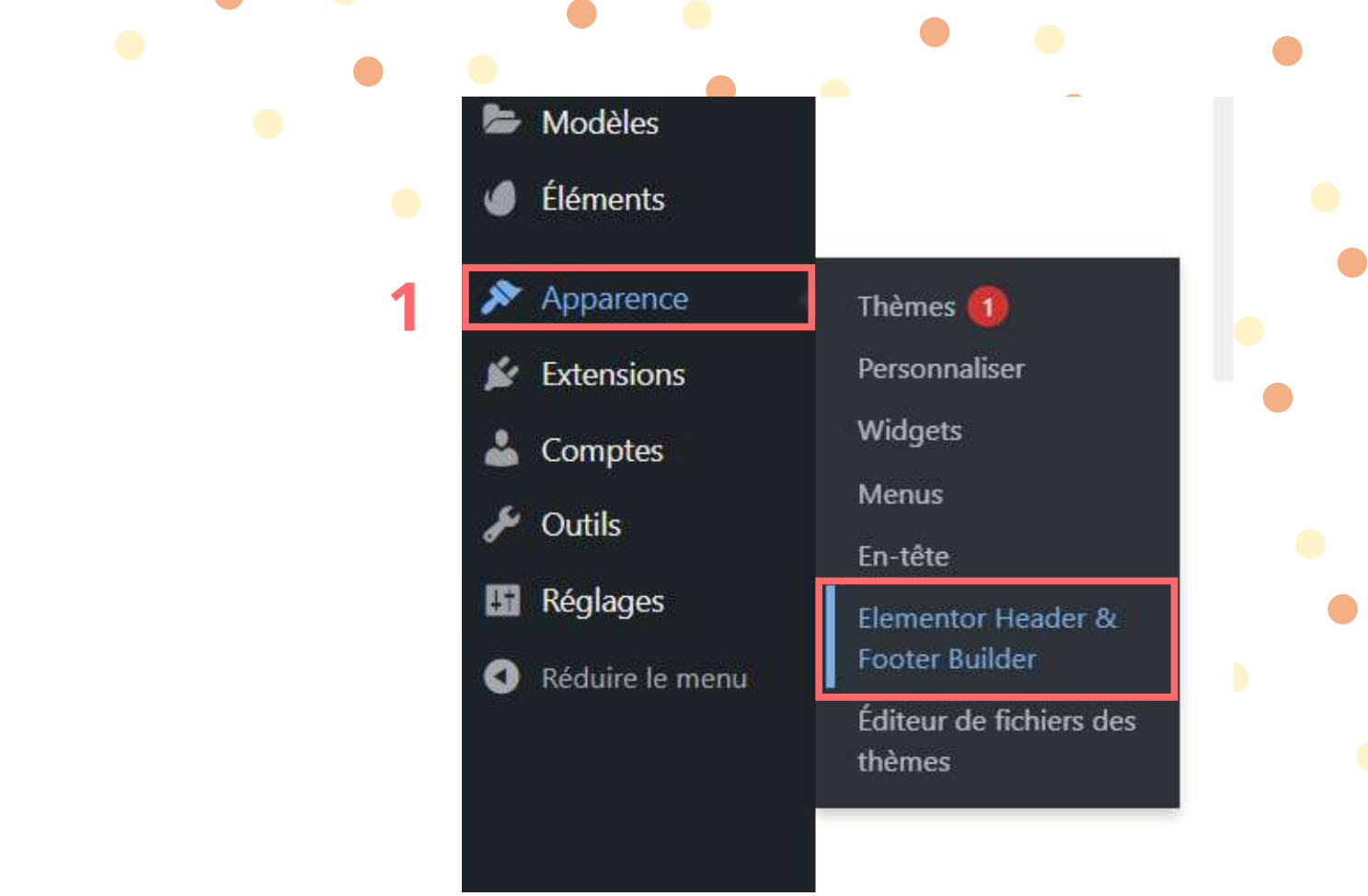

1. Donnez lui un nom

- 2. Dans "Type de modèle, choisir "En-tête"
- 3. Dans "Afficher sur", choisir "Tout le site"
- 4. Dans "Rôles utilisateurs", choisir "Toutes"
- 5. Cliquez sur "Publier" à droite

| 1   | Menu principal                                                        |                                                             | Publier ^                                  |
|-----|-----------------------------------------------------------------------|-------------------------------------------------------------|--------------------------------------------|
|     | Permalien : http://test.local/elementor-hf/menu-principal-2/ Modifier |                                                             | Enregistrer le brouillon<br>Prévisualiser  |
|     | Modifier avec Elementor                                               |                                                             | État : Brouillon Modifier                  |
|     | Elementer Manda & Franka Builder Ordina                               |                                                             | Visibilité : Publique Modifier             |
|     | Elementor Header & Footer Builder Options                             |                                                             | III         Publier tout de suite Modifier |
| 2   | Type de modèle                                                        | En-tête 🗸                                                   | Mettre à la corbeille Publier              |
| 3   | Afficher sur 🔞                                                        | Tout le site 🗸                                              | Attributs d'articles 🔨 🔺                   |
| •   |                                                                       | Ajouter une règle d'affichage Ajouter une règle d'exclusion | Modèle<br>Modèle par défaut                |
| • 4 | Rôles utilisateurs 😰                                                  | Toutes                                                      | Image mise en avant 🛛 🔨 🔺                  |
|     |                                                                       | Ajouter une règle utilisateur                               | <u>Définir l'image mise en avant</u>       |
|     | Activer la mise en page pour le modèle Elementor canevas ? 🔞          |                                                             |                                            |
|     |                                                                       |                                                             |                                            |

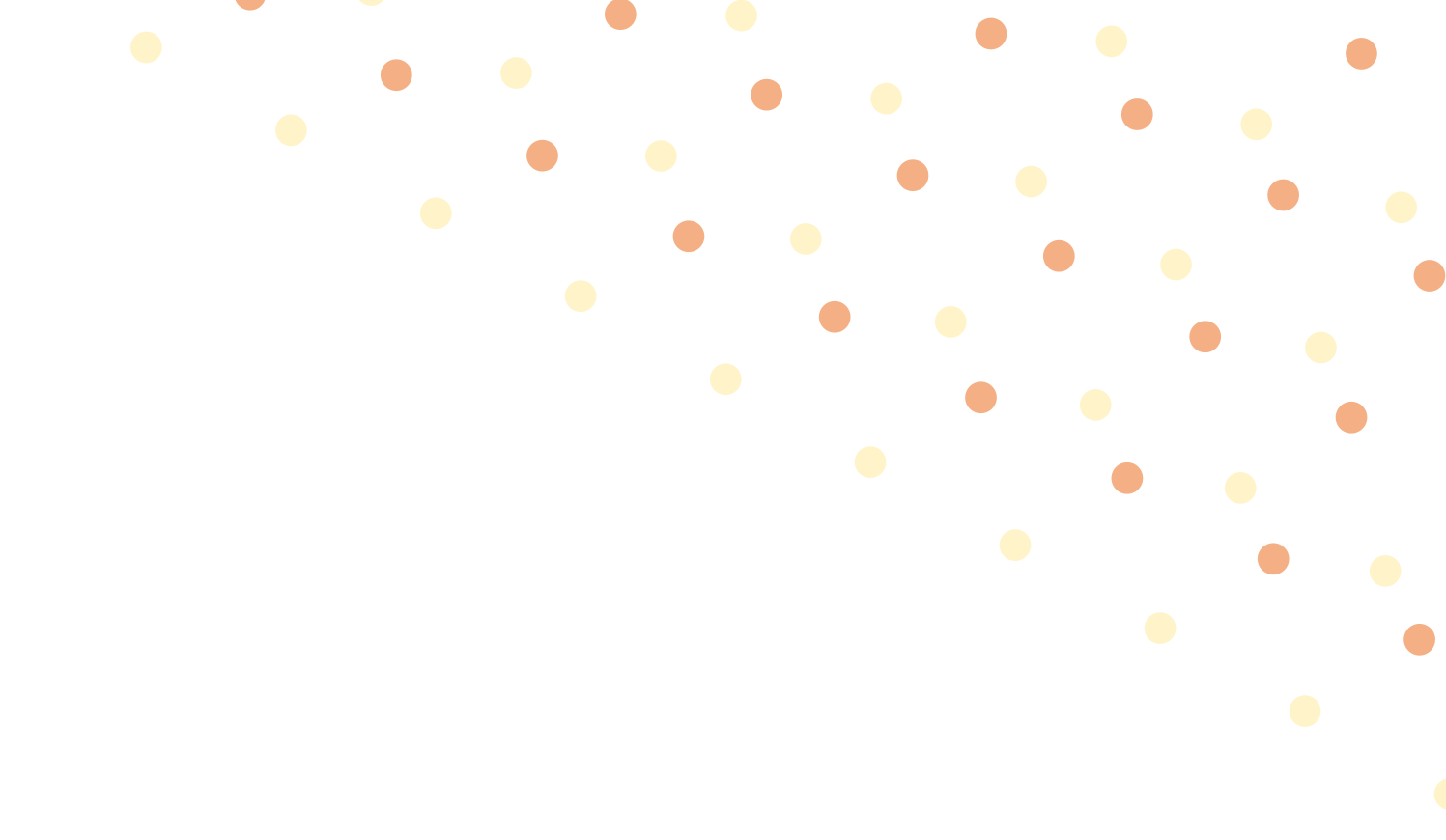

Une fois que vous avez publié votre menu, cliquez sur "Modifier avec Elementor". L'interface d'Elementor s'ouvre

|                                                                                                    | ÉLÉMENTS            | GLOBAL           |
|----------------------------------------------------------------------------------------------------|---------------------|------------------|
| Edit Template Ajouter nouveau                                                                                                    |                     |                  |
| Vous souhaitez aider à rendre Elementor Header & Footer builder encore plus impressionnant ? Autorisez-nous à collecter des données de diagnostic et des informations d'utilisa | FAVORIS             |                  |
| Oui ! L'autoriser Non merci                                                                                                    | BASIQUE             |                  |
| Publication mise en ligne. <u>Voir la publication</u>                                                                                                    |                     | T                |
| Menu principal 2                                                                                                    | Section interne     |                  |
| Permalien : <u>http://test.local/elementor-hf/menu-principal-2/</u> Modifier                                                                                                    | Image               | Éditeur de texte |
| ← Retour à l'éditeur WordPress                                                                                                    |                     | G<br>₽           |
|                                                                                                    | Vidéo               | Bouton           |
|                                                                                                    | <br>▼<br>Séparateur | Espaceur         |
|                                                                                                    | 8                   |                  |
| Modifier avec Elementor                                                                                                    | Google Maps         | Icône            |
|                                                                                                    |                     |                  |
|                                                                                                    | 🗢 📚 🤉 🖪             | METTRE À<br>JOUR |
|                                                                                                    |                     |                  |
|                                                                                                    |                     |                  |
|                                                                                                    |                     |                  |
|                                                                                                    |                     |                  |

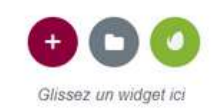

UPGRADE NOW itiliser Elementor ? Apprenez comment créer de meilleurs sites avec Elementor Pro.

Le fonctionnement est le même, vous y ajoutez une section. Vous recherchez dans les widgets "Menu de navigation" et le faite glisser dans votre section. Votre menu apparait, pour pouvez le modifier. N'oubliez pas de "Mettre a jour" en bas à gauche

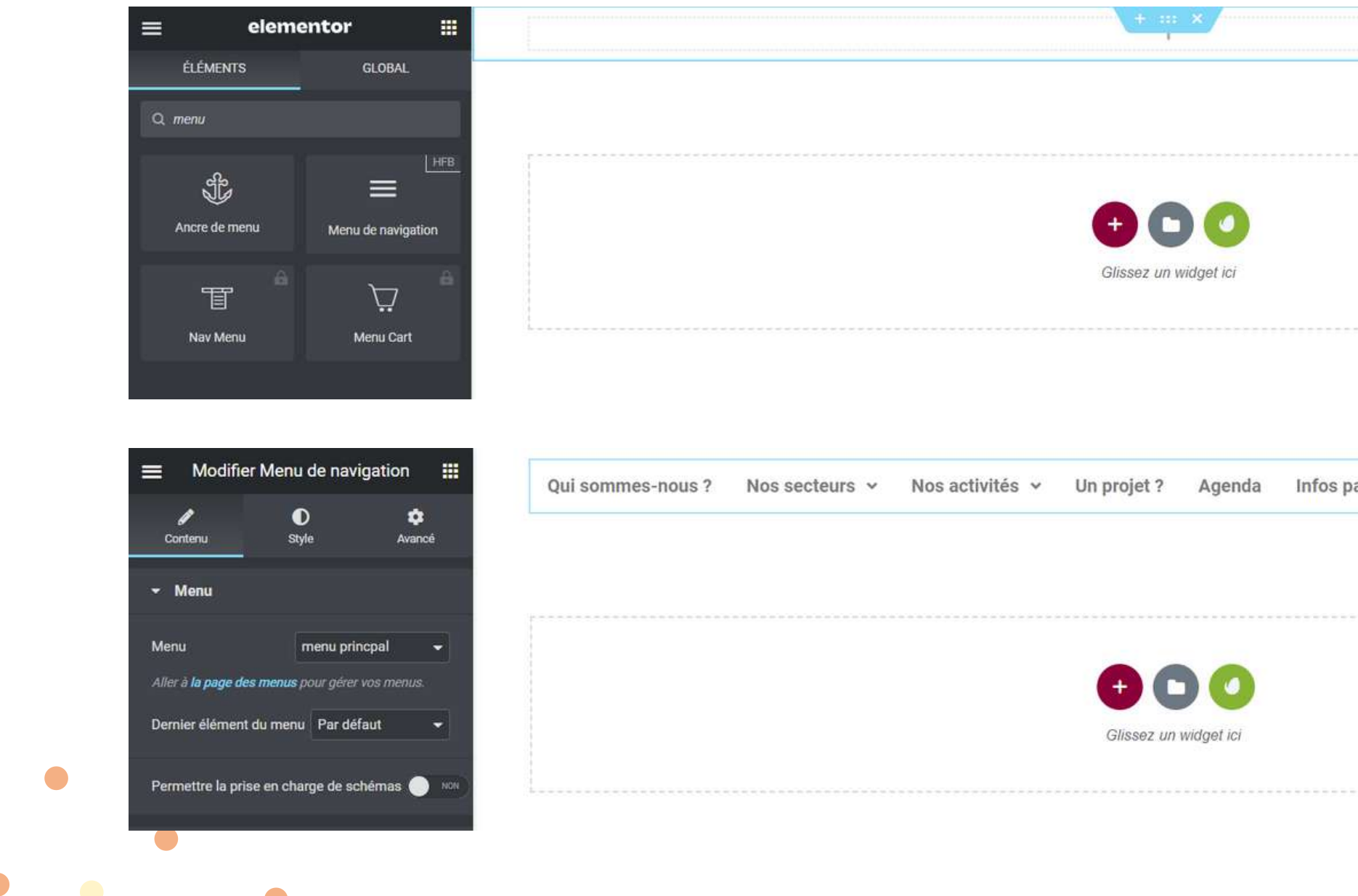

partiques

A SAVOIR : Le fonctionnement est le même pour créer votre pied de page. Préciser dans le titre du menu que c'est un pied de page et dans le "Type de modèle" choisissez "Pied de page"

Mais, dans le cas où vous souhaitez inserer un pied de page déjàa existant, nous allons voir comment créer un pied de page avec "Envato Elements"

| 0 🕂 Créer                                                                  |                                                                                           |                                         |     |
|----------------------------------------------------------------------------|-------------------------------------------------------------------------------------------|-----------------------------------------|-----|
| Une sauvegarde automatique existe pour cette publication ; elle est plus r | écente que la version affichée ci-dessous. <u>Afficher cette sauvegarde automatique</u> . |                                         |     |
| pied de page                                                               |                                                                                           |                                         |     |
| Permalien : http://test.local/elementor-hf/80/ Modifier                    |                                                                                           |                                         |     |
| ← Retour à l'éditeur WordPress                                             |                                                                                           |                                         |     |
| Elementor Header & Footer Builder Options                                  |                                                                                           | ~ ~                                     | · . |
| Type de modèle                                                             | Pied de page                                                                              | ~                                       | ·   |
| Afficher sur 🕜                                                             | Tout le site         Ajouter une règle d'affichage         Ajouter une règle d'exclusion  | ~~~~~~~~~~~~~~~~~~~~~~~~~~~~~~~~~~~~~~~ |     |
| Rôles utilisateurs 🕢                                                       | Toutes<br>Ajouter une règle utilisateur                                                   | ~                                       | ·   |
| Activer la mise en page pour le modèle Elementor canevas ? 🔞               |                                                                                           |                                         |     |

### EDITER LE PIED DE PAGE

Retournez dans Elementor et aller dans "Envato Elements" > Blocks > Footer > Choisissez le pied de page qui vous intéresse et insérez-le

|                     | Installed Kits     | Premium Kits Free Kits | Free Blocks      | ×                       |                                                                                                    | Installed Kits Premium Kits Free Kits                                                                                                    | Free Blocks                                                                                                    | T × |
|---------------------|--------------------|------------------------|------------------|-------------------------|----------------------------------------------------------------------------------------------------|----------------------------------------------------------------------------------------------------|----------------------------------------------------------------------------------------------------|-----|
| Free Blocks >       |                    |                        |                  |                         | Free Blocks >                                                                                                    |                                                                                                    |                                                                                                    |     |
| About               | Call to Action     | Contact                | Copyright        | FAQ                     | Notice         Mill offset         Notice of the second second sec                                                                                                    | Factors         Lan Now         Report           0.007         0.007         0.007         0.002           0.007         0.007         0.002         0.002           0.007         0.007         0.002         0.002                                                                                                    | (ABASH) (ABASH) (ABASH)<br>And the state structure structure<br>and the structure structure structure<br>and the structure structure structure<br>and the structure structure structure<br>and the structure structure structure<br>and the structure structure structure<br>and the structure structure structure<br>and the structure structure structure<br>and the structure structure structure<br>and the structure structure structure structure<br>and the structure structure structure structure<br>and the structure structure structure structure structure<br>and the structure structure | *** |
| Featured Product    | Features & Benefit | Focus Boxes            | Footer           | Header                  |                                                                                                    |                                                                                                    |                                                                                                    |     |
| Hero                | Image Gallery      | Logo Grid              | Мар              | Newsletter Subscription |                                                                                                    |                                                                                                    |                                                                                                    |     |
|                     |                    |                        |                  |                         | Footer                                                                                                    | Footer                                                                                                    | Footer                                                                                                    |     |
| Popup               | Pricing Menu       | Pricing Table          | Services         | Single Profile          | • Importing 33%                                                                                                    | Insert Template                                                                                                    | Insert Template                                                                                                    |     |
| Single Quote / Pull | Sub Hero           | Team                   | Testimonial Grid | Testimonial Slider      | Contract's Pager Pager Index To<br>Description To<br>Description T | CUR COMPANY<br>STORE COMPANY<br>STORE AND<br>STORE AND<br>STORE | An Anna An Anna An Anna An An Anna An An Anna An An Anna An An Anna An An Anna An An An An An An An An An An An An An                                                                                                    | 5   |
|                     | -                  |                        |                  |                         |                                                                                                    |                                                                                                    |                                                                                                    |     |
| •                   | •                  |                        |                  |                         |                                                                                                    |                                                                                                    |                                                                                                    |     |
|                     |                    |                        |                  |                         |                                                                                                    |                                                                                                    |                                                                                                    |     |
|                     |                    |                        |                  |                         |                                                                                                    |                                                                                                    |                                                                                                    |     |

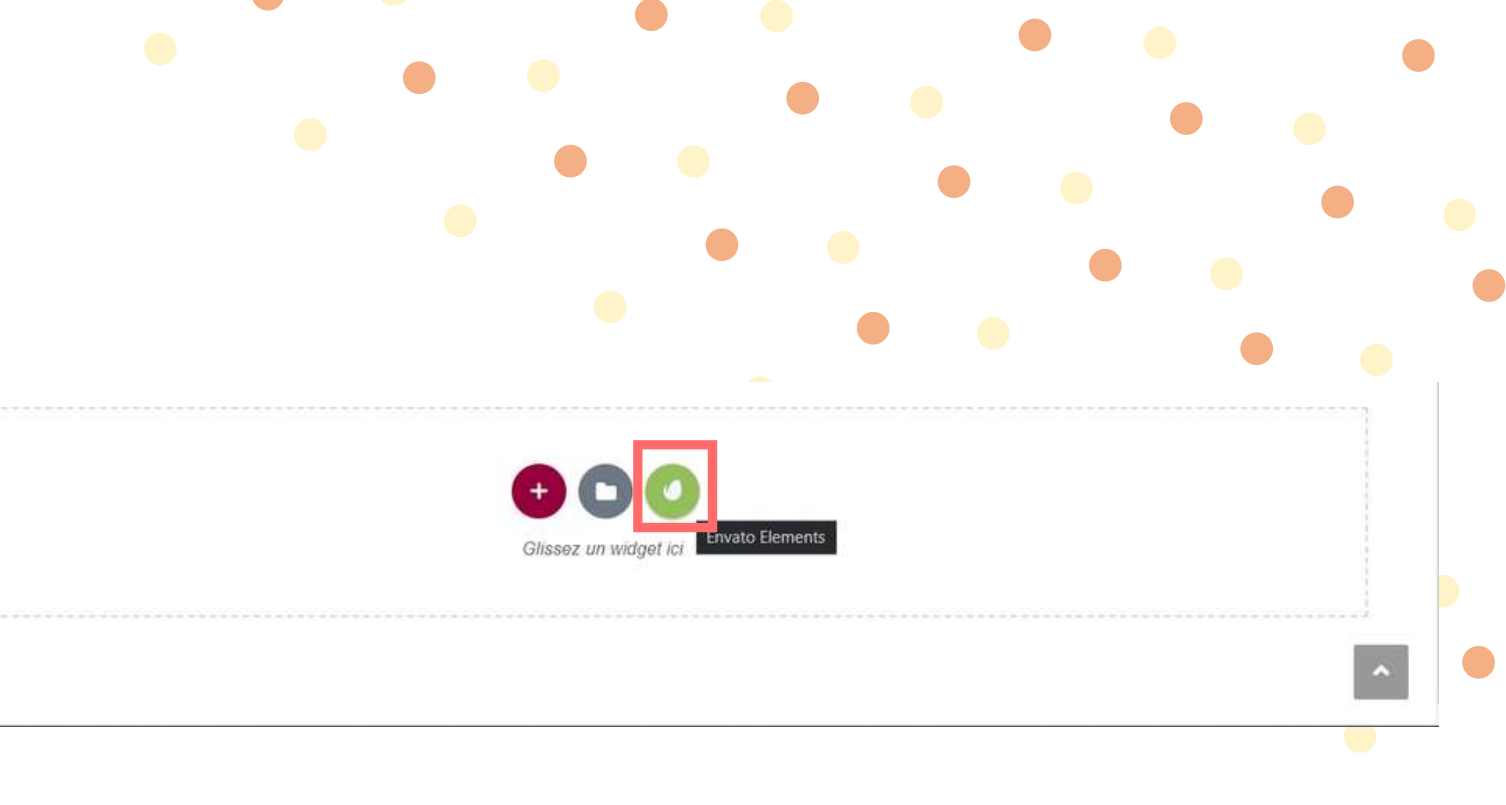
## EDITER LE PIED DE PAGE

Pour appliquer le footer sur toute les pages :

 Clic droit sur la section > Enregistrer comme modèle > Donnez un nom > Enregistrer

|                 | + : Modifier Section     |                         |          |
|-----------------|--------------------------|-------------------------|----------|
|                 | Dupliquer ^+D            |                         |          |
|                 | Copier ^+C               |                         |          |
|                 | Coller ^+V               |                         |          |
| SOCIAL NETWORKS | Coller le style ^+û+V    | Company In              |          |
| yourfbusername  | Réinitialiser le style   | Lorem ipsum dolor sit a | Enre     |
| insta_account   | Enregistrer comme modèle |                         | Vos o    |
| plusprofilename | Navigateur               |                         |          |
| username        | ■ Effacer IN             |                         | Footer 1 |
|                 |                          |                         |          |
|                 |                          |                         |          |
|                 |                          |                         |          |
|                 |                          |                         |          |
|                 |                          |                         |          |
|                 |                          |                         |          |
|                 |                          |                         |          |
|                 |                          |                         |          |
|                 |                          |                         |          |

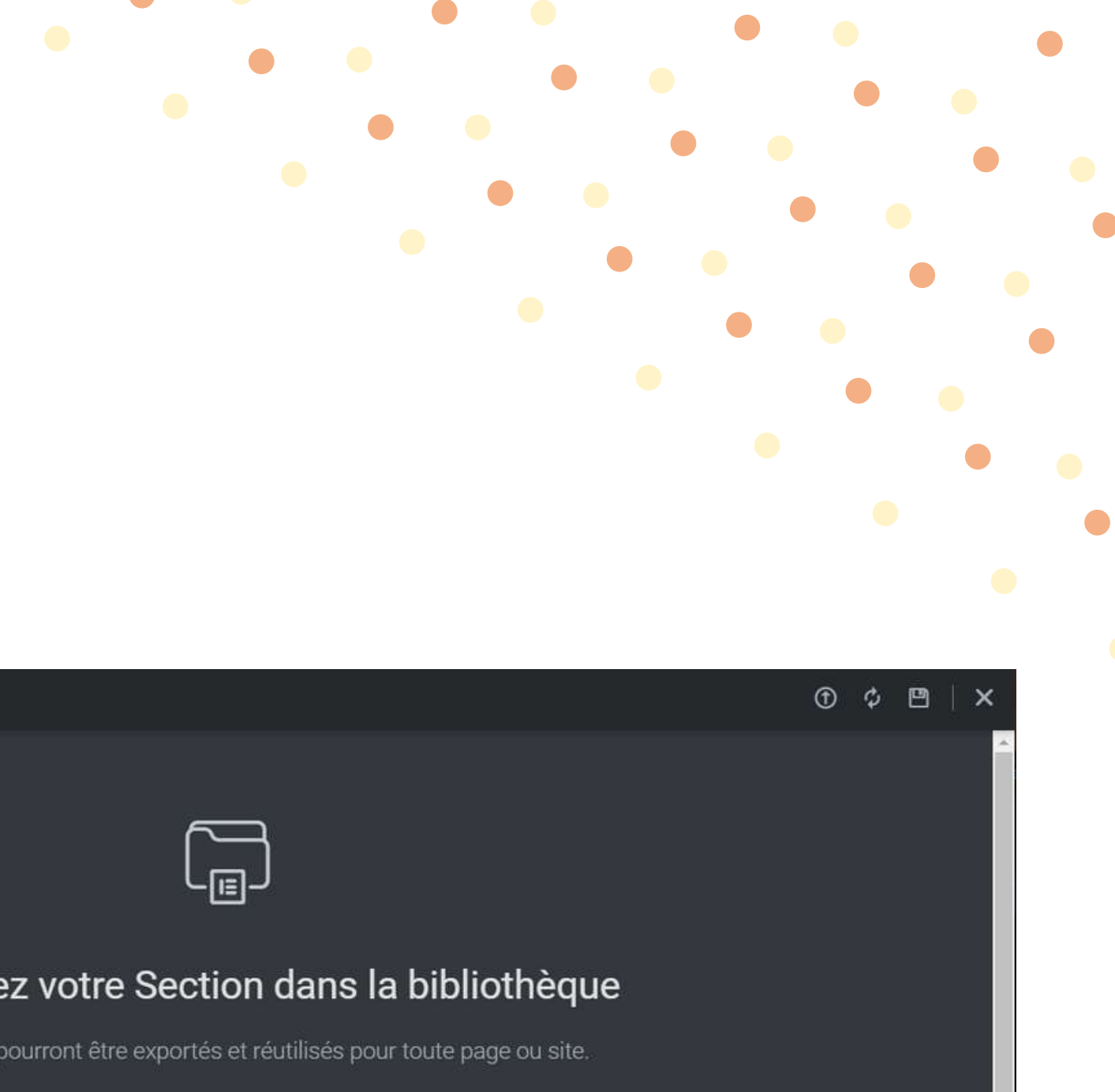

ENREGISTRER

Envie d'en savoir plus sur la bibliothèque Elementor ? Cliquez ici

## CONSEILS

- Utiliser le plus de blocks ou template possible
- Assurez vous que votre site est bien RESPONSIVE
- N'utilisez pas trop de grandes images
- N'oubliez surtout pas d'enregistrer votre travail avant de fermer la fenêtre, sinon, c'est perdu !